01.00.zz (Device firmware)

# Description of Device Parameters Proline Promag 800

Electromagnetic flowmeter Modbus RS485

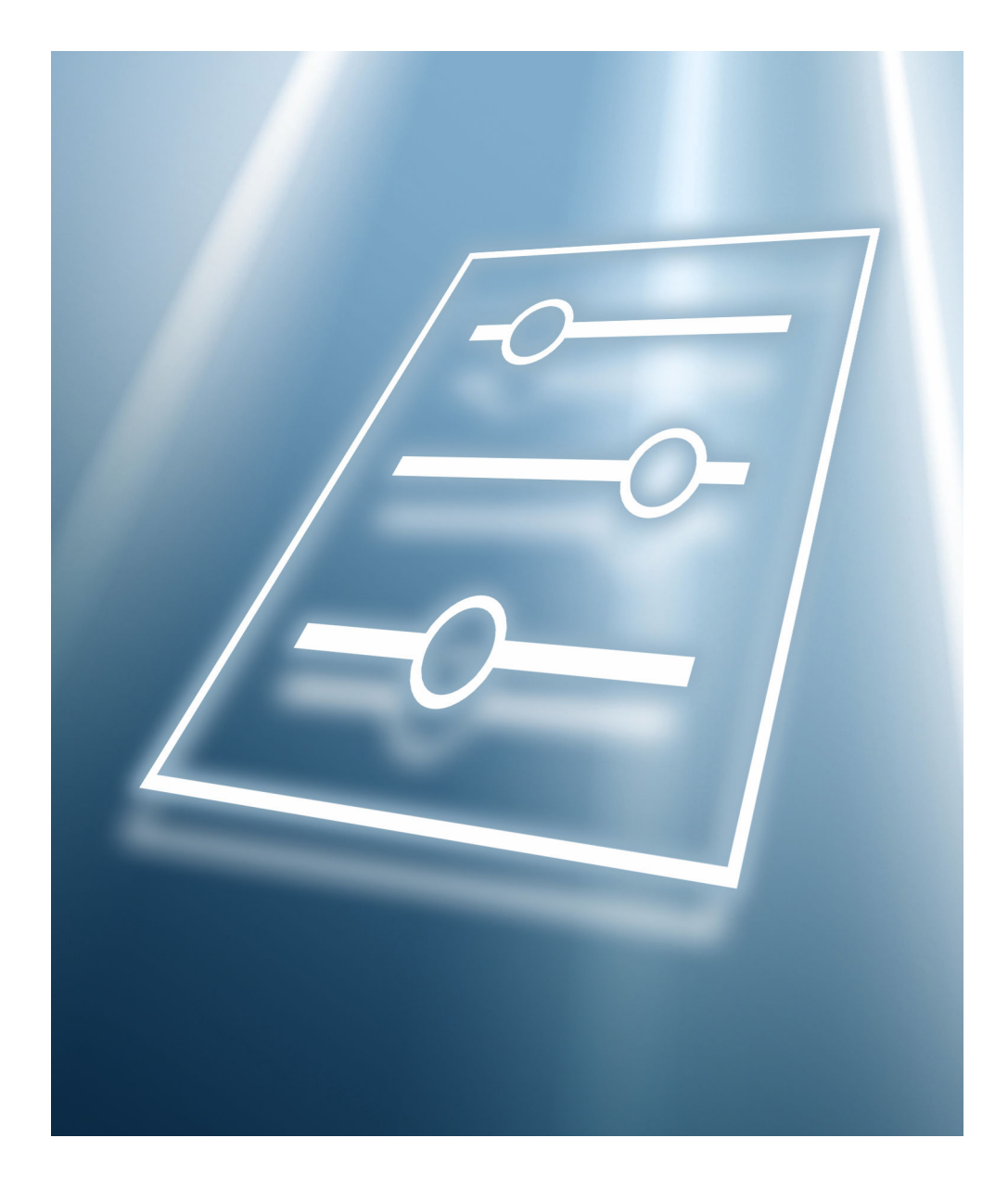

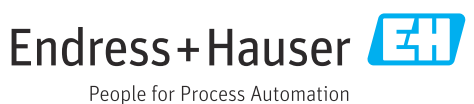

## Table of contents

| 1          | About this document 4                        |
|------------|----------------------------------------------|
| 1.1        | Document function                            |
| 1.2        | Target group 4                               |
| 1.3        | Using this document 4                        |
|            | 1.3.1 Symbols for                            |
|            | certain types of information 4               |
|            | 1.3.2 Information on the document            |
|            | structure                                    |
|            | 1.3.3 Structure of a parameter description 5 |
| 1.4        | Documentation 5                              |
|            | 1.4.1 Operating Instructions 5               |
|            | 1.4.2Special Documentation5                  |
| 2          | "Guidance" menu 6                            |
| <b>–</b>   |                                              |
| 2.1        | "Commissioning" wizard 6                     |
| 2.2        | "Import / Export" submenu 19                 |
| 3          | "Device information" menu 20                 |
| 2          |                                              |
| 4          | "Diagnostics" menu 21                        |
| 4.1        | "Active diagnostics" submenu                 |
| 4.2        | "Diagnostic list" submenu                    |
| 4.3        | "Simulation" submenu                         |
| 4.4        | "Heartbeat" submenu                          |
| 4.5        | "Diagnostic settings" submenu                |
|            | 4.5.1 "Properties" submenu                   |
|            | 4.5.2 "Diagnostic configuration" submenu 29  |
| 4.6        | "Tracking pointer" submenu                   |
|            | 4.6.1 "Reset minimum/maximum values"         |
|            | submenu                                      |
|            | 4.6.2 "Electronics temperature" submenu 38   |
| 5          | "Application" menu                           |
| -<br>F 1   | "Maagurad values" submany                    |
| 5.1        | 5 1 1 "Totalizer" submonu                    |
| 5 2        | J.I.I IOIdilizer Submenu (2                  |
| J.2<br>5 3 | "Totalizers" submenu (6                      |
| ر.ر        | 5 3 1 "Totalizer handling" submenu 46        |
|            | 5.3.2 "Totalizer 1 to n" submenu 47          |
| 54         | "Sensor" submenu                             |
| 2.1        | 5.4.1 "Process parameters" submenu           |
|            | 5.4.2 "Low flow cut off" submenu             |
|            | 5.4.3 "Empty pipe detection" submenu 53      |
|            | 5.4.4 "Sensor adjustment" submenu 56         |
|            | 5.4.5 "Calibration" submenu                  |
|            | 5.4.6 "Supervision" submenu                  |
|            | 5.4.7 "Properties" submenu                   |
| 5.5        | "Status input <sup>"</sup> submenu 61        |
| 5.6        | "Pulse/switch output 1 to n" submenu 62      |
| 5.7        | "Communication" submenu 69                   |
|            | 5.7.1 "Modbus configuration" submenu 69      |
|            | 5.7.2 "Modbus data map" submenu 72           |
|            | 5.7.3 "Modbus information" submenu 73        |

| 5.8<br>5.9<br>5.10 | "Custody transfer" submenu                                                                    | 74<br>74<br>75 |
|--------------------|-----------------------------------------------------------------------------------------------|----------------|
| 6                  | "System" menu                                                                                 | 78             |
| 6.1<br>6.2         | "Device management" submenu<br>"User management" submenu<br>6.2.1 "Define access code" wizard | 78<br>81<br>82 |
| 6.3                | "Connectivity" submenu                                                                        | 83<br>83       |
| 6.4                | "Date/time" submenu                                                                           | 84             |
| 6.5                | "Geolocation" submenu                                                                         | 86             |
| 6.6<br>6.7         | "Power management" submenu                                                                    | 87             |
| 0.7                | 6.7.1 "Device" submenu                                                                        | 89             |
|                    | 6.7.2 "Electronic module" submenu                                                             | 92             |
|                    | 6.7.3 "Display module" submenu                                                                | 93             |
| 6.8                | "Display" submenu                                                                             | 94             |
| 0.9                |                                                                                               | 97             |
| 7                  | Modbus RS485 Register                                                                         |                |
|                    | Information                                                                                   | 99             |
| 7.1                | Notes                                                                                         | 99             |
|                    | 7.1.1 Structure of the register information .                                                 | 99             |
| 7 0                | 7.1.2 Address model                                                                           | 99             |
| 7.2<br>73          | Register information                                                                          | .00            |
| 7.5                | 7.3.1 "Guidance" menu 1                                                                       | .09            |
|                    | 7.3.2 "Diagnostics" menu 1                                                                    | .15            |
|                    | 7.3.3 "Application" menu 1                                                                    | .16            |
|                    | 7.3.4 "System" menu 1                                                                         | .25            |
| Index 131          |                                                                                               |                |

## 1 About this document

### 1.1 Document function

The document is part of the Operating Instructions and serves as a reference for parameters, providing a detailed explanation of each individual parameter of the operating menus.

It is used to perform tasks that require detailed knowledge of the function of the device:

- Optimal adaptation of the measurement to difficult conditions
- Detailed configuration of the communication interface
- Error diagnostics in difficult cases

## 1.2 Target group

The document is aimed at specialists who work with the device over the entire life cycle and perform specific configurations.

## 1.3 Using this document

#### 1.3.1 Symbols for certain types of information

| Symbol   | Meaning                                  |
|----------|------------------------------------------|
| i        | Tip<br>Indicates additional information. |
|          | Reference to documentation               |
|          | Reference to page                        |
|          | Reference to graphic                     |
| A0028662 | Operation via local display              |
| A0028663 | Operation via operating tool             |
| A0028665 | Write-protected parameter                |

#### 1.3.2 Information on the document structure

The parameters of all the operating menus and the commissioning wizard are described in this document.

- Guidance menu with the Commissioning wizard (→ 
   <sup>(⇒)</sup> 6), which guides the user automatically through all the device parameters that are required for commissioning
- Application menu ( $\rightarrow \triangleq 40$ )
- Diagnostics menu (→ 🖺 21)
- System menu (→ 🗎 78)

#### 1.3.3 Structure of a parameter description

The individual parts of a parameter description are described in the following section:

| Complete parameter name |                                        | Write-protected parameter = 🖻                                                                                                    |  |
|-------------------------|----------------------------------------|----------------------------------------------------------------------------------------------------|--|
| Navigation              |                                        | Navigation path to the parameter via the operating tool<br>The names of the menus, submenus and parameters are abbreviated to the form in which they appear on<br>the display and in the operating tool. |  |
| Prerequisite            | The pa                                 | arameter is only available under these specific conditions                                                                                                    |  |
| Description             | Descri                                 | ption of the parameter function                                                                                                    |  |
| Selection               | List of<br>• Opti<br>• Opti            | the individual options for the parameter<br>ion 1<br>ion 2                                                                                                    |  |
| User entry              | Input r                                | range for the parameter                                                                                                    |  |
| User interface          | Displa                                 | Display value/data for the parameter                                                                                                    |  |
| Factory setting         | Defaul                                 | lt setting ex works                                                                                                    |  |
| Additional information  | Additi<br>On i<br>On c<br>On t<br>On t | onal explanations (e.g. in examples):<br>individual options<br>display values/data<br>the input range<br>the factory setting                                                                             |  |

• On the parameter function

### 1.4 Documentation

The Description of Device Parameters is part of the following documentation:

### 1.4.1 Operating Instructions

| Measuring device |             | Documentation code |
|------------------|-------------|--------------------|
|                  | Proline 800 | BA02043D           |

#### 1.4.2 Special Documentation

| Contents                                    | Documentation code |
|---------------------------------------------|--------------------|
| Heartbeat Technology                        | SD01746D           |
| Display with Bluetooth interface            | SD02655D           |
| Using Open Source Software Licenses         | SD02658D           |
| Information on Custody Transfer Measurement | SD02038D           |

## 2 "Guidance" menu

Main functions for use – from fast and safe commissioning to guided support during operation.

| Navigation | 🗐 😑 Guidance      |         |
|------------|-------------------|---------|
| Guidance   |                   |         |
|            | ► Commissioning   | → 🗎 6   |
|            | ► Import / Export | →  ⇒ 19 |

### 2.1 "Commissioning" wizard

Complete this wizard to commission the device.

For each parameter, enter the appropriate value or select the appropriate option.

#### NOTE

If you exit the wizard before completing all required parameters, the changes you made will be saved. For this reason, the device may be in an undefined state! In this case, a reset to the default settings is recommended.

| Navigation | 8 8 | Guidance $\rightarrow$ | Commissioning |
|------------|-----|------------------------|---------------|
| 5          |     |                        | J             |

| ► Commissioning          |          |
|--------------------------|----------|
| Device tag               | ] → 🗎 7  |
| Serial number            | ) → 🖺 8  |
| Firmware version         | ] → 🖺 8  |
| Device name              | ) → 🗎 8  |
| Volume flow unit         | ) → 🗎 8  |
| Volume unit              | ] → 🗎 9  |
| Temperature unit         | → 🗎 10   |
| Pressure unit            | → 🗎 10   |
| Assign process variable  | ) → 🗎 10 |
| Unit totalizer 1 to n    | ] → 🗎 11 |
| Totalizer operation mode | ] → 🗎 11 |
| Failure mode             | ] → 🗎 12 |

| Low flow cut off           |   | → 🗎 12 |
|----------------------------|---|--------|
| On value low flow cutoff   |   | → 🖺 13 |
| Off value low flow cutoff  |   | → 🗎 13 |
| Empty pipe detection       |   | → 🗎 13 |
| Operating mode             |   | → 🖺 13 |
| Assign pulse output 1 to n |   | → 🗎 14 |
| Pulse width                |   | → 🗎 14 |
| Value per pulse            |   | → 🗎 15 |
| Switch output function     |   | → 🖺 15 |
| Assign diagnostic behavior |   | → 🗎 16 |
| Assign limit               |   | → 🗎 16 |
| Switch-on value            |   | → 🗎 16 |
| Switch-off value           |   | → 🗎 17 |
| Assign status              |   | → 🗎 17 |
| Failure mode               |   | → 🖺 17 |
| Value 1 display            |   | → 🖺 18 |
| Value 2 dieplay            |   | → 四 18 |
| Value 2 display            |   | × 🖻 10 |
|                            |   | × ⊟ 10 |
|                            | 1 | 7 🗐 19 |
| Display damping            |   | → 目 12 |

| Device tag  |                 |                                                                                 | A |
|-------------|-----------------|---------------------------------------------------------------------------------|---|
| Navigation  |                 | Guidance $\rightarrow$ Commissioning $\rightarrow$ Device tag                   |   |
| Description | Enter<br>plant. | a unique name for the measuring point to identify the device quickly within the |   |

| User entry       | Character string comprising numbers, letters and special characters (#32)                                                                                                    |  |  |
|------------------|----------------------------------------------------------------------------------------------------|--|--|
|                  |                                                                                                    |  |  |
| Serial number    |                                                                                                    |  |  |
| Navigation       | □ Guidance $\rightarrow$ Commissioning $\rightarrow$ Serial number                                                                                                    |  |  |
| Description      | Displays the serial number of the measuring device. The serial number can be used to identify the measuring device and to retrieve further information on the measuring device, such as the related documentation, via the Device Viewer or Operations app. |  |  |
|                  | Additional information:<br>The serial number can also be found on the nameplate of the sensor and transmitter.                                                                                                    |  |  |
| User interface   | Character string comprising numbers, letters and special characters (#11)                                                                                                    |  |  |
| Firmware version |                                                                                                    |  |  |
| Navigation       | □ Guidance $\rightarrow$ Commissioning $\rightarrow$ Firmware version                                                                                                    |  |  |
| Description      | Displays the device firmware version installed.                                                                                                    |  |  |
| User interface   | Character string comprising numbers, letters and special characters (#8)                                                                                                    |  |  |
| Device name      |                                                                                                    |  |  |
| Navigation       | □ Guidance $\rightarrow$ Commissioning $\rightarrow$ Device name                                                                                                    |  |  |
| Description      | Displays the name of the transmitter.<br>Additional information:<br>The name can also be found on the transmitter's nameplate.                                                                                                    |  |  |
| User interface   | Character string comprising numbers, letters and special characters (#16)                                                                                                    |  |  |
| Volume flow unit | ß                                                                                                    |  |  |
| Navigation       | □ Guidance $\rightarrow$ Commissioning $\rightarrow$ Volume flow unit                                                                                                    |  |  |
| Description      | Select volume flow unit.                                                                                                    |  |  |

#### Selection

- SI units •  $cm^3/s$
- cm<sup>3</sup>/min
- $cm^3/h$
- $cm^3/d$
- dm<sup>3</sup>/s
- dm<sup>3</sup>/min
- $dm^3/h$
- $dm^3/d$
- m<sup>3</sup>/s
- m<sup>3</sup>/min
- $m^3/h$
- $m^3/d$
- ml/s
- ml/min
- ml/h
- ml/d
- 1/s
- I/min
- l/h
- 1/d
- hl/s
- hl/min
- hl/h
- hl/d
- Ml/s
- Ml/min
- Ml/h
- Ml/d

- US units af/s
- af/min
- af/h
- af/d
- $ft^3/s$
- ft<sup>3</sup>/min
- $ft^3/h$
- $ft^3/d$
- MMft<sup>3</sup>/s
- MMft<sup>3</sup>/min MMft<sup>3</sup>/h
- Mft<sup>3</sup>/d
- fl oz/s (us)
- fl oz/min (us)
- fl oz/h (us)
- fl oz/d (us)
- gal/s (us)
- gal/min (us)
- gal/h (us)
- gal/d (us)
- Mgal/s (us)
- Mgal/min (us)
- Mgal/h (us)
- Mgal/d (us)
- bbl/s (us;liq.)
- bbl/min (us;liq.)
- bbl/h (us;liq.)
- bbl/d (us;liq.)
- bbl/s (us;beer)
- bbl/min (us;beer)
- bbl/h (us;beer)
- bbl/d (us;beer)
- bbl/s (us:oil)
- bbl/min (us;oil)
- bbl/h (us;oil)
- bbl/d (us:oil)
- bbl/s (us;tank)
- bbl/min (us;tank)
- bbl/h (us;tank)
- bbl/d (us;tank)
- kqal/s (us)
- kgal/min (us)
- kgal/h (us)
- kqal/d (us)

Volume unit

Navigation

Guidance  $\rightarrow$  Commissioning  $\rightarrow$  Volume unit

Description

Select volume unit.

Imperial units

gal/s (imp)

gal/h (imp)

gal/d (imp)

Mgal/s (imp)

Mgal/h (imp)

Mgal/d (imp)

Mgal/min (imp)

bbl/s (imp;beer)

bbl/h (imp;beer)

bbl/d (imp;beer)

• bbl/min (imp;oil)

bbl/s (imp;oil)

bbl/h (imp;oil)

bbl/d (imp;oil)

bbl/min (imp;beer)

gal/min (imp)

9

A

#### Selection

- cm<sup>3</sup>
   dm<sup>3</sup>
   m<sup>3</sup>
   ml
   l
  - hl

SI units

- Ml Mega
- af
  ft<sup>3</sup>
  Mft<sup>3</sup>
  fl oz (us)
  gal (us)
  kgal (us)
  Mgal (us)
  bbl (us;oil)
  bbl (us;liq.)
  bbl (us;beer)
  bbl (us;tank)

US units

Imperial units • gal (imp) • Mgal (imp) • bbl (imp;beer) • bbl (imp;oil)

| Temperature unit |                                                                                                    |                                              |   |
|------------------|----------------------------------------------------------------------------------------------------|----------------------------------------------|---|
| Navigation       | □ Guidance $\rightarrow$ (                                                                                                    | Commissioning $\rightarrow$ Temperature unit |   |
| Description      | Select temperature                                                                                                    | unit.                                        |   |
| Selection        | SI units<br>■ °C<br>■ K                                                                                                    | US units<br>■ °F<br>■ °R                     |   |
| Pressure unit    |                                                                                                    |                                              | 8 |
| Navigation       | $ \qquad \qquad \qquad \qquad \qquad \qquad \qquad \qquad \qquad \qquad \qquad \qquad \qquad \qquad \qquad \qquad \qquad \qquad \qquad$ | Commissioning $\rightarrow$ Pressure unit    |   |
| Description      | Select process press                                                                                                    | ure unit.                                    |   |
| Selection        | SI units<br>MPa a<br>MPa g<br>kPa a<br>kPa g<br>Pa a<br>Pa g<br>bar<br>bar                                                              | US units<br>• psi a<br>• psi g               |   |

| Assign process variable |              |                                                                                              |  |
|-------------------------|--------------|----------------------------------------------------------------------------------------------|--|
| Navigation              |              | Guidance $\rightarrow$ Commissioning $\rightarrow$ Assign variable                           |  |
| Description             | Sele         | et process variable for totalizer.                                                           |  |
|                         | Add<br>If th | tional information:<br>e option selected is changed, the device resets the totalizer to "O". |  |

#### Selection

Off Volume flow

| Unit totalizer           |                                                                                                    |                                                                                                    |                                                                                              |  |
|--------------------------|----------------------------------------------------------------------------------------------------|----------------------------------------------------------------------------------------------------|----------------------------------------------------------------------------------------------|--|
| Navigation               | □ Guidance $\rightarrow$ Comm                                                                                        | issioning $\rightarrow$ Unit totalizer 1 to n                                                                                                    |                                                                                              |  |
| Description              | Select process variable tot                                                                                          | alizer unit.                                                                                                    |                                                                                              |  |
| Selection                | SI units<br>• cm <sup>3</sup> *<br>• dm <sup>3</sup> *<br>• m <sup>3</sup> *<br>• ml*<br>• l*<br>• hl*<br>• Ml Mega* | US units<br>• af *<br>• ft <sup>3</sup> *<br>• Mft <sup>3</sup> *<br>• fl oz (us) *<br>• gal (us) *<br>• kgal (us) *<br>• Mgal (us) *<br>• bbl (us;liq.) *<br>• bbl (us;cil) *<br>• bbl (us;cil) * | Imperial units<br>• gal (imp) *<br>• Mgal (imp) *<br>• bbl (imp;beer) *<br>• bbl (imp;oil) * |  |
|                          | * Visibility depends on orde                                                                                         | er options or device settings                                                                                                    |                                                                                              |  |
|                          | or                                                                                                    |                                                                                                    |                                                                                              |  |
|                          | <i>Other units</i><br>None <sup>*</sup>                                                                              |                                                                                                    |                                                                                              |  |
|                          | * Visibility depends on orde                                                                                         | er options or device settings                                                                                                    |                                                                                              |  |
|                          |                                                                                                    |                                                                                                    |                                                                                              |  |
| Totalizer operation mode |                                                                                                    |                                                                                                    |                                                                                              |  |
| Navigation               | □ Guidance $\rightarrow$ Comm                                                                                        | issioning → Operation mode                                                                                                    |                                                                                              |  |
| Description              | Select totalizer calculation                                                                                         | n mode.                                                                                                    |                                                                                              |  |

Net flow total

Selection

- Forward flow total
- Reverse flow total

Additional information

Net flow total option The flow values in the forward and reverse flow directions are totalized and netted against each other. Net flow is recorded in the flow direction.
Forward flow total option

- Only the flow in the forward flow direction is totalized.
- Reverse flow total option
   Only the flow in the reverse flow direction is totalized (= reverse flow quantity).

Selection

| Failure mode           | Â                                                                                                    |
|------------------------|----------------------------------------------------------------------------------------------------|
| Navigation             | □ Guidance $\rightarrow$ Commissioning $\rightarrow$ Failure mode                                                                                                    |
| Description            | Specify how the totalizer should behave in the event of a device alarm.                                                                                                    |
|                        | Additional information:<br>The failsafe mode that applies to any other totalizers or outputs is specified separately in<br>other parameters and is not impacted by this setting.                                                                                                    |
| Selection              | <ul><li>Stop</li><li>Actual value</li><li>Last valid value</li></ul>                                                                                                    |
| Additional information | Selection                                                                                                    |
|                        | <ul> <li>Stop option<br/>The totalizer is stopped in the event of a device alarm.</li> <li>Actual value option<br/>The totalizer continues to totalize based on the current value measured; the device alarm<br/>is ignored.</li> <li>Last valid value option<br/>The totalizer continues to totalize based on the last valid value measured before the<br/>device alarm occurred.</li> </ul> |

| Display damping | 8                                                                                                    |
|-----------------|----------------------------------------------------------------------------------------------------|
| Navigation      | □ Guidance $\rightarrow$ Commissioning $\rightarrow$ Display damping                                                                                                    |
| Description     | Enter time constant (PT1 element) to set reaction time of the display to fluctuations in the measured value.                                                                                      |
|                 | Additional information:<br>- The smaller the time constant the faster the display reacts to fluctuations in the<br>measured value.<br>- If the time constant is set to 0, damping is deactivated. |
| User entry      | 0.0 to 999.9 s                                                                                                    |

| Low flow cut off |                                                                               |  |
|------------------|-------------------------------------------------------------------------------|--|
| Navigation       | $\Box \qquad Guidance \rightarrow Commissioning \rightarrow Low flow cut off$ |  |
| Description      | Select process variable for low flow cut off to activate low flow cut off.    |  |
| Selection        | <ul><li>Off</li><li>Volume flow</li></ul>                                     |  |

| On value low flow cutoff |                                                                                                    |   |
|--------------------------|----------------------------------------------------------------------------------------------------|---|
| Navigation               | $ \qquad \qquad \qquad \qquad \qquad \qquad \qquad \qquad \qquad \qquad \qquad \qquad \qquad \qquad \qquad \qquad \qquad \qquad \qquad$ |   |
| Description              | Enter on value to switch on low flow cut off.<br>Value = 0: No low flow cut off<br>Value > 0: Low flow cut off is activated             |   |
| User entry               | Positive floating-point number                                                                                                    |   |
| Off value low flow o     | cutoff                                                                                                    | Â |

| Navigation  | $ \qquad \qquad \qquad \qquad \qquad \qquad \qquad \qquad \qquad \qquad \qquad \qquad \qquad \qquad \qquad \qquad \qquad \qquad \qquad$ |
|-------------|----------------------------------------------------------------------------------------------------|
| Description | Enter off value to switch off low flow cut off. The off value is entered as a positive hysteresis with respect to the on value.         |
| User entry  | 0 to 100.0 %                                                                                                    |

| Empty pipe detection | n â                                                                                                    |
|----------------------|----------------------------------------------------------------------------------------------------|
| Navigation           | $ \qquad \qquad \qquad \qquad \qquad \qquad \qquad \qquad \qquad \qquad \qquad \qquad \qquad \qquad \qquad \qquad \qquad \qquad \qquad$ |
| Description          | Switch empty pipe detection on or off. Switch on empty pipe detection to detect a partially filled or empty measuring tube.             |
| Selection            | <ul><li>Off</li><li>On</li></ul>                                                                                                    |

| Operating mode |                                                                     | ß |
|----------------|---------------------------------------------------------------------|---|
| Navigation     | □ Guidance $\rightarrow$ Commissioning $\rightarrow$ Operating mode |   |
| Description    | Set the output mode to pulse or switch.                             |   |
| Selection      | <ul><li>Pulse</li><li>Switch</li></ul>                              |   |

#### Additional information Selection

#### Pulse option

Quantitatively proportional pulse with pulse width to be configured. Whenever a specific volume has been reached (pulse value), a pulse is emitted, the duration of which is set within the "Pulse width" parameter.

• Switch option

Indicates when the state of the device changes, e.g. when a specified limit value is reached.

Additional information:

- The switch output can be in one of two states: either it is conductive or it is non-conductive.

- When the function assigned to the switch output is triggered, the switch output will depending on the output configuration either be continuously conductive or continuously non-conductive or, in case of battery-operated devices, it will emit a pulse, i.e. the switch output will be closed and conductive for the duration of the pulse.

- The switch output is used to display diagnostic information at the system level, e. g. by connecting a lamp that lights up when the function assigned is triggered.

| Assign pulse output |                                                                          |  |
|---------------------|--------------------------------------------------------------------------|--|
| Navigation          | □ Guidance $\rightarrow$ Commissioning $\rightarrow$ Assign pulse 1 to n |  |
| Description         | Select process variable for pulse output.                                |  |
| Selection           | <ul><li>Off</li><li>Volume flow</li></ul>                                |  |

| Pulse width | Â                                                                                                    |
|-------------|----------------------------------------------------------------------------------------------------|
| Navigation  | $ \qquad \qquad \qquad \qquad \qquad \qquad \qquad \qquad \qquad \qquad \qquad \qquad \qquad \qquad \qquad \qquad \qquad \qquad \qquad$                                                                                                    |
| Description | Specify the duration of the output pulse.                                                                                                    |
|             | Additional information:<br>The maximum pulse rate is defined by fmax = $1 / (2 \times \text{pulse width})$ . The interval between<br>two pulses (P) is at least as long as the specified pulse width (B).<br>The maximum flow is defined by Qmax = fmax × pulse value. If the flow exceeds these<br>limit values, the measuring device displays the diagnostic message "443 Pulse output<br>faulty". |
|             | Example:<br>- Pulse value: 0.1 g<br>- Pulse width: 0.1 ms<br>- fmax: 1 / (2 × 0.1 ms) = 5 kHz<br>- Qmax: 5 kHz × 0.1 g = 0.5 kg/s                                                                                                    |
| User entry  | 0.1 to 500 ms                                                                                                    |

Value per pulse

#### Ê

| Navigation             | □ Guidance $\rightarrow$ Commissioning $\rightarrow$ Value per pulse                                                        |    |
|------------------------|----------------------------------------------------------------------------------------------------|----|
| Description            | Enter the measured value to which a pulse corresponds.                                                                      |    |
| -                      | Additional information:                                                                                                    |    |
|                        | Weighting of the pulse output with a quantity.                                                                              |    |
|                        | The lower the pulse value, the                                                                                              |    |
|                        | <ul> <li>better the resolution.</li> <li>bigher the frequency of the pulse response.</li> </ul>                             |    |
|                        | - inglief the frequency of the pulse response.                                                                              |    |
| User entry             | Signed floating-point number                                                                                                |    |
|                        |                                                                                                    |    |
|                        |                                                                                                    |    |
| Switch output function |                                                                                                    | A  |
| Switch output function |                                                                                                    |    |
| Novigation             | Cuidance ) Commissioning ) Switch out funct                                                                                 |    |
| Navigation             | Guidance - Commissioning - Switch out funct                                                                                 |    |
| Description            | Assign a function to the switch output.                                                                                     |    |
|                        | Additional information:                                                                                                    |    |
|                        | - The state of the switch output (on or off) when the assigned function is triggered can b                                  | )e |
|                        | Inverted in the "invert output signal" parameter<br>- The "invert output signal" parameter is not available for all devices |    |
|                        | The invert output signal parameter is not available for an devices.                                                         |    |
| Selection              | • Off                                                                                                    |    |
|                        | • On                                                                                                    |    |
|                        | <ul> <li>Diagnostic behavior</li> <li>Limit</li> </ul>                                                                      |    |
|                        | <ul> <li>Elimit</li> <li>Flow direction check</li> </ul>                                                                    |    |
|                        | • Status                                                                                                    |    |
| Additional information | Selection                                                                                                    |    |
|                        | Beletion                                                                                                    |    |

• Off option

The switch output is permanently switched off (open, non-conductive).

- On option
  - The switch output is permanently switched on (closed, conductive).
- Diagnostic behavior option
- Emits a pulse if there is a pending diagnostic event of the assigned behavioral category. **I Limit** option
- Emits a pulse if a limit value specified for the process variable has been reached.
- Flow direction check option
- Emits a pulse when the flow direction changes.

• Status option Emits a pulse to indicate the device status for empty pipe detection or low flow cut off, whichever option is assigned to the switch output.

| Assign diagnostic behavior |                                                                                                    |  |
|----------------------------|----------------------------------------------------------------------------------------------------|--|
| Navigation                 | □ Guidance $\rightarrow$ Commissioning $\rightarrow$ Assign diag. beh                                                                                                    |  |
| Description                | Select the diagnostic behavior for which the switch output should emit a pulse.                                                                                                    |  |
| Selection                  | <ul><li>Alarm</li><li>Alarm or warning</li><li>Warning</li></ul>                                                                                                    |  |
| Additional information     | <ul> <li>Selection</li> <li>Alarm option<br/>The switch output only emits a pulse for diagnostic events of the "Alarm" category.</li> <li>Alarm or warning option<br/>The switch output emits a pulse for diagnostic events of the "Alarm" or "Warning" category.</li> <li>Warning option<br/>The switch output only emits a pulse for diagnostic events of the "Warning" category.</li> </ul> |  |

| Assign limit | ß                                                                                                    |
|--------------|----------------------------------------------------------------------------------------------------|
| Navigation   | $ \qquad \qquad \qquad \qquad \qquad \qquad \qquad \qquad \qquad \qquad \qquad \qquad \qquad \qquad \qquad \qquad \qquad \qquad \qquad$                                                                       |
| Description  | Select the process variable to monitor in case the specified limit value is exceeded. If a limit value for the selected process variable is exceeded, the output emits a pulse.                               |
| Selection    | <ul> <li>Off</li> <li>Volume flow</li> <li>Flow velocity</li> <li>Conductivity*</li> <li>Totalizer 1</li> <li>Totalizer 2</li> <li>Totalizer 3</li> <li>Pressure*</li> <li>Battery state of charge</li> </ul> |

| Switch-on value |                                                                                                    | ß |
|-----------------|----------------------------------------------------------------------------------------------------|---|
| Navigation      | □ Guidance $\rightarrow$ Commissioning $\rightarrow$ Switch-on value                                 |   |
| Description     | Enter limit value for the switch-on point (process variable > switch-on value = closed, conductive). |   |
|                 | Additional information:<br>To use a hysteresis: Switch-on point > Switch-off point.                  |   |
| User entry      | Signed floating-point number                                                                         |   |

<sup>\*</sup> Visibility depends on order options or device settings

| Switch-off value       | Â                                                                                                    |  |
|------------------------|----------------------------------------------------------------------------------------------------|--|
| Navigation             | □ Guidance $\rightarrow$ Commissioning $\rightarrow$ Switch-off value                                                                                                    |  |
| Description            | Enter limit value for the switch-off point (process variable < switch-off value = open, non-conductive).                                                                                                    |  |
|                        | Additional information:<br>To use a hysteresis: Switch-on point > Switch-off point.                                                                                                    |  |
| User entry             | Signed floating-point number                                                                                                    |  |
| Assign status          |                                                                                                    |  |
| Navigation             | $\Box \qquad Guidance \rightarrow Commissioning \rightarrow Assign status$                                                                                                    |  |
| Description            | Select the device status to display for the switch output.                                                                                                    |  |
|                        | Additional information:<br>If the switch on point for empty pipe detection / low flow cut off is reached, the output is<br>conductive. Otherwise, the switch output is non-conductive.                                                                                                    |  |
| Selection              | <ul><li>Empty pipe detection</li><li>Low flow cut off</li></ul>                                                                                                    |  |
| Failure mode           | 8                                                                                                    |  |
| Navigation             | □ Guidance $\rightarrow$ Commissioning $\rightarrow$ Failure mode                                                                                                    |  |
| Description            | Specify how the output should behave in the event of a device alarm.                                                                                                    |  |
|                        | Additional information:<br>For safety reasons, it is recommended that the behavior of the output in the event of a<br>device alarm be predefined.                                                                                                    |  |
| Selection              | <ul><li>Actual status</li><li>Open</li><li>Closed</li></ul>                                                                                                    |  |
| Additional information | Selection                                                                                                    |  |
|                        | <ul> <li>Actual status option In the event of a device alarm, the issue is ignored and the switch output adopts the behavior currently specified for the "Switch output function" parameter. </li> <li>Open option In the event of a device alarm, the switch output's transistor is set to "non-conductive".</li></ul> |  |

| Value 1 display |                                                                                                    |  |
|-----------------|----------------------------------------------------------------------------------------------------|--|
| Navigation      | □ Guidance $\rightarrow$ Commissioning $\rightarrow$ Value 1 display                                                                     |  |
| Description     | Select the measured value that is displayed first on the local display.                                                                  |  |
|                 | Additional information:<br>The applicable unit of measure is specified in the "System units" submenu.                                    |  |
| Selection       | <ul> <li>Volume flow</li> <li>Conductivity*</li> <li>Pressure*</li> <li>Totalizer 1</li> <li>Totalizer 2</li> <li>Totalizer 3</li> </ul> |  |

| Value 2 display |                                                                                                    |  |
|-----------------|----------------------------------------------------------------------------------------------------|--|
| Navigation      | □ Guidance $\rightarrow$ Commissioning $\rightarrow$ Value 2 display                                                                                   |  |
| Description     | Select the measured value that is shown second on the local display.                                                                                   |  |
|                 | Additional information:<br>The applicable unit of measure is specified in the "System units" submenu.                                                  |  |
| Selection       | <ul> <li>None</li> <li>Volume flow</li> <li>Conductivity*</li> <li>Pressure*</li> <li>Totalizer 1</li> <li>Totalizer 2</li> <li>Totalizer 3</li> </ul> |  |

| Value 3 display |                                                                                                    |  |
|-----------------|----------------------------------------------------------------------------------------------------|--|
| Navigation      | $ \qquad \qquad \qquad \qquad \qquad \qquad \qquad \qquad \qquad \qquad \qquad \qquad \qquad \qquad \qquad \qquad \qquad \qquad \qquad$ |  |
| Description     | Select the measured value that is shown third on the local display.                                                                     |  |
|                 | Additional information:<br>The applicable unit of measure is specified in the "System units" submenu.                                   |  |
| Selection       | <ul> <li>None</li> <li>Volume flow</li> <li>Conductivity*</li> <li>Pressure*</li> <li>Totalizer 1</li> <li>Totalizer 2</li> </ul>       |  |

Totalizer 3

<sup>\*</sup> Visibility depends on order options or device settings

| Value 4 display |                                                                                                    |  |
|-----------------|----------------------------------------------------------------------------------------------------|--|
| Navigation      | □ Guidance $\rightarrow$ Commissioning $\rightarrow$ Value 4 display                                                                                   |  |
| Description     | Select the measured value that is shown fourth on the local display.                                                                                   |  |
|                 | Additional information:<br>The applicable unit of measure is specified in the "System units" submenu.                                                  |  |
| Selection       | <ul> <li>None</li> <li>Volume flow</li> <li>Conductivity*</li> <li>Pressure*</li> <li>Totalizer 1</li> <li>Totalizer 2</li> <li>Totalizer 3</li> </ul> |  |

## 2.2 "Import / Export" submenu

Use the Import/Export functionality to import or export data, e.g. to generate a report.

Navigation  $\square$  Guidance  $\rightarrow$  Import / Export

Import / Export

<sup>\*</sup> Visibility depends on order options or device settings

#### "Device information" menu 3

| Navigation         | Device info   |        |
|--------------------|---------------|--------|
| Device information | on            |        |
|                    | Status signal | → 🗎 20 |
|                    | Volume flow   | → 🖺 20 |

#### Status signal

Navigation

Device info  $\rightarrow$  Status signal

User interface

- OK Failure (F)
- Function check (C)
- Out of specification (S)Maintenance required (M)
- **.** ----

Not categorized

| Volume flow    |                                                                                                    |
|----------------|----------------------------------------------------------------------------------------------------|
| Navigation     | $\square \qquad \text{Application} \rightarrow \text{Measured values} \rightarrow \text{Volume flow}$                                                 |
| Description    | Displays the volume flow currently measured.<br>Additional information:<br>The applicable unit of measure is specified in the "System units" submenu. |
| User interface | Signed floating-point number                                                                                                    |

## 4 "Diagnostics" menu

Troubleshooting and preventive maintenance – settings for device behavior during process and device events as well as assistance and measures for diagnostic purposes.

| Navigation  | Diagnostics           |        |
|-------------|-----------------------|--------|
| Diagnostics |                       |        |
|             | ► Active diagnostics  | → 🗎 21 |
|             | ► Diagnostic list     | → 🗎 23 |
|             | ► Simulation          | → 🗎 25 |
|             | ► Diagnostic settings | → 🗎 28 |

## 4.1 "Active diagnostics" submenu

Navigation

Diagnostics  $\rightarrow$  Active diagnos.

| ► Active diagnostics        |        |  |
|-----------------------------|--------|--|
| Actual diagnostics          | → 🖹 21 |  |
| Timestamp                   | → 🗎 22 |  |
| Previous diagnostics        | → 🗎 22 |  |
| Timestamp                   | → 🗎 22 |  |
| Operating time from restart | → 🗎 22 |  |
| Operating time              | → 🗎 22 |  |

| Actual diagnostics |                                                                                                    |
|--------------------|----------------------------------------------------------------------------------------------------|
| Navigation         | □ Diagnostics $\rightarrow$ Active diagnos. $\rightarrow$ Actual diagnos.                                                                                                    |
| Description        | Displays the currently active diagnostic message.<br>If there is more than one pending diagnostic event, the message for the diagnostic event<br>with the highest priority is displayed. |
| User interface     | Positive integer                                                                                                    |

| Timestamp              |                                                                                                    |  |  |
|------------------------|----------------------------------------------------------------------------------------------------|--|--|
| Navigation             | □ Diagnostics $\rightarrow$ Active diagnos. $\rightarrow$ Timestamp                                      |  |  |
| Description            | Displays the timestamp for the currently active diagnostic message.                                      |  |  |
| User interface         | Days (d), hours (h), minutes (m), seconds (s)                                                            |  |  |
| Previous diagnostics   |                                                                                                    |  |  |
| Navigation             | □ Diagnostics $\rightarrow$ Active diagnos. $\rightarrow$ Prev.diagnostics                               |  |  |
| Description            | Displays the diagnostic message for the last diagnostic event that has ended.                            |  |  |
| User interface         | Positive integer                                                                                         |  |  |
| Timestamp              |                                                                                                    |  |  |
| Navigation             | □ Diagnostics $\rightarrow$ Active diagnos. $\rightarrow$ Timestamp                                      |  |  |
| Description            | Displays the timestamp of the diagnostic message generated for the last diagnostic event that has ended. |  |  |
| User interface         | Days (d), hours (h), minutes (m), seconds (s)                                                            |  |  |
| Operating time from re | estart                                                                                                   |  |  |
| Navigation             | □ Diagnostics $\rightarrow$ Active diagnos. $\rightarrow$ Time fr. restart                               |  |  |
| Description            | Indicates how long the device has been in operation since the last time the device was restarted.        |  |  |
| User interface         | Days (d), hours (h), minutes (m), seconds (s)                                                            |  |  |
| Operating time         |                                                                                                    |  |  |
| Navigation             | □ Diagnostics $\rightarrow$ Active diagnos. $\rightarrow$ Operating time                                 |  |  |
| Description            | Indicates how long the device has been in operation.                                                     |  |  |

#### User interface

Days (d), hours (h), minutes (m), seconds (s)

## 4.2 "Diagnostic list" submenu

| Navigation        | □ Diagnostics → Diagnostic | : list → Diagnostics 1 |
|-------------------|----------------------------|------------------------|
| ► Diagnostic list |                            |                        |
|                   | Diagnostics 1              | ] → 🗎 23               |
|                   | Timestamp                  | ) → 🗎 23               |
|                   | Diagnostics 2              | ) → 🗎 24               |
|                   | Timestamp                  | ) → 🗎 24               |
|                   | Diagnostics 3              | ) → 🗎 24               |
|                   | Timestamp                  | ) → 🗎 24               |
|                   | Diagnostics 4              | ) → 🗎 24               |
|                   | Timestamp                  | → 🗎 25                 |
|                   | Diagnostics 5              | ) → 🗎 25               |
|                   | Timestamp                  | ] → 🗎 25               |

| Diagnostics 1  |                                                                              |  |
|----------------|------------------------------------------------------------------------------|--|
| Navigation     | □ Diagnostics $\rightarrow$ Diagnostic list $\rightarrow$ Diagnostics 1      |  |
| Description    | Displays the currently active diagnostic message with the highest priority.  |  |
| User interface | Positive integer                                                             |  |
|                |                                                                              |  |
| Timestamp      |                                                                              |  |
| Navigation     | □ Diagnostics $\rightarrow$ Diagnostic list $\rightarrow$ Timestamp          |  |
| Description    | Displays the timestamp for the diagnostic message with the highest priority. |  |

| User interface | Days (d), hours (h), minutes (m), seconds (s)                                       |  |
|----------------|-------------------------------------------------------------------------------------|--|
|                |                                                                                     |  |
| Diagnostics 2  |                                                                                     |  |
| Navigation     | □ Diagnostics $\rightarrow$ Diagnostic list $\rightarrow$ Diagnostics 2             |  |
| Description    | Displays the currently active diagnostic message with the second highest priority.  |  |
| User interface | Positive integer                                                                    |  |
| Timestamp      |                                                                                     |  |
| Navigation     | □ Diagnostics $\rightarrow$ Diagnostic list $\rightarrow$ Timestamp                 |  |
| Description    | Displays the timestamp for the diagnostic message with the second highest priority. |  |
| User interface | Days (d), hours (h), minutes (m), seconds (s)                                       |  |
| Diagnostics 3  |                                                                                     |  |
| Navigation     | □ Diagnostics $\rightarrow$ Diagnostic list $\rightarrow$ Diagnostics 3             |  |
| Description    | Displays the currently active diagnostic message with the third highest priority.   |  |
| User interface | Positive integer                                                                    |  |
| Timestamp      |                                                                                     |  |
| Navigation     | □ Diagnostics $\rightarrow$ Diagnostic list $\rightarrow$ Timestamp                 |  |
| Description    | Displays the timestamp for the diagnostic message with the third highest priority.  |  |
| User interface | Days (d), hours (h), minutes (m), seconds (s)                                       |  |
| Diagnostics 4  |                                                                                     |  |
| Navigation     | □ Diagnostics $\rightarrow$ Diagnostic list $\rightarrow$ Diagnostics 4             |  |
| Description    | Displays the currently active diagnostic message with the fourth highest priority.  |  |

#### User interface Positive integer

| Timestamp      |                                                                                     |  |
|----------------|-------------------------------------------------------------------------------------|--|
| Navigation     | □ Diagnostics $\rightarrow$ Diagnostic list $\rightarrow$ Timestamp                 |  |
| Description    | Displays the timestamp for the diagnostic message with the fourth highest priority. |  |
| User interface | Days (d), hours (h), minutes (m), seconds (s)                                       |  |
|                |                                                                                     |  |
| Diagnostics 5  |                                                                                     |  |
| Navigation     | □ Diagnostics $\rightarrow$ Diagnostic list $\rightarrow$ Diagnostics 5             |  |
| Description    | Displays the currently active diagnostic message with the fifth-highest priority.   |  |
| User interface | Positive integer                                                                    |  |
|                |                                                                                     |  |
| Timestamp      |                                                                                     |  |
| Navigation     | □ Diagnostics $\rightarrow$ Diagnostic list $\rightarrow$ Timestamp                 |  |

DescriptionDisplays the timestamp for the diagnostic message with the fifth highest priority.User interfaceDays (d), hours (h), minutes (m), seconds (s)

## 4.3 "Simulation" submenu

| Navigation   | $\Box  \text{Diagnostics} \rightarrow \text{Simulation}$ |        |
|--------------|----------------------------------------------------------|--------|
| ► Simulation |                                                          |        |
|              | Assign simulation process variable                       | → 🖺 26 |
|              | Process variable value                                   | → 🖺 26 |
|              | Pulse output simulation 1 to n                           | → 🖺 26 |
|              | Pulse value 1 to n                                       | → 🖺 27 |

| Device alarm simulation     | → 🗎 27 |
|-----------------------------|--------|
| Diagnostic event simulation | → 🗎 28 |

| Assign simulation process variable |                                                                                                    |  |
|------------------------------------|----------------------------------------------------------------------------------------------------|--|
| Navigation                         | □ Diagnostics $\rightarrow$ Simulation $\rightarrow$ Assign proc.var.                                                              |  |
| Description                        | Select a process variable for the simulation, thereby activating it.                                                               |  |
| Selection                          | <ul> <li>Off</li> <li>Volume flow</li> <li>Flow velocity</li> <li>Conductivity*</li> <li>Temperature*</li> <li>Pressure</li> </ul> |  |

| Process variable value | 8                                                                                                    |
|------------------------|----------------------------------------------------------------------------------------------------|
| Navigation             | □ Diagnostics $\rightarrow$ Simulation $\rightarrow$ Proc. var. value                                                                                                    |
| Description            | Enter the simulation value for the selected process variable. Processing of measured values downstream as well as the signal ouput follow this value. In this way, it is possibe to verify whether the measuring device has been configured correctly. |
|                        | Additional information:<br>The applicable unit of measure is specified in the "System units" submenu.                                                                                                    |
| User entry             | Signed floating-point number                                                                                                    |
|                        |                                                                                                    |

#### Pulse output simulation 1 to n

| Navigation  |                                                     | Diagnostics $\rightarrow$ Simulation $\rightarrow$ Puls.outp.sim. 1 to n |
|-------------|-----------------------------------------------------|--------------------------------------------------------------------------|
| Description | Switch                                              | simulation of the pulse output on or off.                                |
| Selection   | <ul><li> Off</li><li> Fixed</li><li> Down</li></ul> | l value<br>n-counting value                                              |

A

<sup>\*</sup> Visibility depends on order options or device settings

| Additional information | Selection                                                                                                    |
|------------------------|----------------------------------------------------------------------------------------------------|
|                        | <ul> <li>Off option         Simulation of the pulse output is switched off. The device is in standard operation mode         or another process variable is being simulated.     </li> </ul> |
|                        | Fixed value option                                                                                                    |
|                        | Pulses are emitted continuously with the pulse width specified in the "Pulse width" parameter.                                                                                               |
|                        | Down-counting value option                                                                                                    |

**Down-counting value** option The number of pulses specified in the "Pulse value " parameter are emitted.

| Pulse value 1 to n |                                                                                                    | A |
|--------------------|----------------------------------------------------------------------------------------------------|---|
| Navigation         | □ Diagnostics $\rightarrow$ Simulation $\rightarrow$ Pulse value 1 to n                                                                                                    |   |
| Description        | Enter the number of pulses to simulate the pulse output. In this manner, it is possible t verify the pulse output is configured correctly and downstream processing units are functioning properly. | 0 |
| User entry         | 0 to 65 535                                                                                                    |   |
|                    |                                                                                                    |   |

| Diagnostic event category |                                                                                                    | æ |
|---------------------------|----------------------------------------------------------------------------------------------------|---|
| Navigation                | □ Diagnostics $\rightarrow$ Simulation $\rightarrow$ Event category                                                             |   |
| Description               | Select the category of diagnostic events that should be available for selection in the "Diagnostic event simulation" parameter. |   |
| Selection                 | <ul> <li>Sensor</li> <li>Electronics</li> <li>Configuration</li> <li>Process</li> </ul>                                         |   |

| Device alarm simulation |                        |                                                                                                    | ß |
|-------------------------|------------------------|----------------------------------------------------------------------------------------------------|---|
| Navigation              |                        | Diagnostics $\rightarrow$ Simulation $\rightarrow$ Dev. alarm sim.                                                                                                    |   |
| Description             | Swito<br>Whil<br>diagr | h the device alarm simulation on or off.<br>e simulation is in progress, the display alternates between the measured value and<br>nostic message of the Function Check (C) category. | a |
| Selection               | ■ Off<br>■ On          |                                                                                                    |   |

| Diagnostic event simulation | L                                                                     |  |
|-----------------------------|-----------------------------------------------------------------------|--|
| Navigation                  | □ Diagnostics $\rightarrow$ Simulation $\rightarrow$ Diag. event sim. |  |
| Description                 | Select the diagnostic event to simulate.                              |  |
| Selection                   | Off                                                                   |  |

### 4.4 "Heartbeat" submenu

## 4.5 "Diagnostic settings" submenu

| Navigation |  | Diagnostics $\rightarrow$ | Diag. | settings |
|------------|--|---------------------------|-------|----------|
|------------|--|---------------------------|-------|----------|

| ► Diagnostic settings |  |        |
|-----------------------|--|--------|
| ► Properties          |  | → 🖺 28 |

#### 4.5.1 "Properties" submenu

| Alarm delay |                                                                                                    | A |
|-------------|----------------------------------------------------------------------------------------------------|---|
| Navigation  | □ Diagnostics $\rightarrow$ Diag. settings $\rightarrow$ Properties $\rightarrow$ Alarm delay                                                                      |   |
| Description | Enter a duration for the alarm delay. When a diagnostic event of the "Alarm" category occurs, the diagnostic message is not generated until the delay has elapsed. |   |
| User entry  | 0 to 60 s                                                                                                    |   |

### 4.5.2 "Diagnostic configuration" submenu

| Navigation | Diagnostics $\rightarrow$ Diag. settings $\rightarrow$ Configuration |
|------------|----------------------------------------------------------------------|

| ► Diagnostic configuration | ]                                     |        |
|----------------------------|---------------------------------------|--------|
| ► Electronics              |                                       | → 🗎 29 |
|                            | Assign behavior of diagnostic no. 376 | → 🗎 30 |
| ► Configuration            |                                       | → 🗎 30 |
|                            | Assign behavior of diagnostic no. 443 | → 🗎 30 |
| ► Process                  |                                       | → 🗎 31 |
|                            | Assign behavior of diagnostic no. 832 | → 🗎 32 |
|                            | Assign behavior of diagnostic no. 833 | → 🗎 32 |
|                            | Assign behavior of diagnostic no. 842 | → 🗎 33 |
|                            | Assign behavior of diagnostic no. 938 | → 🗎 33 |
|                            | Assign behavior of diagnostic no. 955 | → 🗎 34 |
|                            | Assign behavior of diagnostic no. 956 | → 🗎 35 |
|                            | Assign behavior of diagnostic no. 957 | → 🗎 36 |
|                            | Assign behavior of diagnostic no. 958 | → 🖹 36 |
|                            | Assign behavior of diagnostic no. 959 | → 🖹 37 |
|                            | Assign behavior of diagnostic no. 960 | → @ 27 |
|                            | Assign behavior of diagnostic no. 960 |        |
|                            | Assign benavior of diagnostic no. 961 | → 目 34 |
|                            | Assign behavior of diagnostic no. 962 | → 🗎 35 |

#### "Electronics" submenu

Navigation

 $\texttt{Diagnostics} \rightarrow \texttt{Diag. settings} \rightarrow \texttt{Diag. config.} \rightarrow \texttt{Electronics}$ 

| ► Electronics |                               |         |        |
|---------------|-------------------------------|---------|--------|
|               | Assign behavior of diagnostic | no. 376 | → 🗎 30 |

#### Assign behavior of diagnostic no. 376 A Navigation Diagnostics $\rightarrow$ Diag. settings $\rightarrow$ Diag. config. $\rightarrow$ Electronics $\rightarrow$ Diagnostic no. 376 Description Select behavior for diagnostic event "376 Main electronics faulty". Selection Off Alarm Warning Logbook entry only Additional information Selection • Off option The diagnostic event is ignored and no diagnostic message is generated or logged. • Alarm option The device stops measuring. The signal outputs and totalizers assume the specified alarm condition. A diagnostic message is generated. • Warning option The device continues measuring. The signal outputs and totalizers are not affected. A diagnostic message is generated. Logbook entry only option The device continues measuring. The diagnostic message is only displayed in the "Event logbook" submenu and does not alternate with the standard operational information displayed.

#### "Configuration" submenu

| Navigation      |          | Diagnostics $\rightarrow$ Diag. settings $\rightarrow$ Diag. config. $\rightarrow$ Co | onfiguration |
|-----------------|----------|---------------------------------------------------------------------------------------|--------------|
| ► Configuration |          |                                                                                       |              |
|                 | Assign I | behavior of diagnostic no. 443                                                        | → 🖺 30       |

#### Assign behavior of diagnostic no. 443

Navigation

□ Diagnostics  $\rightarrow$  Diag. settings  $\rightarrow$  Diag. config.  $\rightarrow$  Configuration  $\rightarrow$  Diagnostic no. 443

Select behavior for diagnostic event "443 Pulse output faulty".

Description Selection

- Off
- Alarm
- Warning
- Logbook entry only

A

#### Additional information

## Selection

- Off option
- The diagnostic event is ignored and no diagnostic message is generated or logged. **Alarm** option

The device stops measuring. The signal outputs and totalizers assume the specified alarm condition. A diagnostic message is generated.

- Warning option The device continues measuring. The signal outputs and totalizers are not affected. A diagnostic message is generated.
- Logbook entry only option The device continues measuring. The diagnostic message is only displayed in the "Event logbook" submenu and does not alternate with the standard operational information displayed.

#### "Process" submenu

| Navigation | □ Diagnostics $\rightarrow$ Diag. settings $\rightarrow$ Diag. | config. $\rightarrow$ Process |
|------------|----------------------------------------------------------------|-------------------------------|
| ► Process  |                                                                |                               |
|            | Assign behavior of diagnostic no. 832                          | → 🗎 32                        |
|            | Assign behavior of diagnostic no. 833                          | → 🗎 32                        |
|            | Assign behavior of diagnostic no. 842                          | → 🗎 33                        |
|            | Assign behavior of diagnostic no. 938                          | → 🗎 33                        |
|            | Assign behavior of diagnostic no. 955                          | → 🗎 34                        |
|            | Assign behavior of diagnostic no. 956                          | → 🗎 35                        |
|            | Assign behavior of diagnostic no. 957                          | → 🗎 36                        |
|            | Assign behavior of diagnostic no. 958                          | → 🗎 36                        |
|            | Assign behavior of diagnostic no. 959                          | → 🗎 37                        |
|            | Assign behavior of diagnostic no. 960                          | → 🗎 37                        |
|            | Assign behavior of diagnostic no. 961                          | → 🗎 34                        |
|            | Assign behavior of diagnostic no. 962                          | → 🗎 35                        |

| Assign behavior of diagnostic no. 832 |                                                                                                    | æ  |
|---------------------------------------|----------------------------------------------------------------------------------------------------|----|
| Navigation                            | □ Diagnostics $\rightarrow$ Diag. settings $\rightarrow$ Diag. config. $\rightarrow$ Process $\rightarrow$ Diagnostic no. 832                                                                                                    |    |
| Description                           | Select behavior for diagnostic event "832 Electronics temperature too high".                                                                                                    |    |
| Selection                             | <ul> <li>Off</li> <li>Alarm</li> <li>Warning</li> <li>Logbook entry only</li> </ul>                                                                                                    |    |
| Additional information                | <ul> <li>Selection</li> <li>Off option<br/>The diagnostic event is ignored and no diagnostic message is generated or logged.</li> <li>Alarm option<br/>The device stops measuring. The signal outputs and totalizers assume the specified<br/>alarm condition. A diagnostic message is generated.</li> <li>Warning option<br/>The device continues measuring. The signal outputs and totalizers are not affected. A<br/>diagnostic message is generated.</li> <li>Logbook entry only option<br/>The device continues measuring. The diagnostic message is only displayed in the "Even<br/>logbook" submenu and does not alternate with the standard operational information<br/>displayed.</li> </ul> | nt |

| Assign behavior of diagn | ostic no. 833                                                                                                    | A        |
|--------------------------|----------------------------------------------------------------------------------------------------|----------|
| Navigation               | □ Diagnostics $\rightarrow$ Diag. settings $\rightarrow$ Diag. config. $\rightarrow$ Process $\rightarrow$ Diagnostic no. 833                                                                                                    |          |
| Description              | Select behavior for diagnostic event "833 Electronics temperature too low".                                                                                                    |          |
| Selection                | <ul> <li>Off</li> <li>Alarm</li> <li>Warning</li> <li>Logbook entry only</li> </ul>                                                                                                    |          |
| Additional information   | <ul> <li>Selection</li> <li>Off option<br/>The diagnostic event is ignored and no diagnostic message is generated or logged.</li> <li>Alarm option<br/>The device stops measuring. The signal outputs and totalizers assume the specified<br/>alarm condition. A diagnostic message is generated.</li> <li>Warning option<br/>The device continues measuring. The signal outputs and totalizers are not affected. A<br/>diagnostic message is generated.</li> <li>Logbook entry only option<br/>The device continues measuring. The diagnostic message is only displayed in the "Evel<br/>logbook" submenu and does not alternate with the standard operational information<br/>displayed.</li> </ul> | A<br>ent |

| Assign behavior of diagnostic no. 842 |                                                                                                    |     |
|---------------------------------------|----------------------------------------------------------------------------------------------------|-----|
| Navigation                            | □ Diagnostics $\rightarrow$ Diag. settings $\rightarrow$ Diag. config. $\rightarrow$ Process $\rightarrow$ Diagnostic no. 842                                                                                                    |     |
| Description                           | Select behavior for diagnostic event "842 Process value above limit".                                                                                                    |     |
| Selection                             | <ul> <li>Off</li> <li>Alarm</li> <li>Warning</li> <li>Logbook entry only</li> </ul>                                                                                                    |     |
| Additional information                | <ul> <li>Selection</li> <li>Off option<br/>The diagnostic event is ignored and no diagnostic message is generated or logged.</li> <li>Alarm option<br/>The device stops measuring. The signal outputs and totalizers assume the specified alarm condition. A diagnostic message is generated.</li> <li>Warning option<br/>The device continues measuring. The signal outputs and totalizers are not affected. A diagnostic message is generated.</li> <li>Logbook entry only option<br/>The device continues measuring. The diagnostic message is only displayed in the "Eve logbook" submenu and does not alternate with the standard operational information displayed.</li> </ul> | ent |

| Assign behavior of diagnostic no. 938 |                                                                                                    | £              |
|---------------------------------------|----------------------------------------------------------------------------------------------------|----------------|
| Navigation                            | □ Diagnostics $\rightarrow$ Diag. settings $\rightarrow$ Diag. config. $\rightarrow$ Process $\rightarrow$ Diagnostic no. 938                                                                                                    |                |
| Description                           | Select behavior for diagnostic event "938 EMC interference".                                                                                                    |                |
| Selection                             | <ul> <li>Off</li> <li>Alarm</li> <li>Warning</li> <li>Logbook entry only</li> </ul>                                                                                                    |                |
| Additional information                | Selection                                                                                                    |                |
|                                       | <ul> <li>Off option<br/>The diagnostic event is ignored and no diagnostic message is generated or logged.</li> <li>Alarm option<br/>The device stops measuring. The signal outputs and totalizers assume the specified<br/>alarm condition. A diagnostic message is generated.</li> <li>Warning option<br/>The device continues measuring. The signal outputs and totalizers are not affected.<br/>diagnostic message is generated.</li> <li>Logbook entry only option<br/>The device continues measuring. The diagnostic message is only displayed in the "Ev<br/>logbook" submenu and does not alternate with the standard operational information<br/>displayed.</li> </ul> | A<br>vent<br>n |

#### Assign behavior of diagnostic no. 955 A Navigation Diagnostics $\rightarrow$ Diag. settings $\rightarrow$ Diag. config. $\rightarrow$ Process $\rightarrow$ Diagnostic no. 955 Description Select behavior for diagnostic event "955 Flow limit exceeded". Selection Off Alarm Warning Logbook entry only Additional information Selection • Off option The diagnostic event is ignored and no diagnostic message is generated or logged. • Alarm option The device stops measuring. The signal outputs and totalizers assume the specified alarm condition. A diagnostic message is generated. • Warning option The device continues measuring. The signal outputs and totalizers are not affected. A diagnostic message is generated. Logbook entry only option The device continues measuring. The diagnostic message is only displayed in the "Event logbook" submenu and does not alternate with the standard operational information displayed.

| Assign behavior of diagnostic no. 961 |                                                                                                    | A         |
|---------------------------------------|----------------------------------------------------------------------------------------------------|-----------|
| Navigation                            | □ Diagnostics $\rightarrow$ Diag. settings $\rightarrow$ Diag. config. $\rightarrow$ Process $\rightarrow$ Diagnostic no. 961                                                                                                    |           |
| Description                           | Select behavior for diagnostic event "961 Electrode potential out of specification".                                                                                                    |           |
| Selection                             | <ul> <li>Off</li> <li>Alarm</li> <li>Warning</li> <li>Logbook entry only</li> </ul>                                                                                                    |           |
| Additional information                | <ul> <li>Selection</li> <li>Off option<br/>The diagnostic event is ignored and no diagnostic message is generated or logged.</li> <li>Alarm option<br/>The device stops measuring. The signal outputs and totalizers assume the specified<br/>alarm condition. A diagnostic message is generated.</li> <li>Warning option<br/>The device continues measuring. The signal outputs and totalizers are not affected. J<br/>diagnostic message is generated.</li> <li>Logbook entry only option<br/>The device continues measuring. The diagnostic message is only displayed in the "Ev<br/>logbook" submenu and does not alternate with the standard operational information<br/>displayed.</li> </ul> | A<br>rent |

| Assign behavior of diagnostic no. 962 |                                                                                                    | Â        |
|---------------------------------------|----------------------------------------------------------------------------------------------------|----------|
| Navigation                            | Diagnostics - Diag sottings - Diag config - Drocoss - Diagnostic no. 962                                                                                                    |          |
| Ivavigation                           | Diagnostics / Diag. settings / Diag. config. / Process / Diagnostic fio. 902                                                                                                    |          |
| Description                           | Select behavior for diagnostic event "962 Pipe empty".                                                                                                    |          |
| Selection                             | <ul> <li>Off</li> <li>Alarm</li> <li>Warning</li> <li>Logbook entry only</li> </ul>                                                                                                    |          |
| Additional information                | Selection                                                                                                    |          |
|                                       | <ul> <li>Off option<br/>The diagnostic event is ignored and no diagnostic message is generated or logged.</li> <li>Alarm option<br/>The device stops measuring. The signal outputs and totalizers assume the specified<br/>alarm condition. A diagnostic message is generated.</li> <li>Warning option<br/>The device continues measuring. The signal outputs and totalizers are not affected. A<br/>diagnostic message is generated.</li> <li>Logbook entry only option<br/>The device continues measuring. The diagnostic message is only displayed in the "Eve<br/>logbook" submenu and does not alternate with the standard operational information<br/>displayed.</li> </ul> | 4<br>ent |

| Assign behavior of diagnostic no. 956 |                                                                                                    | Ê         |
|---------------------------------------|----------------------------------------------------------------------------------------------------|-----------|
| Navigation                            | □ Diagnostics $\rightarrow$ Diag. settings $\rightarrow$ Diag. config. $\rightarrow$ Process $\rightarrow$ Diagnostic no. 956                                                                                                    |           |
| Description                           | Select behavior for diagnostic event "956 Pressure limit exceeded".                                                                                                    |           |
| Selection                             | <ul> <li>Off</li> <li>Alarm</li> <li>Warning</li> <li>Logbook entry only</li> </ul>                                                                                                    |           |
| Additional information                | Selection                                                                                                    |           |
|                                       | <ul> <li>Off option<br/>The diagnostic event is ignored and no diagnostic message is generated or logged.</li> <li>Alarm option<br/>The device stops measuring. The signal outputs and totalizers assume the specified<br/>alarm condition. A diagnostic message is generated.</li> <li>Warning option<br/>The device continues measuring. The signal outputs and totalizers are not affected<br/>diagnostic message is generated.</li> <li>Logbook entry only option<br/>The device continues measuring. The diagnostic message is only displayed in the "Ev<br/>logbook" submenu and does not alternate with the standard operational informatior<br/>displayed.</li> </ul> | A<br>rent |

| Assign behavior of diagnostic no. 957 |                                                                                                    | A  |
|---------------------------------------|----------------------------------------------------------------------------------------------------|----|
| Navigation                            | □ Diagnostics $\rightarrow$ Diag. settings $\rightarrow$ Diag. config. $\rightarrow$ Process $\rightarrow$ Diagnostic no. 957                                                                                                    |    |
| Description                           | Select behavior for diagnostic event "957 Time-dependent flow limit exceeded".                                                                                                    |    |
| Selection                             | <ul> <li>Off</li> <li>Alarm</li> <li>Warning</li> <li>Logbook entry only</li> </ul>                                                                                                    |    |
| Additional information                | <ul> <li>Selection</li> <li>Off option<br/>The diagnostic event is ignored and no diagnostic message is generated or logged.</li> <li>Alarm option<br/>The device stops measuring. The signal outputs and totalizers assume the specified<br/>alarm condition. A diagnostic message is generated.</li> <li>Warning option<br/>The device continues measuring. The signal outputs and totalizers are not affected. A<br/>diagnostic message is generated.</li> <li>Logbook entry only option<br/>The device continues measuring. The diagnostic message is only displayed in the "Ever<br/>logbook" submenu and does not alternate with the standard operational information<br/>displayed.</li> </ul> | at |

| Assign behavior of diagnostic no. 958 |                                                                                                    | â         |
|---------------------------------------|----------------------------------------------------------------------------------------------------|-----------|
| Navigation                            | □ Diagnostics $\rightarrow$ Diag. settings $\rightarrow$ Diag. config. $\rightarrow$ Process $\rightarrow$ Diagnostic no. 958                                                                                                    |           |
| Description                           | Select behavior for diagnostic event "958 Time-dependent pressure limit exceeded".                                                                                                    |           |
| Selection                             | • Off                                                                                                    |           |
|                                       | <ul><li>Alarm</li><li>Warning</li><li>Logbook entry only</li></ul>                                                                                                    |           |
| Additional information                | Selection                                                                                                    |           |
|                                       | <ul> <li>Off option<br/>The diagnostic event is ignored and no diagnostic message is generated or logged.</li> <li>Alarm option<br/>The device stops measuring. The signal outputs and totalizers assume the specified<br/>alarm condition. A diagnostic message is generated.</li> <li>Warning option<br/>The device continues measuring. The signal outputs and totalizers are not affected<br/>diagnostic message is generated.</li> <li>Logbook entry only option<br/>The device continues measuring. The diagnostic message is only displayed in the "Ev<br/>logbook" submenu and does not alternate with the standard operational information<br/>displayed.</li> </ul> | A<br>vent |
| Assign behavior of diagnostic no. 959 |                                                                                                    | ß   |
|---------------------------------------|----------------------------------------------------------------------------------------------------|-----|
| Navigation                            | □ Diagnostics $\rightarrow$ Diag. settings $\rightarrow$ Diag. config. $\rightarrow$ Process $\rightarrow$ Diagnostic no. 959                                                                                                    |     |
| Description                           | Select behavior for diagnostic event "959 Event at status input detected"                                                                                                    |     |
| Selection                             | <ul> <li>Off</li> <li>Alarm</li> <li>Warning</li> <li>Logbook entry only</li> </ul>                                                                                                    |     |
| Additional information                | <ul> <li>Selection</li> <li>Off option<br/>The diagnostic event is ignored and no diagnostic message is generated or logged.</li> <li>Alarm option<br/>The device stops measuring. The signal outputs and totalizers assume the specified alarm condition. A diagnostic message is generated.</li> <li>Warning option<br/>The device continues measuring. The signal outputs and totalizers are not affected. A diagnostic message is generated.</li> <li>Logbook entry only option<br/>The device continues measuring. The diagnostic message is only displayed in the "Eve logbook" submenu and does not alternate with the standard operational information displayed.</li> </ul> | ent |

| Assign behavior of diagnostic no. 960 |                                                                                                    | Â              |
|---------------------------------------|----------------------------------------------------------------------------------------------------|----------------|
| Navigation                            | □ Diagnostics $\rightarrow$ Diag. settings $\rightarrow$ Diag. config. $\rightarrow$ Process $\rightarrow$ Diagnostic no. 960                                                                                                    |                |
| Description                           | Select behavior for diagnostic event "960 Battery lifetime is less than 180 days".                                                                                                    |                |
| Selection                             | <ul> <li>Off</li> <li>Alarm</li> <li>Warning</li> <li>Logbook entry only</li> </ul>                                                                                                    |                |
| Additional information                | Selection                                                                                                    |                |
|                                       | <ul> <li>Off option<br/>The diagnostic event is ignored and no diagnostic message is generated or logged.</li> <li>Alarm option<br/>The device stops measuring. The signal outputs and totalizers assume the specified<br/>alarm condition. A diagnostic message is generated.</li> <li>Warning option<br/>The device continues measuring. The signal outputs and totalizers are not affected.<br/>diagnostic message is generated.</li> <li>Logbook entry only option<br/>The device continues measuring. The diagnostic message is only displayed in the "Ev<br/>logbook" submenu and does not alternate with the standard operational information<br/>displayed.</li> </ul> | A<br>vent<br>n |

# 4.6 "Tracking pointer" submenu

Navigation $\Box$ Diagnostics  $\rightarrow$  Tracking pointer

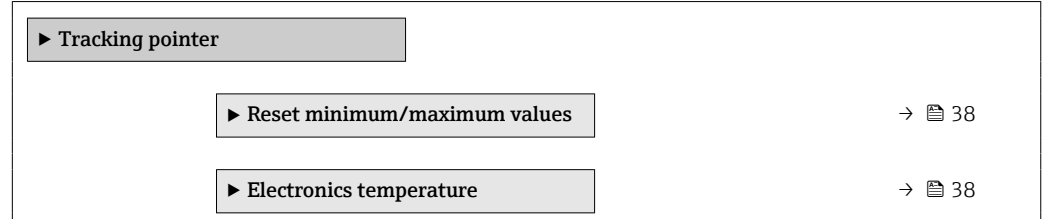

### 4.6.1 "Reset minimum/maximum values" submenu

*Navigation*  $\square$  Diagnostics  $\rightarrow$  Tracking pointer  $\rightarrow$  Reset values

| ► Reset minimum/maximum values |        |
|--------------------------------|--------|
| Reset min/max values           | → 🗎 38 |

| Reset min/max values |  |
|----------------------|--|
|                      |  |

| Navigation  | □ Diagnostics $\rightarrow$ Tracking pointer $\rightarrow$ Reset values $\rightarrow$ Reset min/max |
|-------------|----------------------------------------------------------------------------------------------------|
| Description | Select the measured variable for which the minimum value and maximum value are to be reset.         |
| Selection   | Cancel                                                                                              |

### 4.6.2 "Electronics temperature" submenu

| Navigation |
|------------|
|------------|

 $\text{Diagnostics} \rightarrow \text{Tracking pointer} \rightarrow \text{Electronics temp}$ 

| ► Electronics temperature |        |
|---------------------------|--------|
| Minimum value             | → 🗎 39 |
| Maximum value             | → 🗎 39 |

| Minimum value  |                                                                                                    |
|----------------|----------------------------------------------------------------------------------------------------|
| Navigation     | □ Diagnostics $\rightarrow$ Tracking pointer $\rightarrow$ Electronics temp $\rightarrow$ Minimum value |
| Description    | Displays the lowest electronics temperature measured so far.                                            |
|                | Additional information:<br>The unit of measure is specified in the "Temperature unit" parameter.        |
| User interface | Signed floating-point number                                                                            |
| Maximum value  |                                                                                                    |
| Navigation     | □ Diagnostics $\rightarrow$ Tracking pointer $\rightarrow$ Electronics temp $\rightarrow$ Maximum value |
| Description    | Displays the highest electronics temperature measured so far.                                           |
|                | Additional information:<br>The unit of measure is specified in the "Temperature unit" parameter.        |
| User interface | Signed floating-point number                                                                            |

### "Application" menu 5

Targeted optimization to the application – comprehensive device settings from sensor technology to system integration for optimum application adaptation.

| Application                  |                               |
|------------------------------|-------------------------------|
| ► Measured values            | $\rightarrow \blacksquare 40$ |
| ► System units               | → 🗎 43                        |
| ► Totalizers                 | → 🗎 46                        |
| ► Sensor                     | → 🗎 50                        |
| ► Status input               | → 🖹 61                        |
| ► Pulse/switch output 1 to n | → 🗎 62                        |
| ► Communication              | →  69                         |
| ► Data logging               | → 🗎 74                        |
| ► Measured value supervision | → 🗎 75                        |

#### Naviaation Application

### 5.1 "Measured values" submenu

Navigation

Application  $\rightarrow$  Measured values

| ► Measured values |        |
|-------------------|--------|
| Volume flow       | → 🗎 41 |
| Conductivity      | → 🗎 41 |
| Flow velocity     | → 🗎 41 |
| Pressure          | → 🗎 41 |
| ► Totalizer       | → 🗎 42 |

| Volume flow    |                                                                                                    |  |
|----------------|----------------------------------------------------------------------------------------------------|--|
| Navigation     | $\square \qquad \text{Application} \rightarrow \text{Measured values} \rightarrow \text{Volume flow}$   |  |
| Description    | Displays the volume flow currently measured.                                                            |  |
|                | Additional information:<br>The applicable unit of measure is specified in the "System units" submenu.   |  |
|                | The applicable unit of measure is specified in the System units submenu.                                |  |
| User interface | Signed floating-point number                                                                            |  |
|                |                                                                                                    |  |
| Conductivity   |                                                                                                    |  |
| Navigation     | $\square \qquad \text{Application} \rightarrow \text{Measured values} \rightarrow \text{Conductivity}$  |  |
| Description    | Displays the conductivity currently measured.                                                           |  |
|                | Additional information:<br>The applicable unit of measure is specified in the "System units" submenu.   |  |
| User interface | Positive floating-point number                                                                          |  |
|                |                                                                                                    |  |
| Flow velocity  |                                                                                                    |  |
| Navigation     | $\square \qquad \text{Application} \rightarrow \text{Measured values} \rightarrow \text{Flow velocity}$ |  |
| Description    | Displays the flow velocity currently measured.                                                          |  |
|                | Additional information:<br>The applicable unit of measure is specified in the "System units" submenu.   |  |
| User interface | Signed floating-point number                                                                            |  |
|                |                                                                                                    |  |
| Pressure       |                                                                                                    |  |
| Navigation     | $\square \qquad \text{Application} \rightarrow \text{Measured values} \rightarrow \text{Pressure}$      |  |
| Ivavigation    | Application / Measured values / Pressure                                                                |  |
| Description    | Displays the pressure currently measured.                                                               |  |
|                | The applicable unit of measure is specified in the "System units" submenu.                              |  |
| User interface | Signed floating-point number                                                                            |  |

£

A

### 5.1.1 "Totalizer" submenu

*Navigation*  $\square$  Application  $\rightarrow$  Measured values  $\rightarrow$  Totalizer

| ► Totalizer            |     |        |
|------------------------|-----|--------|
| Totalizer value 1 to n |     | → 🗎 42 |
| Totalizer overflow 1 t | o n | → 🗎 42 |

| Totalizer | value | 1 | to | n |
|-----------|-------|---|----|---|
|-----------|-------|---|----|---|

| Navigation     | $\square \qquad \text{Application} \rightarrow \text{Measured values} \rightarrow \text{Totalizer} \rightarrow \text{Totalizer val. 1 to n}$                                                                                                    |
|----------------|----------------------------------------------------------------------------------------------------|
| Description    | Displays the current totalizer counter.                                                                                                    |
|                | Additional information:<br>Since the operating tool cannot display figures with more than 7 digits, the current counter<br>above this range equals the sum of the totalizer counter plus the overflow displayed for the<br>"Totalizer overflow" parameter.                                                                                                    |
|                | Example for how to calculate the current totalizer counter when the value exceeds the 7<br>digit display range limit of the operating tool:<br>- Value of "Totalizer value " parameter: 1,968,457 m <sup>3</sup><br>- Value of "Totalizer overflow " parameter: 1 × 107 m <sup>3</sup> = 10,000,000 m <sup>3</sup><br>- Current totalizer reading: 11,968,457 m <sup>3</sup> |
|                | In the event of an error, the totalizer behaves as specified in the "Failure mode" parameter.                                                                                                    |
| User interface | Signed floating-point number                                                                                                    |

### Totalizer overflow 1 to n

| Navigation     | $ \qquad \qquad \text{Application} \rightarrow \text{Measured values} \rightarrow \text{Totalizer} \rightarrow \text{Tot. overflow 1 to n} $                                                                                                    |
|----------------|----------------------------------------------------------------------------------------------------|
| Description    | Displays the current totalizer overflow.                                                                                                    |
|                | Additional information:<br>If the current totalizer counter exceeds the operating tool's maximum numerical display<br>range of 7 digits, the amount above this range is expressed as an overflow. The current<br>totalizer counter therefore equals the sum of the overflow and the totalizer value displayed<br>in the "Totalizer value" parameter.                   |
|                | Example of how to calculate the current totalizer counter when the value exceeds the 7<br>digit display limit of the operating tool:<br>- Value of "Totalizer value " parameter: 1,968,457 m <sup>3</sup><br>- Value of "Totalizer overflow " parameter: 1 × 10^7 m <sup>3</sup> = 10,000,000 m <sup>3</sup><br>- Current totalizer reading: 11,968,457 m <sup>3</sup> |
| User interface | -32 000.0 to 32 000.0                                                                                                    |

# 5.2 "Units" submenu

| Navigation     | $\square  \text{Application} \rightarrow \text{Units}$ |        |
|----------------|--------------------------------------------------------|--------|
| ► System units |                                                        |        |
|                | Volume flow unit                                       | → 🖺 43 |
|                | Volume unit                                            | → 🖺 44 |
|                | Conductivity unit                                      | → 🗎 45 |
|                | Temperature unit                                       | → 🖺 45 |
|                | Pressure unit                                          | → 🗎 45 |

| Volume flow unit |  |
|------------------|--|
|                  |  |

Description

Navigation

Select volume flow unit.

Imperial units

gal/s (imp)

gal/h (imp)

gal/d (imp)

Mgal/s (imp)

Mgal/h (imp)

Mgal/d (imp)

Mgal/min (imp)

bbl/s (imp;beer)

bbl/h (imp;beer)

bbl/d (imp;beer)bbl/s (imp;oil)

bbl/min (imp:oil)

bbl/h (imp;oil)

bbl/d (imp;oil)

bbl/min (imp;beer)

gal/min (imp)

### Selection

■ cm³/s ■ cm³/min

SI units

•  $cm^3/h$ 

- cm<sup>3</sup>/d
- dm³/s
- dm<sup>3</sup>/min
- dm³/h
- dm<sup>3</sup>/d
- m³/s
- m³/min
- m³/h
- m³/d
- ml/s
- ml/min
- ml/h
- ml/d
- l/s
- ∎ l/min
- l/h
- l/d
- hl/s
- hl/min
- ∎ hl/h
- hl/d
- Ml/s
- Ml/min
- Ml/h
- Ml/d

- US units • af/s
- af/min
- ∎ af/h
- af/d
- ft³/s
- ft³/min
- ∎ ft³/h
- ft³/d
- MMft<sup>3</sup>/s
- MMft<sup>3</sup>/min
- MMft<sup>3</sup>/h
- Mft<sup>3</sup>/d
- fl oz/s (us)
- fl oz/min (us)
- If 02/IIIII (us)
   If 0z/h (us)
- fl oz/n (t
- fl oz/d (us)
- gal/s (us)
- gal/min (us)
- gal/h (us)
- gal/d (us)
- Mgal/s (us)
- Mgal/min (us)
- Mgal/h (us)
- Mgal/d (us)
- bbl/s (us;liq.)
- bbl/min (us;liq.)
- bbl/h (us;liq.)
- bbl/d (us;liq.)
- bbl/s (us;beer)
- bbl/min (us;beer)
- bbl/h (us;beer)
- bbl/d (us;beer)
- bbl/s (us;oil)
- bbl/min (us;oil)
- bbl/h (us;oil)
- bbl/d (us;oil)
- bbl/s (us:tank)
- bbl/min (us;tank)
- bbl/h (us;tank)
- bbl/d (us;tank)
- kqal/s (us)
- kgal/min (us)
- kgal/h (us)
- kgal/d (us)

 Volume unit
 Image: Base of the second second sec

Description

Select volume unit.

#### Selection SI units US units Imperial units ■ cm<sup>3</sup> ∎ af • gal (imp) Mgal (imp)bbl (imp;beer) ■ dm<sup>3</sup> ■ ft<sup>3</sup> Mft<sup>3</sup> ■ m<sup>3</sup> • fl oz (us) bbl (imp;oil) • ml **-**1 • gal (us) kgal (us) ∎ hl Ml Mega Mgal (us) bbl (us;oil)

| Conductivity unit |                                                                                                    | A |
|-------------------|----------------------------------------------------------------------------------------------------|---|
| Navigation        | □ Application $\rightarrow$ System units $\rightarrow$ Conductiv. unit                                 |   |
| Description       | Select conductivity unit.                                                                              |   |
| Selection         | SI units<br>• nS/cm<br>• μS/cm<br>• μS/mm<br>• mS/mm<br>• mS/cm<br>• S/cm<br>• S/m<br>• kS/m<br>• MS/m |   |

bbl (us;liq.)bbl (us;beer)bbl (us;tank)

| Temperature unit |                                                            |                                      | Ê |
|------------------|------------------------------------------------------------|--------------------------------------|---|
| Navigation       | $\Box \qquad \text{Application} \rightarrow \text{System}$ | units $\rightarrow$ Temperature unit |   |
| Description      | Select temperature unit.                                   |                                      |   |
| Selection        | SI units<br>■ °C<br>■ K                                    | US units<br>■ °F<br>■ °R             |   |

| Pressure unit |                                                                      |  |
|---------------|----------------------------------------------------------------------|--|
|               |                                                                      |  |
| Navigation    | □ Application $\rightarrow$ System units $\rightarrow$ Pressure unit |  |
| Description   | Select process pressure unit.                                        |  |

### Selection

- SI unitsUS units• MPa a• psi a• MPa g• psi g• kPa a• kPa g
  - Pa a
  - Pa g
  - bar
  - bar g

Navigation

# 5.3 "Totalizers" submenu

| Navigation | Application $\rightarrow$ Totalizers |
|------------|--------------------------------------|
| rarigation | ipplication , rotandero              |

| ► Totalizers |                      |        |
|--------------|----------------------|--------|
|              | ► Totalizer handling | → 🗎 46 |
|              | ► Totalizer 1 to n   | → 🗎 47 |

### 5.3.1 "Totalizer handling" submenu

| ► Totalizer handling |   | <br>   |
|----------------------|---|--------|
| Reset all totalizer  | S | → 🗎 46 |

 $\mathsf{Application} \rightarrow \mathsf{Totalizers} \rightarrow \mathsf{Totalizer}$ 

| Reset all totalizers |                                                                                                    |
|----------------------|----------------------------------------------------------------------------------------------------|
| Navigation           | $\Box \qquad \text{Application} \rightarrow \text{Totalizers} \rightarrow \text{Totalizer} \rightarrow \text{Reset all tot.}$ |
| Description          | Reset all totalizers to "0" and restart the totaling process. All flow quantities thus far totalized are thereby deleted.     |
| Selection            | <ul><li>Cancel</li><li>Reset + totalize</li></ul>                                                                             |

### 5.3.2 "Totalizer 1 to n" submenu

Navigation 🛛 🗐

Application  $\rightarrow$  Totalizers  $\rightarrow$  Totalizer 1 to n

| ► Totalizer 1 to n       |          |
|--------------------------|----------|
| Assign process variable  | ] → 🗎 47 |
| Unit totalizer 1 to n    | ] → 🗎 47 |
| Totalizer operation mode | ] → 🗎 48 |
| Control Totalizer 1 to n | ] → 🗎 48 |
| Preset value 1 to n      | ] → 🗎 49 |
| Failure mode             | ] → 🖺 49 |

| Assign process varia | ble                                                                                                    | Ê |
|----------------------|----------------------------------------------------------------------------------------------------|---|
| Navigation           | $ \qquad \qquad \text{Application} \rightarrow \text{Totalizers} \rightarrow \text{Totalizer 1 to } n \rightarrow \text{Assign variable} $      |   |
| Description          | Select process variable for totalizer.<br>Additional information:<br>If the option selected is changed, the device resets the totalizer to "0". |   |
| Selection            | <ul> <li>Off</li> <li>Volume flow</li> </ul>                                                                                                    |   |

| Unit totalizer 1 to n |                                                                                                    | Â |
|-----------------------|----------------------------------------------------------------------------------------------------|---|
| Navigation            | Application $\rightarrow$ Totalizers $\rightarrow$ Totalizer 1 to n $\rightarrow$ Unit totalizer 1 to n |   |

**Description** Select process variable totalizer unit.

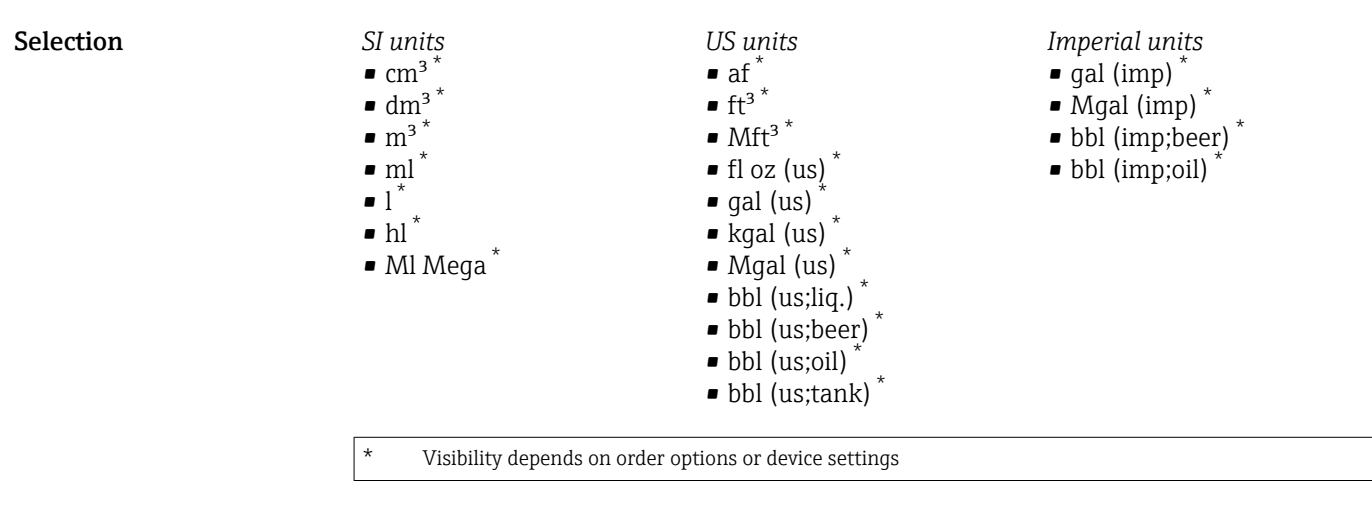

or

\*

*Other units* None<sup>\*</sup>

Visibility depends on order options or device settings

### Totalizer operation mode

| Navigation             | $\begin{tabular}{lllllllllllllllllllllllllllllllllll$                                                                                                    |
|------------------------|----------------------------------------------------------------------------------------------------|
| Description            | Select totalizer calculation mode.                                                                                                    |
| Selection              | <ul><li>Net flow total</li><li>Forward flow total</li><li>Reverse flow total</li></ul>                                                                                                    |
| Additional information | <ul> <li>Selection</li> <li>Net flow total option<br/>The flow values in the forward and reverse flow directions are totalized and netted<br/>against each other. Net flow is recorded in the flow direction.</li> <li>Forward flow total option<br/>Only the flow in the forward flow direction is totalized.</li> <li>Reverse flow total option<br/>Only the flow in the reverse flow direction is totalized (= reverse flow quantity).</li> </ul> |

### Control Totalizer 1 to n

| Navigation  |       | Application $\rightarrow$ Totalizers $\rightarrow$ Totalizer 1 to n $\rightarrow$ Control Tot. 1 to n |
|-------------|-------|----------------------------------------------------------------------------------------------------|
| Description | Opera | ate the totalizer.                                                                                    |

A

| Selection              | <ul> <li>Totalize</li> <li>Reset + hold</li> <li>Preset + hold</li> <li>Reset + totalize</li> <li>Hold</li> </ul>                                                                                                    |
|------------------------|----------------------------------------------------------------------------------------------------|
| Additional information | Selection                                                                                                    |
|                        | <ul> <li>Totalize option<br/>The totalizer is started or continues running.</li> <li>Reset + hold option<br/>The totaling process is stopped and the totalizer is reset to "0".</li> <li>Preset + hold option<br/>The totaling process is stopped and the totalizer is set to the start value specified in the<br/>"Preset value " parameter.</li> <li>Reset + totalize option<br/>The totalizer is reset to "0" and the totaling process is restarted.</li> <li>Hold option<br/>Totalizing is stopped.</li> </ul> |

| Preset value 1 to n |                                                                                                    |
|---------------------|----------------------------------------------------------------------------------------------------|
|                     |                                                                                                    |
| Navigation          | $\blacksquare \qquad \text{Application} \rightarrow \text{Totalizers} \rightarrow \text{Totalizer 1 to } n \rightarrow \text{Preset value 1 to } n$                              |
| Description         | Specify start value for totalizer.                                                                                                    |
| User entry          | Signed floating-point number                                                                                                    |
| Failure mode        | الم<br>آم                                                                                                    |
|                     |                                                                                                    |
| Navigation          | $\Box \qquad \text{Application} \rightarrow \text{Totalizers} \rightarrow \text{Totalizer 1 to } n \rightarrow \text{Failure mode}$                                              |
| Description         | Specify how the totalizer should behave in the event of a device alarm.                                                                                                    |
|                     | Additional information:<br>The failsafe mode that applies to any other totalizers or outputs is specified separately in<br>other parameters and is not impacted by this setting. |
| Selection           | <ul><li>Stop</li><li>Actual value</li><li>Last valid value</li></ul>                                                                                                    |

### Additional information

Selection

Navigation

Stop option

The totalizer is stopped in the event of a device alarm.

Actual value option

The totalizer continues to totalize based on the current value measured; the device alarm is ignored.

Last valid value option

The totalizer continues to totalize based on the last valid value measured before the device alarm occurred.

Application  $\rightarrow$  Sensor

## 5.4 "Sensor" submenu

| ► Sensor               |          |
|------------------------|----------|
| ► Process parameters   | → 🗎 50   |
| ► Low flow cut off     | ] → 🗎 52 |
| ► Empty pipe detection | ) → 🗎 53 |
| ► Sensor adjustment    | ) → 🗎 56 |
| ► Calibration          | ) → 🗎 59 |

# 5.4.1 "Process parameters" submenu

*Navigation*  $\square$  Application  $\rightarrow$  Sensor  $\rightarrow$  Process param.

| ► Process parameters      |        |  |  |
|---------------------------|--------|--|--|
| Flow damping              | → 🗎 51 |  |  |
| Flow damping time         | → 🗎 51 |  |  |
| Flow override             | → 🗎 51 |  |  |
| Conductivity measurement  | → 🗎 52 |  |  |
| Conductivity damping time | → 🗎 52 |  |  |

| Flow damping |                                                                                                    |
|--------------|----------------------------------------------------------------------------------------------------|
| Navigation   | □ Application $\rightarrow$ Sensor $\rightarrow$ Process param. $\rightarrow$ Flow damping                                                                                                    |
| Description  | Enter value for damping of the flow measured value in order to reduce the variability of the flow measured value when exposed to interference.                                                                                                    |
|              | Additional information:<br>The depth of the flow filter is determined by this setting. As the filter depth increases, so<br>does the reaction time of the device.<br>- Value = 0: No damping. Damping of 0 is not recommended, as the measuring signal is<br>then so noisy that it is almost impossible to perform a measurement.<br>- Value > 0: Damping increases |
|              | Optimal damping depends on the measuring period.                                                                                                    |
|              | Damping impacts the following measuring device variables:<br>- Outputs<br>- Low flow cut off<br>- Totalizers                                                                                                    |
| User entry   | 0 to 15                                                                                                    |
|              |                                                                                                    |

| Flow damping time |                                                                                                    | Ê |
|-------------------|----------------------------------------------------------------------------------------------------|---|
| Navigation        | □ Application $\rightarrow$ Sensor $\rightarrow$ Process param. $\rightarrow$ FlowDampingTime                                               |   |
| Description       | Enter time constant for flow damping (PT1 element).<br>- Value = 0: No damping<br>- Value > 0: Damping increases                            |   |
|                   | Additional information:<br>Damping is implemented by means of a proportional transmission behavior with first<br>order delay (PT1 element). |   |
| User entry        | 0 to 99.9 s                                                                                                    |   |
| Flow override     |                                                                                                    |   |
| Navigation        | □ Application $\rightarrow$ Sensor $\rightarrow$ Process param. $\rightarrow$ Flow override                                                 |   |
| Description       | Stops the measuring process. Can be used for example when cleaning the pipeline.                                                            |   |
| Selection         | <ul><li>Off</li><li>On</li></ul>                                                                                                    |   |

# Additional information Selection "On" option Activates flow override. The diagnostic message "453 Flow override active" is generated. Additional information: Output values:

- Temperature: Measurement continues

- Totalizers 1 to 3: No longer totalize

# Conductivity measurement Image: Sensor → Process param. → Conduct. measur. Navigation Image: Sensor → Process param. → Conduct. measur. Description Switch conductivity measurement on or off.

Additional information: To be able to measure conductivity, the medium must have a minimum conductivity of 5 µS/cm.

Selection

Conductivity damping time

Off

• On

æ

| Navigation  | □ Application $\rightarrow$ Sensor $\rightarrow$ Process param. $\rightarrow$ ConductDampTime                                               |
|-------------|----------------------------------------------------------------------------------------------------|
| Description | Enter time constant for conductivity damping (PT1 element):<br>- Value = 0: No damping<br>- Value > 0: Damping increases                    |
|             | Additional information:<br>Damping is implemented by means of a proportional transmission behavior with first<br>order delay (PT1 element). |
| User entry  | 0 to 999.9 s                                                                                                    |

### 5.4.2 "Low flow cut off" submenu

*Navigation*  $\square$  Application  $\rightarrow$  Sensor  $\rightarrow$  Low flow cut off

| ► Low flow cut off |        |
|--------------------|--------|
| Low flow cut off   | → 🗎 53 |

| On value low flow cutoff  | ] → 🗎 53 |
|---------------------------|----------|
| Off value low flow cutoff | ) → 🗎 53 |

| Low flow cut off |                                                                                                    | Â |
|------------------|----------------------------------------------------------------------------------------------------|---|
| Navigation       | $ \qquad \qquad \text{Application} \rightarrow \text{Sensor} \rightarrow \text{Low flow cut off} \rightarrow \text{Low flow cut off} $ |   |
| Description      | Select process variable for low flow cut off to activate low flow cut off.                                                             |   |
| Selection        | <ul><li>Off</li><li>Volume flow</li></ul>                                                                                              |   |

| On value low flow cutoff |                                                                                                    |  |
|--------------------------|----------------------------------------------------------------------------------------------------|--|
| Navigation               | $ \qquad \qquad \qquad \qquad \qquad \qquad \qquad \qquad \qquad \qquad \qquad \qquad \qquad \qquad \qquad \qquad \qquad \qquad \qquad$ |  |
| Description              | Enter on value to switch on low flow cut off.<br>Value = 0: No low flow cut off<br>Value > 0: Low flow cut off is activated             |  |
| User entry               | Positive floating-point number                                                                                                    |  |

| Off value low flow cutoff |                | A                                                                                                    |  |
|---------------------------|----------------|----------------------------------------------------------------------------------------------------|--|
| Navigation                |                | Application $\rightarrow$ Sensor $\rightarrow$ Low flow cut off $\rightarrow$ Off value                              |  |
| Description               | Enter<br>hyste | off value to switch off low flow cut off. The off value is entered as a positive resis with respect to the on value. |  |
| User entry                | 0 to 1         | .00.0 %                                                                                                    |  |

# 5.4.3 "Empty pipe detection" submenu

Navigation

Application  $\rightarrow$  Sensor  $\rightarrow$  Empty pipe det.

| ► Empty pipe detection |        |  |
|------------------------|--------|--|
| Empty pipe detection   | → 🗎 54 |  |

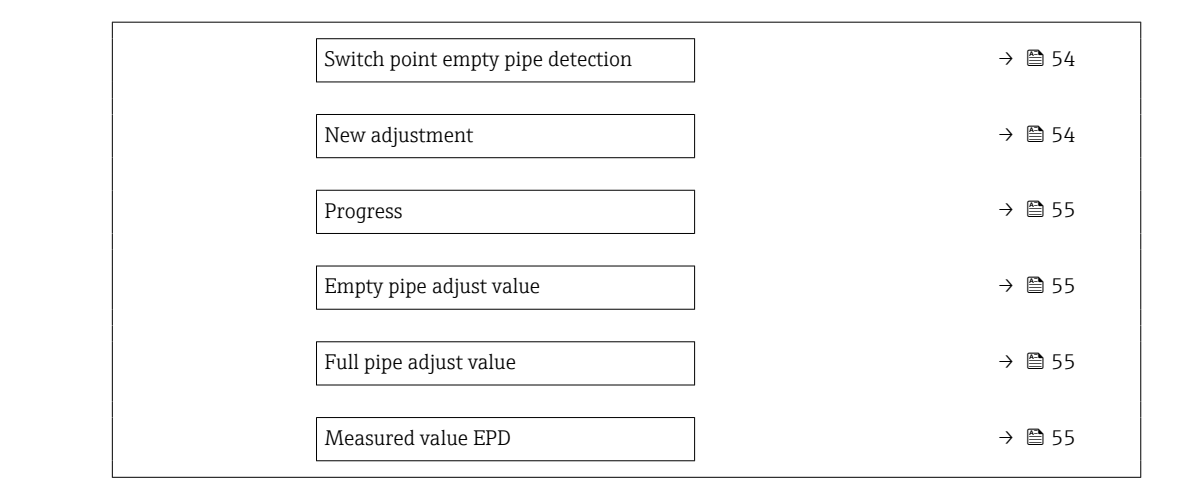

| Empty pipe detection | ľ                                                                                                    | 2 |
|----------------------|----------------------------------------------------------------------------------------------------|---|
| Navigation           | □ Application $\rightarrow$ Sensor $\rightarrow$ Empty pipe det. $\rightarrow$ Empty pipe det.                              |   |
| Description          | Switch empty pipe detection on or off. Switch on empty pipe detection to detect a partially filled or empty measuring tube. | Ţ |
| Selection            | <ul><li>Off</li><li>On</li></ul>                                                                                            |   |

| Switch point empty | pipe detection 6                                                                                                    |
|--------------------|----------------------------------------------------------------------------------------------------|
| Navigation         | □ Application $\rightarrow$ Sensor $\rightarrow$ Empty pipe det. $\rightarrow$ Switch point EPD                                                                                                    |
| Description        | Enter hysteresis in % below which the measuring tube will be detected as empty.                                                                                                    |
| User entry         | 0 to 100 %                                                                                                    |
|                    |                                                                                                    |
| New adjustment     |                                                                                                    |
| Navigation         | □ Application $\rightarrow$ Sensor $\rightarrow$ Empty pipe det. $\rightarrow$ New adjustment                                                                                                    |
| Description        | Select empty pipe or full pipe adjustment to perform a new adjustment. To adjust empty pipe detection, perform the empty pipe adjustment first and then the full pipe adjustment Additional information:<br>The measuring device is pre-adjusted at production using water (approx. $300 \mu$ S/cm). For liquids that deviate from this conductivity, a new empty pipe and full pipe adjustment mu be performed on site. |
| Selection          | <ul> <li>Cancel</li> <li>Empty pipe adjust</li> <li>Full pipe adjust</li> </ul>                                                                                                    |

| Progress       |                                                                                         |
|----------------|-----------------------------------------------------------------------------------------|
| Navigation     | □ Application $\rightarrow$ Sensor $\rightarrow$ Empty pipe det. $\rightarrow$ Progress |
| Description    | Shows the progress of the process.                                                      |
| User interface | <ul><li>Ok</li><li>Busy</li><li>Not ok</li></ul>                                        |

| Empty pipe adjust val | ue                                                                                                    |  |
|-----------------------|----------------------------------------------------------------------------------------------------|--|
| Navigation            | □ Application $\rightarrow$ Sensor $\rightarrow$ Empty pipe det. $\rightarrow$ Empty pipe value                               |  |
| Description           | Displays adjustment value when the measuring tube is empty.<br>NOTE<br>Users logged on in the Service role have write access! |  |
| User interface        | Positive floating-point number                                                                                                |  |

| Full pipe adjust value |                                                                                                    |  |
|------------------------|----------------------------------------------------------------------------------------------------|--|
| Navigation             | □ Application $\rightarrow$ Sensor $\rightarrow$ Empty pipe det. $\rightarrow$ Full pipe value                               |  |
| Description            | Displays adjustment value when the measuring tube is full.<br>NOTE<br>Users logged on in the Service role have write access! |  |
| User interface         | Positive floating-point number                                                                                               |  |
| Measured value EPD     |                                                                                                    |  |
| Navigation             | □ Application $\rightarrow$ Sensor $\rightarrow$ Empty pipe det. $\rightarrow$ Meas. value EPD                               |  |
| Description            | Displays the value currently measured for empty pipe detection.                                                              |  |
| User interface         | Positive floating-point number                                                                                               |  |

### 5.4.4 "Sensor adjustment" submenu

*Navigation*  $\square$  Application  $\rightarrow$  Sensor  $\rightarrow$  Sensor adjustm.

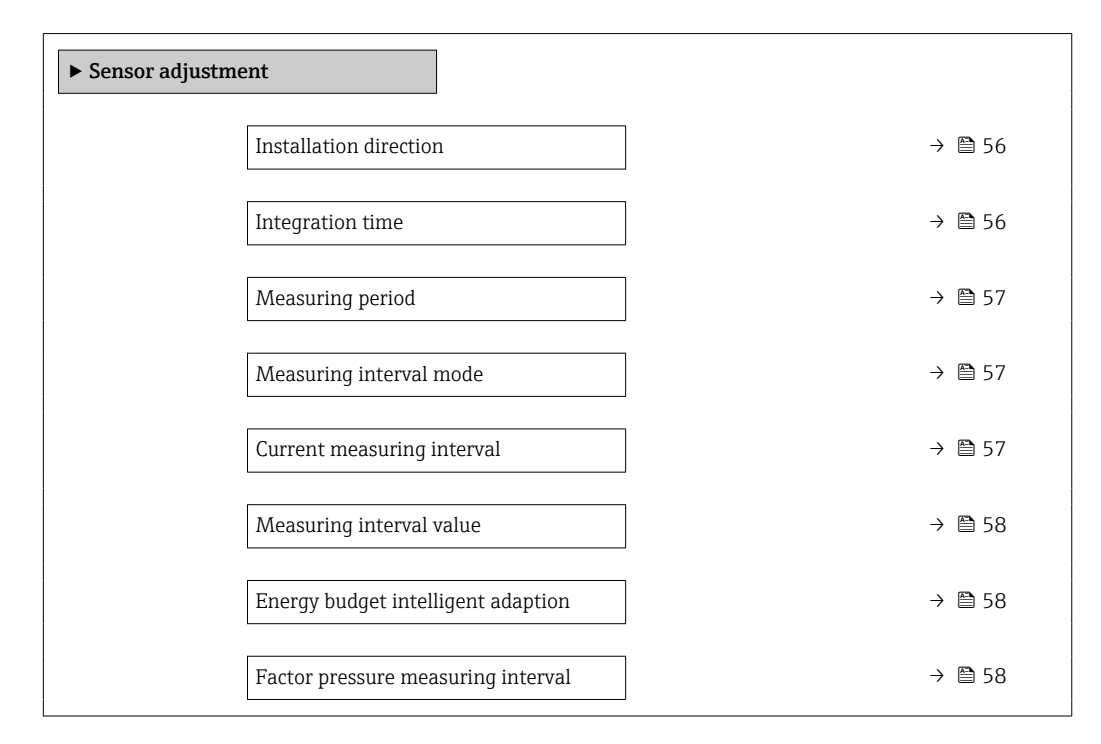

| Installation direction |                                                                                                 |  |
|------------------------|-------------------------------------------------------------------------------------------------|--|
| Navigation             | □ Application $\rightarrow$ Sensor $\rightarrow$ Sensor adjustm. $\rightarrow$ Install. direct. |  |
| Description            | Select sign of flow direction                                                                   |  |
| Selection              | <ul><li>Forward flow</li><li>Reverse flow</li></ul>                                             |  |

| Integration time |                                                                                                    |  |
|------------------|----------------------------------------------------------------------------------------------------|--|
| Navigation       | □ Application $\rightarrow$ Sensor $\rightarrow$ Sensor adjustm. $\rightarrow$ Integration time                  |  |
| Description      | Displays the duration of an integration cycle.<br>NOTE<br>Users logged on in the Service role have write access! |  |
| User interface   | 1 to 65 ms                                                                                                    |  |

| c |   | 5 | ٦ |  |
|---|---|---|---|--|
| 1 |   |   |   |  |
| 1 | ٣ | - |   |  |
|   |   |   |   |  |

| Measuring period        |                                                                                                    | £       |
|-------------------------|----------------------------------------------------------------------------------------------------|---------|
|                         |                                                                                                    |         |
| Navigation              |                                                                                                    |         |
| Description             | Displays the duration of a full measuring period.                                                                                                    |         |
|                         | Additional information:<br>The measuring period is the time span during which the excitation of the magnetic field<br>takes place and a measuring point is created.                                                                                                    |         |
|                         | NOTE<br>Users logged on in the Service role have write access!                                                                                                    |         |
| User interface          | 0 to 1000 ms                                                                                                    |         |
|                         |                                                                                                    |         |
|                         |                                                                                                    |         |
| Measuring interval mode |                                                                                                    | ß       |
| Navigation              | □ Application $\rightarrow$ Sensor $\rightarrow$ Sensor adjustm. $\rightarrow$ MeasurIntervMod                                                                                                    |         |
| Description             | Select measuring interval mode. The measuring interval is the time span between two measuring periods.                                                                                                    |         |
| Selection               | <ul><li>Fixed value</li><li>Intelligent adaptation</li></ul>                                                                                                    |         |
| Additional information  | Selection                                                                                                    |         |
|                         | <ul> <li>Fixed value option<br/>The measuring interval is specified in the "Measuring interval value" parameter. This option is recommended to optimize battery lifetime.</li> <li>Intelligent adaptation option<br/>Under normal process conditions, the measuring device measures according to the measuring interval specified in the "Measuring interval value" parameter. If the process conditions change, the measuring device measures in shorter intervals according to the usage rate specified in the "Energy budget intelligent adaption" parameter. This option recommended to optimize the measuring result.</li> </ul> | e<br>is |

| Current measuring interval |         |                                                                                               |  |  |
|----------------------------|---------|-----------------------------------------------------------------------------------------------|--|--|
| Navigation                 |         | Application $\rightarrow$ Sensor $\rightarrow$ Sensor adjustm. $\rightarrow$ Cur.meas.interv. |  |  |
| Description                | Shows   | the measuring interval currently used.                                                        |  |  |
| User interface             | Positiv | ve floating-point number                                                                      |  |  |

| Measuring interval value    |                                                                                                    | ß               |
|-----------------------------|----------------------------------------------------------------------------------------------------|-----------------|
| Navigation                  | □ Application $\rightarrow$ Sensor $\rightarrow$ Sensor adjustm. $\rightarrow$ Meas.interv.val.                                                                                                    |                 |
| Description                 | Enter the value for the measuring interval.                                                                                                    |                 |
|                             | Additional information:<br>To increase battery life, set as long an interval as possible. To optimize the measuring<br>result, set as short an interval as possible.                                                                                                    |                 |
| User entry                  | 0 to 60 s                                                                                                    |                 |
| Energy budget intelligent a | adaption                                                                                                    |                 |
| Navigation                  | □ Application $\rightarrow$ Sensor $\rightarrow$ Sensor adjustm. $\rightarrow$ Energy budget                                                                                                    |                 |
| Description                 | Set the energy budget.                                                                                                    |                 |
|                             | <ul> <li>Additional information:</li> <li>Value = 100%: Energy budget usage is maximized. The measuring device adapts the measuring interval to flow changes frequently.</li> <li>Value = 50%: Mean energy budget usage. The measuring device adapts the measuring interval to flow changes at a frequency that requires half as much energy as when usag the energy budget is maximized.</li> <li>Value = 1%: Low energy budget usage. The measuring device does not frequently adapt the measuring interval to flow changes.</li> <li>NOTE</li> <li>The higher the energy budget usage, the shorter the battery life span!</li> </ul> | J<br>e of<br>pt |
| User entry                  | 1 to 100 %                                                                                                    |                 |

### Factor pressure measuring interval

| Navigation  | □ Application $\rightarrow$ Sensor $\rightarrow$ Sensor adjustm. $\rightarrow$ FactMeasurInterv                                                                   |
|-------------|----------------------------------------------------------------------------------------------------|
| Description | Enter factor for pressure measuring interval as a multiple of the measuring interval. To increase battery life, enter as large of a factor as possible.           |
|             | Example:<br>"Measuring interval value" parameter value = 15 s<br>"Factor pressure measuring interval" parameter value = 10<br>Pressure measuring interval = 150 s |
| User entry  | 0 to 65 535                                                                                                    |

ß

→ 🗎 59

→ 🗎 59

→ 🗎 60

### 5.4.5 "Calibration" submenu

*Navigation*  $\square$  Application  $\rightarrow$  Sensor  $\rightarrow$  Calibration

Calibration factor

Conductivity calibration factor

Zero point

| 2             |                  |   |        |
|---------------|------------------|---|--------|
| ► Calibration |                  |   |        |
|               | Nominal diameter | l | → 🗎 59 |

| Nominal diameter   |                                                                                                    |   |
|--------------------|----------------------------------------------------------------------------------------------------|---|
| Navigation         | □ Application $\rightarrow$ Sensor $\rightarrow$ Calibration $\rightarrow$ Nominal diameter                       |   |
| Description        | Shows the nominal diameter of the sensor.                                                                         |   |
| User interface     | Character string comprising numbers, letters and special characters (#20)                                         |   |
|                    |                                                                                                    |   |
| Calibration factor |                                                                                                    |   |
| Navigation         | □ Application $\rightarrow$ Sensor $\rightarrow$ Calibration $\rightarrow$ Cal. factor                            |   |
| Description        | Displays the current calibration factor for the flow rate measuring sensor.                                       |   |
|                    | Additional information:<br>The factory setting for the calibration factor can be found on the sensor's nameplate. |   |
| User interface     | Positive floating-point number                                                                                    |   |
|                    |                                                                                                    |   |
| Zero point         |                                                                                                    | Ê |
| Navigation         | □ Application $\rightarrow$ Sensor $\rightarrow$ Calibration $\rightarrow$ Zero point                             |   |
| Description        | Displays the zero point correction value for the sensor.                                                          |   |
|                    | NOTE<br>Users logged on in the Service role have write access!                                                    |   |

| Conductivity calibration factor |                                                                                                    |  |
|---------------------------------|----------------------------------------------------------------------------------------------------|--|
| Navigation                      | □ Application $\rightarrow$ Sensor $\rightarrow$ Calibration $\rightarrow$ Cond. cal. fact.                                 |  |
| Description                     | Displays calibration factor for conductivity measurement.<br>NOTE<br>Users logged on in the Service role have write access! |  |
| User interface                  | 0.01 to 10000                                                                                                    |  |

# 5.4.6 "Supervision" submenu

| Navigation    |                  |        |
|---------------|------------------|--------|
| ► Supervision |                  |        |
|               | Conductivity     | → 🗎 60 |
|               | Process pressure | → 🖺 60 |

| Conductivity     |                                                                                                    |
|------------------|----------------------------------------------------------------------------------------------------|
| Navigation       | $ \qquad \qquad \qquad \qquad \qquad \qquad \qquad \qquad \qquad \qquad \qquad \qquad \qquad \qquad \qquad \qquad \qquad \qquad \qquad$                |
| Description      | Displays the conductivity currently measured.<br>Additional information:<br>The applicable unit of measure is specified in the "System units" submenu. |
| User interface   | Positive floating-point number                                                                                                    |
| Process pressure |                                                                                                    |
| Navigation       | $ \qquad \qquad \qquad \qquad \qquad \qquad \qquad \qquad \qquad \qquad \qquad \qquad \qquad \qquad \qquad \qquad \qquad \qquad \qquad$                |
| Description      | Displays the currently measured process pressure.                                                                                                    |
| User interface   | Signed floating-point number                                                                                                    |

### 5.4.7 "Properties" submenu

Navigation $\Box$ Application  $\rightarrow$  Sensor  $\rightarrow$  Properties

| ► Properties |                        |   |        |
|--------------|------------------------|---|--------|
|              | EPD electrode existing | ] | → 🗎 61 |

### EPD electrode existing

| Navigation     |               | Application $\rightarrow$ Sensor $\rightarrow$ Properties $\rightarrow$ EPD electrode |
|----------------|---------------|---------------------------------------------------------------------------------------|
| Description    | Shows         | s whether the empty pipe detection electrode exists.                                  |
| User interface | ■ No<br>■ Yes |                                                                                       |

# 5.5 "Status input" submenu

| Navigation | Application $\rightarrow$ Status input |
|------------|----------------------------------------|
| 2          |                                        |

| ► Status input             |        |
|----------------------------|--------|
| Assign status input        | → 🗎 61 |
| Value status input         | → 🗎 62 |
| Response time status input | → 🗎 62 |

| Assign status input |                                                                                                    | £ |
|---------------------|----------------------------------------------------------------------------------------------------|---|
| Navigation          | □ Application $\rightarrow$ Status input $\rightarrow$ Assign stat.inp.                                                       |   |
| Description         | Assign a function to the status input.                                                                                        |   |
|                     | Additional information:<br>Ensure the "Off" option is selected, before enabling the measuring device for custody<br>transfer. |   |
| Selection           | • Off                                                                                                    |   |
|                     | <ul> <li>Reset totalizer 1</li> <li>Reset totalizer 2</li> </ul>                                                              |   |

| Additional information | <ul> <li>Reset totalizer 3</li> <li>Reset all totalizers</li> <li>Generate logbook entry</li> </ul> Selection "Generate logbook entry" option If the condition of the status input changes, a logbook entry is created. |
|------------------------|----------------------------------------------------------------------------------------------------|
| Value status input     |                                                                                                    |
| Navigation             |                                                                                                    |
| Description            | Indicates the current input signal level.<br>Additional information:<br>When a voltage is applied to the status input, the signal level indicates "High". Otherwise it<br>indicates "Low".                              |
| User interface         | <ul><li>High</li><li>Low</li></ul>                                                                                                    |

| Response time status inp | out                                                                                                    | £ |
|--------------------------|----------------------------------------------------------------------------------------------------|---|
| Navigation               | $\Box \qquad \text{Application} \rightarrow \text{Status input} \rightarrow \text{Response time}$                   |   |
| Description              | Specify the minimum amount of time the input signal level must be present before th selected function is triggered. | e |
| User entry               | 50 to 200 ms                                                                                                    |   |

# 5.6 "Pulse/switch output 1 to n" submenu

Configuring the pulse/frequency/switch output

| Naviaation  | Application $\rightarrow$ Pulse/switch 1 to | n  |
|-------------|---------------------------------------------|----|
| Inuvigution | reprication / ruse/switch r to              | 11 |

| ► Pulse/switch output 1 to n |          |  |  |  |
|------------------------------|----------|--|--|--|
| Operating mode               | → 🗎 63   |  |  |  |
| Assign pulse output 1 to n   | ) → 🗎 64 |  |  |  |
| Measuring mode               | ) → 🗎 64 |  |  |  |

| Switch output function      | → 🖺 65 |
|-----------------------------|--------|
| Assign diagnostic behavior  | → 🗎 65 |
| Assign limit                | → 🗎 66 |
| Assign status               | → 🖺 66 |
| Value per pulse             | → 🗎 66 |
| Pulse width                 | → 🗎 67 |
| Failure mode                | → 🗎 67 |
| Switch-on value             | → 🗎 68 |
| Switch-off value            | → 🗎 68 |
| Failure mode                | → 🗎 68 |
| Assign flow direction check | → 🗎 69 |
| Switch state 1 to n         | → 🗎 69 |
|                             |        |

| Operating mode |                                                                              | æ |
|----------------|------------------------------------------------------------------------------|---|
| Navigation     | □ Application $\rightarrow$ Pulse/switch 1 to n $\rightarrow$ Operating mode |   |
| Description    | Set the output mode to pulse or switch.                                      |   |
| Selection      | <ul><li>Pulse</li><li>Switch</li></ul>                                       |   |

### Additional information Selection

### • Pulse option

Quantitatively proportional pulse with pulse width to be configured. Whenever a specific volume has been reached (pulse value), a pulse is emitted, the duration of which is set within the "Pulse width" parameter.

• Switch option

Indicates when the state of the device changes, e.g. when a specified limit value is reached.

Additional information:

- The switch output can be in one of two states: either it is conductive or it is non-conductive.

- When the function assigned to the switch output is triggered, the switch output will depending on the output configuration either be continuously conductive or continuously non-conductive or, in case of battery-operated devices, it will emit a pulse, i.e. the switch output will be closed and conductive for the duration of the pulse.

- The switch output is used to display diagnostic information at the system level, e. g. by connecting a lamp that lights up when the function assigned is triggered.

| Assign pulse output 1 to n |                                   |                                                                                 |  |
|----------------------------|-----------------------------------|---------------------------------------------------------------------------------|--|
| Navigation                 |                                   | Application $\rightarrow$ Pulse/switch 1 to n $\rightarrow$ Assign pulse 1 to n |  |
| Description                | Select                            | process variable for pulse output.                                              |  |
| Selection                  | <ul><li>Off</li><li>Vol</li></ul> | ume flow                                                                        |  |

| Measuring mode         |                                                                                                    | £ |
|------------------------|----------------------------------------------------------------------------------------------------|---|
| Navigation             | $\Box \qquad \text{Application} \rightarrow \text{Pulse/switch 1 to n} \rightarrow \text{Measuring mode}$                                                                                                    |   |
| Description            | Select measuring mode for pulse output.                                                                                                    |   |
| Selection              | <ul><li>Forward flow</li><li>Forward/Reverse flow</li><li>Reverse flow</li></ul>                                                                                                    |   |
| Additional information | Selection                                                                                                    |   |
|                        | <ul> <li>Forward flow option For positive flow a pulse is emitted, for negative flow not. </li> <li>Forward/Reverse flow option For both positive and negative flow a pulse is emitted (absolute value), whereby no distinction is made between positive and negative flow. </li> <li>Reverse flow option For negative flow a pulse is emitted, for positive flow not.</li></ul> |   |

| Switch output function | G                                                                                                    |
|------------------------|----------------------------------------------------------------------------------------------------|
| Navigation             | □ Application $\rightarrow$ Pulse/switch 1 to n $\rightarrow$ Switch out funct                                                                                                    |
| Description            | Assign a function to the switch output.                                                                                                    |
|                        | Additional information:<br>- The state of the switch output (on or off) when the assigned function is triggered can be<br>inverted in the "Invert output signal" parameter<br>- The "Invert output signal" parameter is not available for all devices.                                                                                                    |
| Selection              | <ul> <li>Off</li> <li>On</li> <li>Diagnostic behavior</li> <li>Limit</li> <li>Flow direction check</li> <li>Status</li> </ul>                                                                                                    |
| Additional information | Selection                                                                                                    |
|                        | <ul> <li>Off option<br/>The switch output is permanently switched off (open, non-conductive).</li> <li>On option<br/>The switch output is permanently switched on (closed, conductive).</li> <li>Diagnostic behavior option<br/>Emits a pulse if there is a pending diagnostic event of the assigned behavioral category.</li> <li>Limit option<br/>Emits a pulse if a limit value specified for the process variable has been reached.</li> <li>Flow direction check option<br/>Emits a pulse when the flow direction changes.</li> <li>Status option<br/>Emits a pulse to indicate the device status for empty pipe detection or low flow cut off, whichever option is assigned to the switch output.</li> </ul> |

| Assign diagnostic behavio | ssign diagnostic behavior                                                                                                    |    |  |
|---------------------------|----------------------------------------------------------------------------------------------------|----|--|
| Navigation                | Application $\rightarrow$ Pulse/switch 1 to n $\rightarrow$ Assign diag. beh                                                                                                    |    |  |
| Description               | Select the diagnostic behavior for which the switch output should emit a pulse.                                                                                                    |    |  |
| Selection                 | <ul><li>Alarm</li><li>Alarm or warning</li><li>Warning</li></ul>                                                                                                    |    |  |
| Additional information    | Selection                                                                                                    |    |  |
|                           | <ul> <li>Alarm option<br/>The switch output only emits a pulse for diagnostic events of the "Alarm" category.</li> <li>Alarm or warning option<br/>The switch output emits a pulse for diagnostic events of the "Alarm" or "Warning" category.</li> <li>Warning option<br/>The switch output only emits a pulse for diagnostic events of the "Warning" category.</li> </ul> | Ţ. |  |

| Assign limit | 8                                                                                                    |
|--------------|----------------------------------------------------------------------------------------------------|
| Navigation   |                                                                                                    |
| Description  | Select the process variable to monitor in case the specified limit value is exceeded. If a limit value for the selected process variable is exceeded, the output emits a pulse.                               |
| Selection    | <ul> <li>Off</li> <li>Volume flow</li> <li>Flow velocity</li> <li>Conductivity*</li> <li>Totalizer 1</li> <li>Totalizer 2</li> <li>Totalizer 3</li> <li>Pressure*</li> <li>Battery state of charge</li> </ul> |

| Assign status | 8                                                                                                    |
|---------------|----------------------------------------------------------------------------------------------------|
| Navigation    | $ \qquad \qquad \text{Application} \rightarrow \text{Pulse/switch 1 to } n \rightarrow \text{Assign status} $                                                                          |
| Description   | Select the device status to display for the switch output.                                                                                                    |
|               | Additional information:<br>If the switch on point for empty pipe detection / low flow cut off is reached, the output is<br>conductive. Otherwise, the switch output is non-conductive. |
| Selection     | <ul><li>Empty pipe detection</li><li>Low flow cut off</li></ul>                                                                                                    |

| Value per pulse                                                                                                    |                                                                                                    | A |
|----------------------------------------------------------------------------------------------------|----------------------------------------------------------------------------------------------------|---|
| Navigation                                                                                                    | □ Application $\rightarrow$ Pulse/switch 1 to n $\rightarrow$ Value per pulse                         |   |
| <b>Description</b> Enter the measured value to which a pulse corresponds.         Additional information:       Weighting of the pulse output with a quantity.         The lower the pulse value, the       – better the resolution. |                                                                                                    |   |
| User entry                                                                                                    | <ul> <li>higher the frequency of the pulse response.</li> <li>Signed floating-point number</li> </ul> |   |

<sup>\*</sup> Visibility depends on order options or device settings

| Pulse width            | ۵<br>ا                                                                                                    | 3 |
|------------------------|----------------------------------------------------------------------------------------------------|---|
| Navigation             | □ Application $\rightarrow$ Pulse/switch 1 to n $\rightarrow$ Pulse width                                                                                                    |   |
| Description            | Specify the duration of the output pulse                                                                                                    |   |
| Description            | Additional information:<br>The maximum pulse rate is defined by fmax = 1 / (2 × pulse width). The interval between<br>two pulses (P) is at least as long as the specified pulse width (B).<br>The maximum flow is defined by Qmax = fmax × pulse value. If the flow exceeds these<br>limit values, the measuring device displays the diagnostic message "443 Pulse output<br>faulty".                                                                                                    |   |
|                        | Example:<br>- Pulse value: 0.1 g<br>- Pulse width: 0.1 ms<br>- fmax: 1 / (2 × 0.1 ms) = 5 kHz<br>- Qmax: 5 kHz × 0.1 g = 0.5 kg/s                                                                                                    |   |
| User entry             | 0.1 to 500 ms                                                                                                    |   |
| Failure mode           | 6                                                                                                    | 3 |
| Navigation             | □ Application $\rightarrow$ Pulse/switch 1 to n $\rightarrow$ Failure mode                                                                                                    |   |
| Description            | Specify how the output should behave in the event of a device alarm.                                                                                                    |   |
|                        | Additional information:<br>For safety reasons, it is recommended that the behavior of the output in the event of a<br>device alarm be predefined.                                                                                                    |   |
| Selection              | <ul><li>Actual value</li><li>No pulses</li></ul>                                                                                                    |   |
| Additional information | Selection                                                                                                    |   |
|                        | <ul> <li>Actual value option         In the event of a device alarm, the pulse output continues based on the current flow         measurement. The issue is ignored.         Additional information:         A device alarm indicates a serious malfunction of the measuring device that may impact         the measurement quality to the point that accuracy can no longer be ensured. This         option is only recommended if the necessary safeguards are in place to ensure that no         alarm condition can impact the measurement quality.     </li> <li>No pulses option         In the event of a device alarm, the pulse output is switched off.</li> </ul> | t |

| Switch-on value        | Â                                                                                                    |
|------------------------|----------------------------------------------------------------------------------------------------|
| Navigation             | □ Application $\rightarrow$ Pulse/switch 1 to n $\rightarrow$ Switch-on value                                                                                                    |
| Description            | Enter limit value for the switch-on point (process variable > switch-on value = closed, conductive).                                                                                                    |
|                        | Additional information:<br>To use a hysteresis: Switch-on point > Switch-off point.                                                                                                    |
| User entry             | Signed floating-point number                                                                                                    |
| Switch-off value       |                                                                                                    |
| Navigation             | □ Application $\rightarrow$ Pulse/switch 1 to n $\rightarrow$ Switch-off value                                                                                                    |
| Description            | Enter limit value for the switch-off point (process variable < switch-off value = open, non-<br>conductive).                                                                                                    |
|                        | Additional information:<br>To use a hysteresis: Switch-on point > Switch-off point.                                                                                                    |
| User entry             | Signed floating-point number                                                                                                    |
| Failure mode           | Ē                                                                                                    |
| Navigation             | □ Application $\rightarrow$ Pulse/switch 1 to n $\rightarrow$ Failure mode                                                                                                    |
| Description            | Specify how the output should behave in the event of a device alarm.                                                                                                    |
|                        | Additional information:<br>For safety reasons, it is recommended that the behavior of the output in the event of a<br>device alarm be predefined.                                                                                         |
| Selection              | <ul><li>Actual status</li><li>Open</li><li>Closed</li></ul>                                                                                                    |
| Additional information | Selection                                                                                                    |
|                        | <ul> <li>Actual status option         In the event of a device alarm, the issue is ignored and the switch output adopts the behavior currently specified for the "Switch output function" parameter.     </li> <li>Open option</li> </ul> |
|                        | In the event of a device alarm, the switch output's transistor is set to "non-conductive".                                                                                                    |

• Off

Volume flow

| Assign flow direction check                                               |  |                                                                              |  |  |
|---------------------------------------------------------------------------|--|------------------------------------------------------------------------------|--|--|
| Navigation                                                                |  | Application $\rightarrow$ Pulse/switch 1 to n $\rightarrow$ Assign dir.check |  |  |
| <b>Description</b> Select process variable for flow direction monitoring. |  |                                                                              |  |  |

Switch state 1 to n

Selection

| Navigation             | □ Application $\rightarrow$ Pulse/switch 1 to n $\rightarrow$ Switch state 1 to n               |
|------------------------|-------------------------------------------------------------------------------------------------|
| Description            | Indicates the current switch output status.                                                     |
| User interface         | <ul><li>Open</li><li>Closed</li></ul>                                                           |
| Additional information | User interface                                                                                  |
|                        | <ul> <li>Open option<br/>The switch output is not conductive.</li> <li>Closed option</li> </ul> |

The switch output is conductive.

## 5.7 "Communication" submenu

*Navigation*  $\square$  Application  $\rightarrow$  Communication

| ► Communication        |        |  |  |  |  |
|------------------------|--------|--|--|--|--|
| ► Modbus configuration | → 🗎 69 |  |  |  |  |
| ► Modbus data map      | → 🗎 72 |  |  |  |  |
| ► Modbus information   | → 🗎 73 |  |  |  |  |

## 5.7.1 "Modbus configuration" submenu

Navigation

Application  $\rightarrow$  Communication  $\rightarrow$  Modbus config.

| ► Modbus configuration |             |       |        |
|------------------------|-------------|-------|--------|
|                        | Bus address | <br>] | → 🗎 70 |

| Baudrate                | ] -                                                                                                    | → 🖺 70                                                                                                    |
|-------------------------|----------------------------------------------------------------------------------------------------|----------------------------------------------------------------------------------------------------|
| Parity                  | ] -                                                                                                    | → 🗎 71                                                                                                    |
| Byte order              | ] -                                                                                                    | → 🖺 71                                                                                                    |
| Telegram delay          | ] -                                                                                                    | → 🗎 71                                                                                                    |
| Failure mode            | -                                                                                                    | → 🗎 72                                                                                                    |
| Fieldbus writing access | ,<br>]                                                                                                    | → 🗎 72                                                                                                    |
|                         | Baudrate         Parity         Byte order         Telegram delay         Failure mode         Fieldbus writing access | Baudrate       -         Parity       -         Byte order       -         Telegram delay       -         Failure mode       -         Fieldbus writing access       - |

| Bus address |                                                                                                    |   |  |
|-------------|----------------------------------------------------------------------------------------------------|---|--|
| Navigation  | □ Application $\rightarrow$ Communication $\rightarrow$ Modbus config. $\rightarrow$ Bus address                                                                        |   |  |
| Description | Enter device address.                                                                                                    |   |  |
| User entry  | 1 to 247                                                                                                    |   |  |
|             |                                                                                                    |   |  |
| Baudrate    |                                                                                                    | ß |  |
| Navigation  | □ Application $\rightarrow$ Communication $\rightarrow$ Modbus config. $\rightarrow$ Baudrate                                                                           |   |  |
| Description | Define data transfer speed.                                                                                                    |   |  |
| Selection   | <ul> <li>1200 BAUD</li> <li>2400 BAUD</li> <li>4800 BAUD</li> <li>9600 BAUD</li> <li>19200 BAUD</li> <li>38400 BAUD</li> <li>57600 BAUD</li> <li>115200 BAUD</li> </ul> |   |  |

| Parity      |                                                                                                    |  |
|-------------|----------------------------------------------------------------------------------------------------|--|
| Navigation  | □ Application $\rightarrow$ Communication $\rightarrow$ Modbus config. $\rightarrow$ Parity                                                                |  |
| Description | Select parity bits.                                                                                                    |  |
|             | Additional information:<br>"ASCII" picklist option:<br>- 0 = "Even" option<br>- 1 = "Odd" option                                                           |  |
|             | "RTU" picklist option:<br>- 0 = "Even" option<br>- 1 = "Odd" option<br>- 2 = "No parity bit/1 stop bit" option<br>- 3 = "No parity bit/2 stop bits" option |  |
| Selection   | <ul> <li>Odd</li> <li>Even</li> <li>None / 1 stop bit</li> <li>None / 2 stop bits</li> </ul>                                                               |  |

| Byte order  | 8                                                                                                    |
|-------------|----------------------------------------------------------------------------------------------------|
| Navigation  | □ Application → Communication → Modbus config. → Byte order                                                                                                    |
| Description | Select byte transmission sequence. The transmission sequence must be coordinated with the Modbus master.                                                                                                    |
|             | Additional information:<br>The byte sequence is not standardized by the Modbus protocol. However, if the host<br>system and the measuring device do not use the same byte sequence, correct data<br>exchange is not possible.                                                                                                    |
|             | Changing the byte sequence in the host system often requires extensive knowledge and significant programming effort. This parameter can be used to keep the standard settings of the host system, while adjusting the byte sequence on the measuring device by means of trial and error. If it is not possible to achieve correct data exchange in this manner, then it is the host system's settings for the byte sequence that must be modified. |
| Selection   | <ul> <li>0-1-2-3</li> <li>3-2-1-0</li> <li>1-0-3-2</li> <li>2-3-0-1</li> </ul>                                                                                                    |

| Telegram delay |                                                                                                    |     |
|----------------|----------------------------------------------------------------------------------------------------|-----|
| Navigation     | □ Application $\rightarrow$ Communication $\rightarrow$ Modbus config. $\rightarrow$ Telegram delay                                                                   |     |
| Description    | Enter a delay time after which the measuring device replies to the request telegram of Modbus master. This is to enable communication with slow Modbus RS485 masters. | the |

User entry 0 to 100 ms Failure mode A Navigation Application  $\rightarrow$  Communication  $\rightarrow$  Modbus config.  $\rightarrow$  Failure mode Description Select the preferred Modbus communication output mode for the measured value, when a diagnostic event of the category specified in the "Assign diagnostic behavior" parameter occurs. Selection NaN value Last valid value Additional information Selection • NaN value option

The device outputs the NaN value ("Not a number" value).
Last valid value option
The device displays the last valid measured value before the issue occurred.

| Fieldbus writing access |                                                                                                    |
|-------------------------|----------------------------------------------------------------------------------------------------|
| Navigation              | □ Application $\rightarrow$ Communication $\rightarrow$ Modbus config. $\rightarrow$ Fieldb.writ.acc.                                                                                                    |
| Description             | Restrict access to the measuring device via Fieldbus.                                                                                                    |
|                         | Additional information:<br>Once read and/or write protection has been enabled, this parameter can only be accessed<br>and reset via local operation. Access via an operating tool is no longer possible. |
|                         | NOTE<br>The cyclical transmission of measured values to the higher-order system is not impacted<br>by these restrictions and always guaranteed!                                                          |
| Selection               | <ul><li>Read + write</li><li>Read only</li></ul>                                                                                                    |

### 5.7.2 "Modbus data map" submenu

| Navigation    |          | Application $\rightarrow$ Communication $\rightarrow$ Modbus data map |    |
|---------------|----------|-----------------------------------------------------------------------|----|
| ► Modbus data | map      |                                                                       |    |
|               | Scan lis | st register 0 to 15 $\rightarrow \square$                             | 73 |
| Scan list register 0 to 15 |                                        |                                                                                                    | Ê |
|----------------------------|----------------------------------------|----------------------------------------------------------------------------------------------------|---|
| Navigation                 |                                        | Application $\rightarrow$ Communication $\rightarrow$ Modbus data map $\rightarrow$ Scan list reg.0 to 15                                                                                                    |   |
| Description                | Ente                                   | r the scan list register.                                                                                                    |   |
|                            | Addi<br>By ei<br>para<br>corre<br>5052 | tional information:<br>ntering the register address (1-based), it is possible to group up to 16 device<br>meters, which thereby are assigned to the scan list registers 0 to 15. The data<br>esponding to the device parameters assigned is read out via the register addresses<br>1 to 5081. |   |
| User entry                 | 0 to                                   | 65 5 3 5                                                                                                    |   |

#### 5.7.3 "Modbus information" submenu

*Navigation*  $\square$  Application  $\rightarrow$  Communication  $\rightarrow$  Modbus info

| ► Modbus information |        |
|----------------------|--------|
| Device ID            | → 🗎 73 |
| Device revision      | → 🛱 73 |

| Device ID       |                                                                                                    |  |
|-----------------|----------------------------------------------------------------------------------------------------|--|
| Navigation      | $ \qquad \qquad \text{Application} \rightarrow \text{Communication} \rightarrow \text{Modbus info} \rightarrow \text{Device ID} $ |  |
| Description     | Displays the device ID to identify the measuring device.                                                                          |  |
| User interface  | 0 to 65 535                                                                                                    |  |
|                 |                                                                                                    |  |
| Device revision |                                                                                                    |  |
| Navigation      |                                                                                                    |  |
| Description     | Displays device revision.                                                                                                    |  |
| User interface  | 0 to 65 535                                                                                                    |  |

# 5.8 "Custody transfer" submenu

For detailed information on the parameter descriptions for "custody transfer", see the Special Documentation for the device

# 5.9 "Data logging" submenu

| Navigation |  |
|------------|--|
|------------|--|

Application → Data logging

| ► Data logging |                             |   |        |
|----------------|-----------------------------|---|--------|
|                | Log interval                | ] | → 🗎 74 |
|                | Reference time log interval | ] | → 🖺 74 |

| Log interval |                                                                                                    | Â |
|--------------|----------------------------------------------------------------------------------------------------|---|
| Navigation   | $\square \qquad \text{Application} \rightarrow \text{Data logging} \rightarrow \text{Log interval}$                                                                                                    |   |
| Description  | Select the interval at which to log measured values.                                                                                                    |   |
| Selection    | <ul> <li>15 seconds</li> <li>30 seconds</li> <li>1 minute</li> <li>5 minutes</li> <li>10 minutes</li> <li>15 minutes</li> <li>30 minutes</li> <li>1 hour</li> <li>2 hours</li> <li>4 hours</li> <li>6 hours</li> <li>12 hours</li> <li>24 hours</li> </ul> |   |

| Reference time log interval |                                                                                                    |  |
|-----------------------------|----------------------------------------------------------------------------------------------------|--|
| Navigation                  | □ Application $\rightarrow$ Data logging $\rightarrow$ IntervalRefTime                                                                                                    |  |
| Description                 | Enter the reference time to which the log interval for data logging refers. Data is logged a this time. Additional information: The measured value log entry times (3) derive from the reference time specified (1) and the log interval (2). |  |
| User entry                  | Positive integer                                                                                                    |  |

#### "Measured value supervision" submenu 5.10

| Navigation      | $\square \qquad \text{Application} \rightarrow \text{MeasValSupervis.}$ |        |
|-----------------|-------------------------------------------------------------------------|--------|
| ► Measurement v | value supervision                                                       |        |
|                 | Maximum flow limit                                                      | → 🗎 75 |
|                 | Minimum flow limit                                                      | → 🗎 75 |
|                 | Maximum pressure limit                                                  | → 🗎 76 |
|                 | Minimum pressure limit                                                  | → 🗎 76 |
|                 | Maximum flow limit time span                                            | → 🗎 76 |
|                 | Minimum flow limit time span                                            | → 🗎 76 |
|                 | Maximum pressure limit time span                                        | → 🗎 77 |
|                 | Minimum pressure limit time span                                        | → 🗎 77 |
|                 | Start time                                                              | → 🗎 77 |
|                 | End time                                                                | → 🗎 77 |

| Upper flow limit value |                                                                                                    |  |
|------------------------|----------------------------------------------------------------------------------------------------|--|
| Navigation             | $ \qquad \qquad \text{Application} \rightarrow \text{MeasValSupervis.} \rightarrow \text{Upper flow limit} $                                                      |  |
| Description            | Enter the upper flow limit value to monitor the flow. If the flow is greater than the specified limit value, the measuring device generates a diagnostic message. |  |
| User entry             | Signed floating-point number                                                                                                    |  |
|                        |                                                                                                    |  |
| Lower flow limit value |                                                                                                    |  |
| Navigation             | □ Application $\rightarrow$ MeasValSupervis. $\rightarrow$ Lower flow limit                                                                                       |  |

Description Enter the lower flow limit value to monitor the flow. If the flow is less than the specified limit value, the measuring device generates a diagnostic message.

User entry Signed floating-point number

A

£

ß

| Upper pressure limit value |                 | <u>â</u>                                                                                                    |
|----------------------------|-----------------|----------------------------------------------------------------------------------------------------|
| Navigation                 |                 | Application $\rightarrow$ MeasValSupervis. $\rightarrow$ UppPressureLimit                                                                                        |
| Description                | Enter<br>the sp | the upper pressure limit value to monitor the pressure. If the pressure is higher than ecified limit value, the measuring device generates a diagnostic message. |
| User entry                 | Positi          | ve floating-point number                                                                                                    |

#### Lower pressure limit value

| Navigation  |               | Application $\rightarrow$ MeasValSupervis. $\rightarrow$ LowPressureLimit                                                                                       |
|-------------|---------------|----------------------------------------------------------------------------------------------------|
| Description | Enter the spe | the lower pressure limit value to monitor the pressure. If the pressure is lower than ecified limit value, the measuring device generates a diagnostic message. |
| User entry  | Positiv       | re floating-point number                                                                                                    |

Time-dependent upper flow limit value

| Navigation  | □ Application $\rightarrow$ MeasValSupervis. $\rightarrow$ TimedepUpperFlow                                                                                                    |
|-------------|----------------------------------------------------------------------------------------------------|
| Description | Enter an upper flow limit value to monitor the flow for the specified time span. If the flow within the specified time span is greater than the specified limit value, the measuring device generates a diagnostic message. |
|             | Additional information:<br>The applicable time period is specified using the "Start time time-dependent limit values"<br>and the "End time time-dependent limit values" parameters.                                         |
| User entry  | Signed floating-point number                                                                                                    |

#### Time-dependent lower flow limit value

| Navigation  |                                                                                                    |
|-------------|----------------------------------------------------------------------------------------------------|
| Description | Enter a lower flow limit value to monitor the flow for the specified time span. If the flow within the specified time span is less than the specified limit value, the measuring device generates a diagnostic message. |
|             | Additional information:<br>The applicable time period is specified using the "Start time time-dependent limit values"<br>and the "End time time-dependent limit values" parameters.                                     |
| User entry  | Signed floating-point number                                                                                                    |

| Time-depen. upper | Time-depen. upper pressure limit value                                                                                                    |  |  |
|-------------------|----------------------------------------------------------------------------------------------------|--|--|
| Navigation        | □ Application $\rightarrow$ MeasValSupervis. $\rightarrow$ TimedepUppPress                                                                                                    |  |  |
| Description       | Enter an upper pressure limit value to monitor the pressure for the specified time span. If the pressure within the specified time span is higher than the specified limit value, the measuring device generates a diagnostic message. |  |  |
|                   | Additional information:<br>The applicable time period is specified using the "Start time time-dependent limit values"<br>and the "End time time-dependent limit values" parameters.                                                    |  |  |

| User entry | Positive floating-point number |
|------------|--------------------------------|
|            |                                |

| Time-depen. lower | pressure limit value                                                                                                    |       |
|-------------------|----------------------------------------------------------------------------------------------------|-------|
| Navigation        | $\square \qquad Application \rightarrow MeasValSupervis. \rightarrow TimedepLowPress$                                                                                                    |       |
| Description       | Enter the lower pressure limit value to monitor the pressure for the specified time span<br>the pressure within the specified time span is lower than the specified limit value, the<br>measuring device generates a diagnostic message. | n. If |
|                   | Additional information:<br>The applicable time period is specified using the "Start time time-dependent limit value<br>and the "End time time-dependent limit values" parameters.                                                        | 2S"   |
| User entry        | Positive floating-point number                                                                                                    |       |

| Start time time-dependent limit values |  |
|----------------------------------------|--|
|----------------------------------------|--|

| Navigation  |                 | Application $\rightarrow$ MeasValSupervis. $\rightarrow$ StartTime limits                        |
|-------------|-----------------|--------------------------------------------------------------------------------------------------|
| Description | Enter<br>pressu | the start time for the time period that applies to the time-dependent flow and are limit values. |
| User entry  | Positiv         | re integer                                                                                       |

| End time time-dependent limit values |                                                                                                    | Â |
|--------------------------------------|----------------------------------------------------------------------------------------------------|---|
| Navigation                           | $ \qquad \qquad \qquad \qquad \qquad \qquad \qquad \qquad \qquad \qquad \qquad \qquad \qquad \qquad \qquad \qquad \qquad \qquad \qquad$ |   |
| Description                          | Enter the end time for the time period that applies to the time-dependent flow and pressure limit values.                               |   |
| User entry                           | Positive integer                                                                                                    |   |

ß

# 6 "System" menu

Overall device management and security settings – management of system settings and adaption to operational requirements.

| Navigation | 🗏 System                 |                         |    |
|------------|--------------------------|-------------------------|----|
| System     |                          |                         |    |
|            | ► Device management      | $\rightarrow$ $\square$ | 78 |
|            | ► User management        | $\rightarrow$ $$        | 81 |
|            | ► Connectivity           | → 🗎                     | 83 |
|            | ► Date/time              | → 🗎                     | 84 |
|            | ► Geolocation            | → 🗎                     | 86 |
|            | ► Power management       | $\rightarrow$           | 87 |
|            | ► Information            | → 🗎                     | 89 |
|            | ► Display                | → 🗎                     | 94 |
|            | ► Software configuration | → 🗎                     | 97 |

# 6.1 "Device management" submenu

*Navigation*  $\square$  System  $\rightarrow$  Device manag.

| ► Device management   |          |  |
|-----------------------|----------|--|
| Device tag            | ) → 🗎 79 |  |
| Locking status        | → 🗎 79   |  |
| Configuration counter | ) → 🗎 79 |  |
| Device reset          | ) → 🖺 80 |  |

| Device tag             |                                                                                                    | æ        |
|------------------------|----------------------------------------------------------------------------------------------------|----------|
|                        |                                                                                                    |          |
| Navigation             | $  System \rightarrow Device manag. \rightarrow Device tag $                                                                                                    |          |
| Description            | Enter a unique name for the measuring point to identify the device quickly within the plant.                                                                                                    |          |
| User entry             | Character string comprising numbers, letters and special characters (#32)                                                                                                    |          |
| Locking status         |                                                                                                    |          |
| Navigation             | System $\rightarrow$ Device manag. $\rightarrow$ Locking status                                                                                                    |          |
| Description            | Indicates the write protection with the highest priority that is currently active.                                                                                                    |          |
| User interface         | <ul> <li>Hardware locked</li> <li>CT active - defined parameters</li> <li>CT active - all parameters</li> <li>Temporarily locked</li> </ul>                                                                                                    |          |
| Additional information | User interface                                                                                                    |          |
|                        | <ul> <li>Hardware locked option<br/>The DIP switch for the hardware lock is enabled. As a result write access to the<br/>parameters is locked.</li> <li>Temporarily locked option<br/>Due to internal procedures that are currently in progress (e.g. data upload/download<br/>reset, etc.), write access to the parameters is temporarily locked. The parameters can</li> </ul> | l,<br>be |

| Configuration counter |                                                                                                    |
|-----------------------|----------------------------------------------------------------------------------------------------|
| Navigation            | □ System → Device manag. → Config. counter                                                                                                    |
| Description           | Displays the counter for changes to the device parameters.                                                                                                    |
|                       | <ul> <li>Additional information:</li> <li>If the value for a static parameter is changed when optimizing or configuring the parameter, the counter is incremented by 1. This is to enable tracking different parameter versions.</li> <li>When multiple parameters are changed simultaneously, e.g. when loading parameters into the device from an external source such as FieldCare, the counter may display a higher value. The counter cannot be reset, nor is it reset to a default value on performing a device reset.</li> <li>Once the counter has reached the value 65535, it restarts at 0.</li> </ul> |
| User interface        | 0 to 65 535                                                                                                    |

modified again, once the internal procedures are complete.

| Device reset           |                                                                                                    |
|------------------------|----------------------------------------------------------------------------------------------------|
| Navigation             | System $\rightarrow$ Device manag. $\rightarrow$ Device reset                                                                                                    |
| Description            | Reset the device configuration - either entirely or in part - to a defined state.                                                                                                    |
| Selection              | <ul> <li>Cancel</li> <li>To delivery settings</li> <li>Restart device</li> <li>Restore S-DAT backup *</li> <li>Shut down device</li> <li>Create T-DAT backup</li> <li>Restore T-DAT backup *</li> </ul>                                                                                                    |
| Additional information | Selection                                                                                                    |
|                        | <ul> <li>To delivery settings option<br/>Every parameter for which a customer-specific default setting was ordered is reset to the customer-specific value. All other parameters are reset to the factory setting.</li> <li>Restart device option<br/>The restart resets every parameter with data stored in volatile memory (RAM) to the factory setting (e.g. measured value data). The device configuration remains unchanged.</li> <li>Delete powerfail data option<br/>Deletes the powerfail data segment in the T-DAT or (if applicable) the T-DAT partition of the S-DAT.<br/>Additional information:<br/>This function resolves the following memory content error: "283 Memory content inconsistent" with Service ID 225 and Service ID 721.</li> <li>Delete T-DAT option<br/>Deletes the T-DAT or (if applicable) the T-DAT partition of the S-DAT. On performing this delete operation, all parameters on the T-DAT are reset to the default values.<br/>Additional information:<br/>This function can be used to resolve any memory content issue on the T-DAT. NOTE<br/>The powerfail data and device delivery settings will no longer be available on performing this delete operation!</li> <li>Reset faulty parameters option<br/>Resets all faulty parameters to default values when the following memory content error occurs: "283 Memory content inconsistent" with Service ID 367.<br/>Additional information:</li> </ul> |

<sup>\*</sup> Visibility depends on order options or device settings

#### • Delete delivery settings option

Deletes the delivery settings on the T-DAT or (if applicable) T-DAT partition of the S-DAT.

Additional information:

This function resolves the following memory content error: "311 Sensor electronics (ISEM) faulty" with Service ID 226.

NOTE

The device delivery settings will no longer be available on performing this delete operation!

- **Restore S-DAT backup** option Restore the data that is saved on the S-DAT. The data record is restored from the electronics memory to the S-DAT.
- Create T-DAT backup option Create T-DAT backup.

#### 6.2 "User management" submenu

Navigation

 $\Box$  System  $\rightarrow$  User manag.

| ► User management         |        |
|---------------------------|--------|
| User role                 | → 🖹 81 |
| Enter access code         | → 🗎 82 |
| Reset Maintenance code    | → 🗎 82 |
| ► Define Maintenance code | → 🗎 82 |

User role

| Navigation     | $ \qquad \qquad \qquad \qquad \qquad \qquad \qquad \qquad \qquad \qquad \qquad \qquad \qquad \qquad \qquad \qquad \qquad \qquad \qquad$                                                                                                    |
|----------------|----------------------------------------------------------------------------------------------------|
| Description    | Displays the role the user is currently logged on in. The role determines the user's access rights for the parameters.                                                                                                    |
|                | Additional information:<br>- Until a Maintenance code has been set in the "Define Maintenance code" parameter, all<br>users are automatically logged on in the Maintenance role. Once the Maintenance code<br>has been set, all users are automatically logged on in the Operator role.<br>- The access rights can be changed via the "Enter access code" parameter. |
| User interface | <ul> <li>Operator</li> <li>Maintenance</li> <li>Service</li> <li>Production</li> <li>Development</li> </ul>                                                                                                    |

| Additional information | User interface    |
|------------------------|-------------------|
|                        | - Onenator antior |

 Operator option Provides only read access to parameters.

Maintenance option
 Provides read and write access to parameters.
 Additional information:
 For some parameters, the user must be logged on in the S

For some parameters, the user must be logged on in the Service role to obtain write access.

• **Service** option Provides read and write access to Service parameters.

| Enter access code |                                                                                                    |
|-------------------|----------------------------------------------------------------------------------------------------|
| Navigation        | □ System $\rightarrow$ User manag. $\rightarrow$ Ent. access code                                                                                                    |
| Description       | For users logged on in the Operator role, enter the Maintenance code to change the access<br>status to Maintenance and disable write protection of parameters. For users logged on in<br>the Maintenance role, enter the Service code to change the access status to Service and<br>enable read and write access to Service parameters. |
| User entry        | 0 to 9 999                                                                                                    |

| Reset Maintenance code |                                                                                            |
|------------------------|--------------------------------------------------------------------------------------------|
|                        |                                                                                            |
| Navigation             | □ System $\rightarrow$ User manag. $\rightarrow$ Reset Maint code                          |
| Description            | Enter the code provided by Endress+Hauser Technical Support to reset the Maintenance code. |
| User entry             | Character string comprising numbers, letters and special characters (#32)                  |

#### 6.2.1 "Define access code" wizard

Complete this wizard to specify an access code for the Maintenance role.

*Navigation*  $\square$  System  $\rightarrow$  User manag.  $\rightarrow$  Def. access code

|                         | ► Define Maintenance code |          |  |  |  |
|-------------------------|---------------------------|----------|--|--|--|
| Define Maintenance code |                           | ] → 🗎 83 |  |  |  |
|                         | Confirm Maintenance code  | ) → 🗎 83 |  |  |  |

|         | System $\rightarrow$ User manag. $\rightarrow$ Def. Maint. code $\rightarrow$ Def. Maint. code |
|---------|------------------------------------------------------------------------------------------------|
| Specify | an access code that is required to obtain the access rights for the Maintenance role.          |
| 0 to 99 | 999                                                                                            |
|         | Specify<br>0 to 9                                                                              |

| Confirm Maintenance code |        |                                                                                                | ß |
|--------------------------|--------|------------------------------------------------------------------------------------------------|---|
| Navigation               |        | System $\rightarrow$ User manag. $\rightarrow$ Def. Maint. code $\rightarrow$ Conf. Maint code |   |
| Description              | Confir | rm the access code entered for the Maintenance role.                                           |   |
| User entry               | 0 to 9 | 999                                                                                            |   |

# 6.3 "Connectivity" submenu

| Navigation 🛛 🗐 | System $\rightarrow$ Connectivity |
|----------------|-----------------------------------|
|----------------|-----------------------------------|

| ► Connectivity |                    |         |        |
|----------------|--------------------|---------|--------|
|                | ► Bluetooth config | uration | → 🗎 83 |

## 6.3.1 "Bluetooth configuration" submenu

Navigation $\Box$ System  $\rightarrow$  Connectivity  $\rightarrow$  Bluetooth conf.

| ► Bluetooth configuration |  |        |
|---------------------------|--|--------|
| Bluetooth                 |  | → 🗎 83 |

| Bluetooth   |        |                                                                                         | ß |
|-------------|--------|-----------------------------------------------------------------------------------------|---|
| Navigation  |        | System $\rightarrow$ Connectivity $\rightarrow$ Bluetooth conf. $\rightarrow$ Bluetooth |   |
| Description | Enable | e or disable Bluetooth.                                                                 |   |

Selection

- Enable
- On touch
- Not available \*

### 6.4 "Date/time" submenu

Navigation

□ System  $\rightarrow$  Date/time

| ► Date/time   |          |
|---------------|----------|
| Set date/time | ) → 🗎 84 |
| Time format   | ) → 🗎 84 |
| Time zone     | → 🗎 85   |

| Set date/time |                                                                                                  | Â |
|---------------|--------------------------------------------------------------------------------------------------|---|
| Navigation    | System $\rightarrow$ Date/time $\rightarrow$ Set date/time                                       |   |
| Description   | Set the date and local time. Every time the date or time is changed, a logbook entry is created. |   |
| User entry    | Positive integer                                                                                 |   |
| Time format   |                                                                                                  |   |
| Navigation    | System $\rightarrow$ Date/time $\rightarrow$ Time format                                         |   |
| Description   | Select time format.                                                                              |   |
| Selection     | <ul> <li>24 h</li> <li>12 h AM/PM</li> </ul>                                                     |   |

<sup>\*</sup> Visibility depends on order options or device settings

| Time zone   |                                                                                                    | æ |
|-------------|----------------------------------------------------------------------------------------------------|---|
| Navigation  | System $\rightarrow$ Date/time $\rightarrow$ Time zone                                                                                                    |   |
| Description | Select the time zone. Every time the time zone is changed, a logbook entry is created.                                                                                                    |   |
| Selection   | $\begin{array}{l} Other units \\ & UTC-12:00 \\ & UTC-11:00 \\ & UTC-00:00 \\ & UTC-09:00 \\ & UTC-09:00 \\ & UTC-06:00 \\ & UTC-06:00 \\ & UTC-05:00 \\ & UTC-03:30 \\ & UTC-03:30 \\ & UTC-03:30 \\ & UTC-01:00 \\ & UTC+01:00 \\ & UTC+02:00 \\ & UTC+02:00 \\ & UTC+03:30 \\ & UTC+03:30 \\ & UTC+04:30 \\ & UTC+05:30 \\ & UTC+05:30 \\ & UTC+05:45 \\ & UTC+05:30 \\ & UTC+05:45 \\ & UTC+06:00 \\ & UTC+08:45 \\ & UTC+08:45 \\ & UTC+09:30 \\ & UTC+09:30 \\ & UTC+10:00 \\ & UTC+11:00 \\ & UTC+11:00 \\ & UTC+12:00 \\ & UTC+12:00 \\ & UTC+12:00 \\ & UTC+14:00 \\ \end{array}$ |   |

# 6.5 "Geolocation" submenu

Navigation  $\square$  System  $\rightarrow$  Geolocation

| ► Geolocation        |          |
|----------------------|----------|
| Location description | ) → 🗎 86 |
| Longitude            | ) → 🗎 86 |
| Latitude             | ) → 🖺 86 |
| Altitude             | ) → 🗎 87 |
| Location method      | ) → 🗎 87 |

| Location description |                                                                           |   |
|----------------------|---------------------------------------------------------------------------|---|
| Navigation           | □ System $\rightarrow$ Geolocation $\rightarrow$ Location descr.          |   |
| Description          | Enter a description for the location                                      |   |
| User entry           | Character string comprising numbers, letters and special characters (#32) |   |
| Longitude            |                                                                           | æ |
| Navigation           | □ System $\rightarrow$ Geolocation $\rightarrow$ Longitude                |   |
| Description          | Enter the longitude.                                                      |   |
| User entry           | -180 to 180°                                                              |   |
| Latitude             |                                                                           | Ê |
| Navigation           | □ System $\rightarrow$ Geolocation $\rightarrow$ Latitude                 |   |
| Description          | Enter latitude                                                            |   |
| User entry           | -90 to 90 °                                                               |   |

| Altitude        |                                                                                                    | Â |
|-----------------|----------------------------------------------------------------------------------------------------|---|
| Navigation      | $ \qquad \qquad \qquad \qquad \qquad \qquad \qquad \qquad \qquad \qquad \qquad \qquad \qquad \qquad \qquad \qquad \qquad \qquad \qquad$                                                                                                    |   |
| Description     | Enter altitude                                                                                                    |   |
| User entry      | Signed floating-point number                                                                                                    |   |
|                 |                                                                                                    |   |
| Location method |                                                                                                    | Â |
| Navigation      | $ \qquad \qquad \qquad \qquad \qquad \qquad \qquad \qquad \qquad \qquad \qquad \qquad \qquad \qquad \qquad \qquad \qquad \qquad \qquad$                                                                                                    |   |
| Description     | Select the location method.                                                                                                    |   |
| Selection       | <ul> <li>No fix</li> <li>GPS or Standard Positioning Service fix</li> <li>Differential GPS fix</li> <li>Precise positioning service (PPS) fix</li> <li>Real Time Kinetic (RTK) fixed solution</li> <li>Real Time Kinetic (RTK) float solution</li> <li>Estimated dead reckoning</li> <li>Manual input mode</li> </ul> |   |

Simulation Mode

# 6.6 "Power management" submenu

Navigation

System → Power management

| ► Power management             |        |
|--------------------------------|--------|
| Estimated battery lifetime     | → 🗎 88 |
| Battery charge state           | → 🖺 88 |
| Confirm battery replacement    | → 🗎 88 |
| Low battery diagnostic message | → 🗎 88 |
| Capacity battery 1             | → 🗎 89 |
| Capacity battery 2             | → 🖺 89 |

| Estimated battery lifetime |                                                                                                    |
|----------------------------|----------------------------------------------------------------------------------------------------|
| Navigation                 | □ System → Power management → EstBattLifetime                                                                                                    |
| Description                | Displays the approx. remaining life of the batteries. If the remaining life is less than 180 days, the measuring device generates a diagnostic message for diagnostic event "960 Low battery diagnostic message".  |
|                            | Additional information:<br>The remaining battery life until a diagnostic message is triggered can be modified for<br>diagnostic event "890 Battery low" in the "Battery lifetime is less than 180 days" parameter. |
| User interface             | Positive floating-point number                                                                                                    |

| Battery charge state |      |                                                                     |
|----------------------|------|---------------------------------------------------------------------|
| Navigation           |      | System $\rightarrow$ Power management $\rightarrow$ BattChargeState |
| Description          | Shov | vs the charge state of the batteries.                               |
| User interface       | 0 to | 100 %                                                               |

| Confirm battery replacement |                                                                       |  |
|-----------------------------|-----------------------------------------------------------------------|--|
| Navigation                  | □ System $\rightarrow$ Power management $\rightarrow$ Conf. replacem. |  |
| Description                 | Confirm battery replacement by selecting the appropriate battery.     |  |
| Selection                   | <ul> <li>Cancel</li> <li>Battery 1</li> <li>Battery 2 *</li> </ul>    |  |

| Low battery diagnostic message |                 | A                                                                                                    |  |
|--------------------------------|-----------------|----------------------------------------------------------------------------------------------------|--|
| Navigation                     |                 | System $\rightarrow$ Power management $\rightarrow$ LowBatteryDiagn                                                                        |  |
| Description                    | Set re<br>reach | emaining battery life for diagnostic event "890Battery low". When this lifespan is<br>red, the respective diagnostic message is generated. |  |
| User entry                     | Posit           | ive floating-point number                                                                                                    |  |

<sup>\*</sup> Visibility depends on order options or device settings

User entry

| Capacity battery 1 |                                                                        | ß |
|--------------------|------------------------------------------------------------------------|---|
| Navigation         | □ System $\rightarrow$ Power management $\rightarrow$ Capacity batt. 1 |   |
| Description        | Enter capacity for new battery with 100 % charge state.                |   |
| User entry         | Positive floating-point number                                         |   |
|                    |                                                                        |   |
| Capacity battery 2 |                                                                        | Â |
| Navigation         | □ System $\rightarrow$ Power management $\rightarrow$ Capacity batt.2  |   |
| Description        | Enter capacity for new battery with 100 % charge state.                |   |

# 6.7 "Information" submenu

Positive floating-point number

*Navigation*  $\square \square$  System  $\rightarrow$  Information

| ► Information       |        |
|---------------------|--------|
| ► Device            | → 🖺 89 |
| ► Electronic module | → 🗎 92 |
| ► Display module    | → 🗎 93 |

#### 6.7.1 "Device" submenu

Navigation  $\square$  System  $\rightarrow$  Information  $\rightarrow$  Device

| ► Device |                       |   |        |
|----------|-----------------------|---|--------|
|          | Serial number         | ] | → 🗎 90 |
|          | Order code            |   | → 🗎 90 |
|          | Firmware version      |   | → 🗎 90 |
|          | Extended order code 1 |   | → 🖺 91 |
|          | Extended order code 2 |   | → 🗎 91 |

| Extended order code 3 | ]   | → 🗎 91 |
|-----------------------|-----|--------|
| Device name           | ] . | → 🗎 92 |
| ENP version           |     | → 🗎 92 |
| Manufacturer          |     | → 🗎 92 |

#### Serial number Navigation $\mathsf{System} \to \mathsf{Information} \to \mathsf{Device} \to \mathsf{Serial} \ \mathsf{number}$ Description Displays the serial number of the measuring device. The serial number can be used to identify the measuring device and to retrieve further information on the measuring device, such as the related documentation, via the Device Viewer or Operations app. Additional information: The serial number can also be found on the nameplate of the sensor and transmitter. User interface Character string comprising numbers, letters and special characters (#11)

| Order code       |                                                                                                    |
|------------------|----------------------------------------------------------------------------------------------------|
| Navigation       | $ \qquad \qquad \qquad \qquad \qquad \qquad \qquad \qquad \qquad \qquad \qquad \qquad \qquad \qquad \qquad \qquad \qquad \qquad \qquad$                                                                 |
| Description      | Displays the device order code.                                                                                                    |
|                  | Additional information:<br>The order code can be used for instance to order a replacement or spare device or to verify<br>that the device features specified on the order form match the shipping note. |
| User interface   | Character string comprising numbers, letters and special characters (#20)                                                                                                    |
|                  |                                                                                                    |
| Firmware version |                                                                                                    |
| Navigation       | □ System $\rightarrow$ Information $\rightarrow$ Device $\rightarrow$ Firmware version                                                                                                    |
| Description      | Displays the device firmware version installed.                                                                                                    |
| User interface   | Character string comprising numbers, letters and special characters (#8)                                                                                                    |

| Extended order code 1 |                                                                                                    |
|-----------------------|----------------------------------------------------------------------------------------------------|
| Navigation            | □ System $\rightarrow$ Information $\rightarrow$ Device $\rightarrow$ Ext. order cd. 1                                                                                                    |
| Description           | Displays the first, second and/or third part of the extended order code. Due to character length restrictions, the extended order code is split into a maximum of 3 parameters. The extended order code indicates for each feature in the product structure the selected option thereby uniquely identifying the device model. |
|                       | Additional information:<br>The extended order code can also be found on the nameplate.                                                                                                    |
| User interface        | Character string comprising numbers, letters and special characters (#20)                                                                                                    |
|                       |                                                                                                    |

| Extended order code 2 |                                                                                                    |
|-----------------------|----------------------------------------------------------------------------------------------------|
| Navigation            | □ System $\rightarrow$ Information $\rightarrow$ Device $\rightarrow$ Ext. order cd. 2                                                                                                    |
| Description           | Displays the first, second and/or third part of the extended order code. Due to character length restrictions, the extended order code is split into a maximum of 3 parameters. The extended order code indicates for each feature in the product structure the selected option, thereby uniquely identifying the device model.                                                                                                    |
|                       | Additional information:<br>The extended order code can also be found on the nameplate.                                                                                                    |
| User interface        | Character string comprising numbers, letters and special characters (#20)                                                                                                    |
| Extended order code 3 | <u>Â</u>                                                                                                    |
| Navigation            | System $\rightarrow$ Information $\rightarrow$ Device $\rightarrow$ Ext. order cd. 3                                                                                                    |
| Description           | Displays the first, second and/or third part of the extended order code. Due to character<br>length restrictions, the extended order code is split into a maximum of 3 parameters. The<br>extended order code indicates for each feature in the product structure the selected option,<br>thereby uniquely identifying the device model.<br>Additional information:<br>The extended order code can also be found on the nameplate. |
|                       |                                                                                                    |

**User interface** Character string comprising numbers, letters and special characters (#20)

| Device name    |                                                                                                    |  |  |
|----------------|----------------------------------------------------------------------------------------------------|--|--|
| Navigation     | System $\rightarrow$ Information $\rightarrow$ Device $\rightarrow$ Device name                                                         |  |  |
| Description    | Displays the name of the transmitter.                                                                                                   |  |  |
|                | Additional information:<br>The name can also be found on the transmitter's nameplate.                                                   |  |  |
| User interface | Character string comprising numbers, letters and special characters (#16)                                                               |  |  |
| ENP version    |                                                                                                    |  |  |
| Navigation     | $ \qquad \qquad \qquad \qquad \qquad \qquad \qquad \qquad \qquad \qquad \qquad \qquad \qquad \qquad \qquad \qquad \qquad \qquad \qquad$ |  |  |
| Description    | Displays the version of the electronic nameplate (ENP).                                                                                 |  |  |
| User interface | Character string comprising numbers, letters and special characters (#16)                                                               |  |  |
| Manufacturer   |                                                                                                    |  |  |
| Navigation     | □ System → Information → Device → Manufacturer                                                                                          |  |  |
| Description    | Displays the manufacturer.                                                                                                    |  |  |
| User interface | Character string comprising numbers, letters and special characters (#32)                                                               |  |  |

#### 6.7.2 "Electronic module" submenu

| Navigation       |        | System $\rightarrow$ Information $\rightarrow$ Electr. m | ıodule |
|------------------|--------|----------------------------------------------------------|--------|
| ► Electronic mod | lule   |                                                          |        |
|                  | Firmwa | re version                                               | → 🗎 92 |

# Firmware version Navigation □ System → Information → Electr. module → Firmware version Description Displays the firmware version of the module.

#### User interface

Positive integer

| Build no. software  |                                                                                               |  |  |
|---------------------|-----------------------------------------------------------------------------------------------|--|--|
| Navigation          | □ System → Information → Electr. module → Build no. softw.                                    |  |  |
| Description         | Displays the build number of the module firmware.                                             |  |  |
| User interface      | 0 to 65 535                                                                                   |  |  |
|                     |                                                                                               |  |  |
| Bootloader revision |                                                                                               |  |  |
| Navigation          | □ System $\rightarrow$ Information $\rightarrow$ Electr. module $\rightarrow$ Bootloader rev. |  |  |
| Description         | Displays the bootloader revision of the module firmware.                                      |  |  |
| User interface      | Positive integer                                                                              |  |  |

#### 6.7.3 "Display module" submenu

 Navigation
  $\Box$  System  $\rightarrow$  Information  $\rightarrow$  Display module

| ► Display module    |          |
|---------------------|----------|
| Software revision   | ) → 🗎 93 |
| Build no. software  | ) → 🗎 94 |
| Bootloader revision | ) → 🗎 94 |

# Firmware version

- Navigation□System → Information → Display module → Firmware versionDescriptionDisplays the firmware version of the module.
- User interface Positive integer

| Build no. software        |                                                            |
|---------------------------|------------------------------------------------------------|
| Navigation                | □ System → Information → Display module → Build no. softw. |
| Description               | Displays the build number of the module firmware.          |
| User interface 0 to 65535 |                                                            |
|                           |                                                            |
| Bootloader revision       |                                                            |
| Navigation                | □ System → Information → Display module → Bootloader rev.  |

**Description** Displays the bootloader revision of the module firmware.

User interface Positive integer

# 6.8 "Display" submenu

Navigation

System  $\rightarrow$  Display

| ► Display |                  |        |
|-----------|------------------|--------|
|           | Value 1 display  | → 🗎 95 |
|           | Value 2 display  | → 🗎 95 |
|           | Value 3 display  | → 🗎 95 |
|           | Value 4 display  | → 🗎 96 |
|           | Display damping  | → 🗎 96 |
|           | Brightness       | → 🗎 96 |
|           | Color scheme     | → 🗎 96 |
|           | Backlight        | → 🗎 97 |
|           | Contrast display | → 🗎 97 |
|           | Rotation display | → 🖺 97 |

| Value 1 display |                                                                                                    |  |
|-----------------|----------------------------------------------------------------------------------------------------|--|
| Navigation      | System $\rightarrow$ Display $\rightarrow$ Value 1 display                                                                                                    |  |
| Description     | Select the measured value that is displayed first on the local display.<br>Additional information:<br>The applicable unit of measure is specified in the "System units" submenu. |  |
| Selection       | <ul> <li>Volume flow</li> <li>Conductivity*</li> <li>Pressure*</li> <li>Totalizer 1</li> <li>Totalizer 2</li> <li>Totalizer 3</li> </ul>                                         |  |

| Value 2 display |                                                                            |  |
|-----------------|----------------------------------------------------------------------------|--|
| Navigation      | □ System $\rightarrow$ Display $\rightarrow$ Value 2 display               |  |
| Description     | Select the measured value that is shown second on the local display.       |  |
|                 | Additional information:                                                    |  |
|                 | The applicable unit of measure is specified in the "System units" submenu. |  |
| Selection       | <ul> <li>None</li> </ul>                                                   |  |
|                 | <ul> <li>Volume flow</li> </ul>                                            |  |
|                 | Conductivity *                                                             |  |
|                 | Pressure *                                                                 |  |
|                 | <ul> <li>Totalizer 1</li> </ul>                                            |  |
|                 | Totalizer 2                                                                |  |
|                 | <ul> <li>Totalizer 3</li> </ul>                                            |  |

| Value 3 display |                                                                                                    |  |
|-----------------|----------------------------------------------------------------------------------------------------|--|
| Navigation      | System $\rightarrow$ Display $\rightarrow$ Value 3 display                                                                                                    |  |
| Description     | Select the measured value that is shown third on the local display.<br>Additional information:<br>The applicable unit of measure is specified in the "System units" submenu. |  |
| Selection       | <ul> <li>None</li> <li>Volume flow</li> <li>Conductivity*</li> <li>Pressure*</li> <li>Totalizer 1</li> <li>Totalizer 2</li> <li>Totalizer 3</li> </ul>                       |  |

<sup>\*</sup> Visibility depends on order options or device settings

| Value 4 display |                                                                                                    |  |
|-----------------|----------------------------------------------------------------------------------------------------|--|
| Navigation      | $ \qquad \qquad \qquad \qquad \qquad \qquad \qquad \qquad \qquad \qquad \qquad \qquad \qquad \qquad \qquad \qquad \qquad \qquad \qquad$                                       |  |
| Description     | Select the measured value that is shown fourth on the local display.<br>Additional information:<br>The applicable unit of measure is specified in the "System units" submenu. |  |
| Selection       | <ul> <li>None</li> <li>Volume flow</li> <li>Conductivity*</li> <li>Pressure*</li> <li>Totalizer 1</li> <li>Totalizer 2</li> <li>Totalizer 3</li> </ul>                        |  |

| Display damping | ۵                                                                                                    |
|-----------------|----------------------------------------------------------------------------------------------------|
| Navigation      | System $\rightarrow$ Display $\rightarrow$ Display damping                                                                                                    |
| Description     | Enter time constant (PT1 element) to set reaction time of the display to fluctuations in the measured value.                                                                                      |
|                 | Additional information:<br>- The smaller the time constant the faster the display reacts to fluctuations in the<br>measured value.<br>- If the time constant is set to 0, damping is deactivated. |
| User entry      | 0.0 to 999.9 s                                                                                                    |

| Brightness  |                                                                                                    |
|-------------|----------------------------------------------------------------------------------------------------|
| Navigation  | $ \qquad \qquad \qquad \qquad \qquad \qquad \qquad \qquad \qquad \qquad \qquad \qquad \qquad \qquad \qquad \qquad \qquad \qquad \qquad$ |
| Description | Adjust brightness.                                                                                                    |
| User entry  | 0 to 100 %                                                                                                    |
|             |                                                                                                    |
|             |                                                                                                    |

| Color | scheme |
|-------|--------|
|-------|--------|

A

Navigation $\Box$ System  $\rightarrow$  Display  $\rightarrow$  Color scheme

Description

Select preferred color scheme.

<sup>\*</sup> Visibility depends on order options or device settings

#### Selection

LightDark

| Packlight        |                                                                                                    |  |  |  |  |  |
|------------------|----------------------------------------------------------------------------------------------------|--|--|--|--|--|
| Dacklight        |                                                                                                    |  |  |  |  |  |
| Navigation       | $ \qquad \qquad \qquad \qquad \qquad \qquad \qquad \qquad \qquad \qquad \qquad \qquad \qquad \qquad \qquad \qquad \qquad \qquad \qquad$ |  |  |  |  |  |
| Description      | Switch the local display backlight on / off.                                                                                            |  |  |  |  |  |
| Selection        | <ul><li>Disable</li><li>Enable</li></ul>                                                                                                |  |  |  |  |  |
| Contrast display |                                                                                                    |  |  |  |  |  |
| Navigation       | $ \qquad \qquad \qquad \qquad \qquad \qquad \qquad \qquad \qquad \qquad \qquad \qquad \qquad \qquad \qquad \qquad \qquad \qquad \qquad$ |  |  |  |  |  |
| Description      | Adjust local display contrast setting to ambient conditions (e.g. lighting or reading angle).                                           |  |  |  |  |  |
| User entry       | 20 to 80 %                                                                                                    |  |  |  |  |  |
| Rotation display | ۵                                                                                                    |  |  |  |  |  |
| Navigation       | □ System $\rightarrow$ Display $\rightarrow$ Rotation display                                                                           |  |  |  |  |  |
| Description      | Select rotation angle of the display text to optimize local display readability.                                                        |  |  |  |  |  |
| Selection        | <ul> <li>Auto</li> <li>0 degree</li> <li>90 degree</li> <li>180 degree</li> <li>270 degree</li> </ul>                                   |  |  |  |  |  |

# 6.9 "Software configuration" submenu

Navigation

System → Software config.

| ► Software configuration |        |
|--------------------------|--------|
| Activate SW option       | → 🗎 98 |
| Software option overview | → 🗎 98 |

| Activate SW option |                                                                                                    |              |
|--------------------|----------------------------------------------------------------------------------------------------|--------------|
| Navigation         | □ System $\rightarrow$ Software config. $\rightarrow$ Activate SW opt.                                                                                                    |              |
| Description        | Enter application package code or code of the functionality ordered separately to activa<br>it.                                                                                                    | ate          |
|                    | Additional information:<br>- If a measuring device was ordered with an add-on software option, the activation cod<br>programmed into the measuring device ex factory.<br>- After entering the activation code: Check whether the new software option is display<br>in the "Software option overview" parameter and therefore active. | le is<br>red |
|                    | NOTE<br>If an an invalid code is entered the software options that have already been activated a<br>invalidated!<br>Before entering a new activation code: Create a record of the existing activation code.                                                                                                    | ıre          |
| User entry         | Positive integer                                                                                                    |              |

#### Software option overview

| Navigation     | System $\rightarrow$ Software config. $\rightarrow$ SW option overv.                                                                                                    |
|----------------|----------------------------------------------------------------------------------------------------|
| Description    | Displays all software options included in the order ex factory or ordered at a later date that have been enabled via the operating interface.                                                                                                    |
|                | Additional information:<br>If a new software option is not displayed after entering the activation code, the code<br>entered was inaccurate or invalid. In this case, contact the appropriate Endress+Hauser<br>sales organization to activate the software option. |
| User interface | <ul> <li>Extended data logger</li> <li>Heartbeat Verification</li> <li>Custody transfer</li> <li>Heartbeat Monitoring</li> </ul>                                                                                                    |

# 7 Modbus RS485 Register Information

#### 7.1 Notes

#### 7.1.1 Structure of the register information

The individual parts of a parameter description are described in the following section:

| Navigation: navigation path to the parameter |                                          |                                                                                                    |                                                                                                    |                                                                                                    |                                                                                            |
|----------------------------------------------|------------------------------------------|----------------------------------------------------------------------------------------------------|----------------------------------------------------------------------------------------------------|----------------------------------------------------------------------------------------------------|--------------------------------------------------------------------------------------------|
| Parameter                                    | Register                                 | Data type                                                                                                    | Access type                                                                                                    | Selection/input                                                                                                    | → 🗎                                                                                        |
| Name of parameter                            | Indicated in decimal<br>numerical format | <ul> <li>Float length =<br/>4 byte</li> <li>Integer length =<br/>2 byte</li> <li>String length,<br/>depending on<br/>parameter</li> </ul> | <ul> <li>Possible type of access to parameter:</li> <li>Read access via function codes 03, 04 or 23</li> <li>Write access via function codes 06, 16 or 23</li> </ul> | Options<br>List of the individual<br>options for the<br>parameter<br>• Option 1<br>• Option 2<br>• Option 3 (+)<br>• Factory<br>setting<br>highlighted in<br>bold<br>• (+) = Factory<br>setting<br>depends on<br>country, order<br>options or<br>device<br>settings<br>User entry<br>Input range for the<br>parameter | Page number information<br>and cross-reference to the<br>standard parameter<br>description |

#### NOTICE

If non-volatile device parameters are modified via the MODBUS RS485 function codes 06, 16 or 23, the change is saved in the EEPROM of the measuring device.

The number of writes to the EEPROM is technically restricted to a maximum of 1 million.

- Make sure to comply with this limit since, if it is exceeded, data loss and measuring device failure will result.
- Avoid constantly writing non-volatile device parameters via the MODBUS RS485.

#### 7.1.2 Address model

The Modbus RS485 register addresses of the measuring device are implemented in accordance with the "Modbus Applications Protocol Specification V1.1".

In addition, systems are used that work with the register address model "Modicon Modbus Protocol Reference Guide (PI-MBUS-300 Rev. J)".

Depending on the function code used, a number is added at the start of the register address with this specification:

- "3" → "Read" access
- "4" → "Write" access

| Function code  | Access type | Register in accordance with "Modbus<br>Applications Protocol Specification" | Register in accordance with<br>"Modicon Modbus Protocol<br>Reference Guide" |
|----------------|-------------|-----------------------------------------------------------------------------|-----------------------------------------------------------------------------|
| 03<br>04<br>23 | Read        | XXXX<br>Example: mass flow = 2007                                           | 3XXXX<br>Example: mass flow = 32007                                         |
| 06<br>16<br>23 | Write       | XXXX<br>Example: reset totalizer = 6401                                     | 4XXXX<br>Example: reset totalizer = 46401                                   |

# 7.2 Overview of the operating menu

The following table provides an overview of the menu structure of the operating menu and its parameters. The page reference indicates where the associated description of the submenu or parameter can be found.

| Guidance |                 | ]                         |   | → 🗎 109 |
|----------|-----------------|---------------------------|---|---------|
|          | ► Commissioning |                           |   | → 🗎 109 |
|          |                 | Device tag                | ] | → 🗎 109 |
|          |                 | Serial number             | ] | → 🗎 109 |
|          |                 | Firmware version          | ] | → 🖺 110 |
|          |                 | Device name               | ] | → 🗎 110 |
|          |                 | Volume flow unit          | ] | → 🗎 111 |
|          |                 | Volume unit               |   | → 🗎 112 |
|          |                 | Temperature unit          | ] | → 🗎 112 |
|          |                 | Pressure unit             | ] | → 🗎 112 |
|          |                 | Assign process variable   | ] | → 🖺 112 |
|          |                 | Unit totalizer 1 to n     | ] | → 🖺 113 |
|          |                 | Totalizer operation mode  |   | → 🗎 113 |
|          |                 | Failure mode              |   | → 🗎 113 |
|          |                 | Low flow cut off          |   | → 🗎 113 |
|          |                 | On value low flow cutoff  |   | → 🗎 113 |
|          |                 | Off value low flow cutoff |   | → 🗎 113 |
|          |                 | Empty nine detection      | J | → 🕾 112 |
|          |                 |                           | ] | 7 🖾 110 |

|                 | Operating mode              | ] | → 🗎 113 |
|-----------------|-----------------------------|---|---------|
|                 | Assign pulse output 1 to n  | ] | → 🖺 113 |
|                 | Pulse width                 | ] | → 🗎 113 |
|                 | Value per pulse             | ] | → 🗎 113 |
|                 | Switch output function      | ] | → 🗎 113 |
|                 | Assign diagnostic behavior  | ] | → 🗎 113 |
|                 | Assign limit                | ] | → 🗎 114 |
|                 | Switch-on value             | ] | → 🗎 114 |
|                 | Switch-off value            | ] | → 🗎 114 |
|                 | Assign status               | ] | → 🗎 114 |
|                 | Failure mode                | ] | → 🗎 114 |
|                 | Value 1 display             | ] | → 🗎 114 |
|                 | Value 2 display             | ] | → 🗎 114 |
|                 | Value 3 display             | ] | → 🗎 114 |
|                 | Value 4 display             | ] | → 🗎 114 |
|                 | Display damping             | ] | → 🗎 114 |
| ► Import / Exp  | ort                         |   | → 🗎 115 |
| Diagnostics     |                             |   | → 🗎 115 |
| ► Active diagno | ostics                      |   | → 🗎 115 |
|                 | Actual diagnostics          | ] | → 🗎 115 |
|                 | Timestamp                   | ] | → 🗎 115 |
|                 | Previous diagnostics        | ] | → 🗎 115 |
|                 | Timestamp                   | ] | → 🗎 115 |
|                 | Operating time from restart | ] | → 🖺 115 |
|                 | Operating time              | ] | → 🗎 115 |

|             | ► Diagnostic list  |                                    | → 🖺 115 |
|-------------|--------------------|------------------------------------|---------|
|             |                    | Diagnostics 1                      | → 🖺 115 |
|             |                    | Timestamp                          | → 🗎 115 |
|             |                    | Diagnostics 2                      | → 🖺 115 |
|             |                    | Timestamp                          | → 🖺 115 |
|             |                    | Diagnostics 3                      | → 🖺 115 |
|             |                    | Timestamp                          | → 🖺 115 |
|             |                    | Diagnostics 4                      | → 🖺 115 |
|             |                    | Timestamp                          | → 🖺 115 |
|             |                    | Diagnostics 5                      | → 🖺 115 |
|             |                    | Timestamp                          | → 🖺 115 |
|             | ► Simulation       |                                    | → 🖺 115 |
|             |                    | Assign simulation process variable | → 🖺 115 |
|             |                    | Process variable value             | → 🖺 115 |
|             |                    | Pulse output simulation 1 to n     | → 🖺 116 |
|             |                    | Pulse value 1 to n                 | → 🖺 116 |
|             |                    | Device alarm simulation            | → 🖺 116 |
|             |                    | Diagnostic event simulation        | → 🖺 116 |
|             | ► Diagnostic setti | ngs                                | → 🖺 116 |
|             |                    | ► Properties                       | → 🖺 116 |
|             |                    | Alarm delay                        | → 🖺 116 |
| Application |                    | ]                                  | → 🖺 116 |
|             | ► Measured value   | S                                  | → 🖺 116 |
|             |                    | Volume flow                        | → 🖺 116 |
|             |                    | Conductivity                       | → 🖺 116 |

|                | Flow velocity                       |                           |   | → 🖺 116 |
|----------------|-------------------------------------|---------------------------|---|---------|
|                | Pressure                            |                           |   | → 🗎 116 |
|                | ► Totalizer                         |                           |   | → 🖺 116 |
|                |                                     | Totalizer value 1 to n    |   | → 🗎 116 |
|                |                                     | Totalizer overflow 1 to n |   | → 🗎 116 |
| ► System units |                                     |                           |   | → 🗎 117 |
|                | Volumo flour unit                   |                           |   | \ 🖳 117 |
|                |                                     |                           |   | 7 🗏 11/ |
|                | Volume unit                         |                           |   | → 🖺 118 |
|                | Conductivity unit                   |                           |   | → 🖺 118 |
|                | Temperature unit                    |                           |   | → 🗎 119 |
|                | Pressure unit                       |                           |   | → 🗎 119 |
| ► Totalizers   |                                     | ]                         |   | → 🖺 119 |
|                | ► Totalizer handli                  | ng                        |   | → 🖺 119 |
|                |                                     | Reset all totalizers      |   | → 🗎 119 |
|                | ► Totalizer 1 to n                  |                           |   | → 🗎 119 |
|                |                                     | Assign process variable   | ] | → 🗎 119 |
|                |                                     | Unit totalizer 1 to n     | ] | → 🗎 119 |
|                |                                     | Totalizer operation mode  |   | → 🗎 119 |
|                |                                     | Control Totalizer 1 to n  |   | → 🗎 120 |
|                |                                     | Preset value 1 to n       | ] | → 🗎 120 |
|                |                                     | Failure mode              | ] | → 🗎 120 |
| ► Sensor       |                                     | ]                         |   | → 🗎 120 |
|                | <ul> <li>Process paramet</li> </ul> | ers                       |   | → 🗎 120 |
|                |                                     | Flow damping              |   | → 🗎 120 |
|                |                                     | Flow damping time         |   | → 🖺 120 |
|                |                                     | L                         | j |         |

|                    | Flow override                     | → 🗎 120 |
|--------------------|-----------------------------------|---------|
|                    | Conductivity measurement          | → 🗎 120 |
|                    | Conductivity damping time         | → 🗎 120 |
| ► Low flow cut off |                                   | → 🗎 120 |
|                    | Low flow cut off                  | → 🗎 120 |
|                    | On value low flow cutoff          | → 🗎 120 |
|                    | Off value low flow cutoff         | → 🗎 120 |
| ► Empty pipe dete  | ection                            | → 🗎 120 |
|                    | Empty pipe detection              | → 🗎 120 |
|                    | Switch point empty pipe detection | → 🗎 120 |
|                    | New adjustment                    | → 🗎 120 |
|                    | Progress                          | → 🗎 120 |
|                    | Empty pipe adjust value           | → 🗎 121 |
|                    | Full pipe adjust value            | → 🗎 121 |
|                    | Measured value EPD                | → 🗎 121 |
| ► Sensor adjustm   | ent                               | → 🗎 121 |
|                    | Installation direction            | → 🗎 121 |
|                    | Integration time                  | → 🗎 121 |
|                    | Measuring period                  | → 🗎 121 |
|                    | Measuring interval mode           | → 🗎 121 |
|                    | Current measuring interval        | → 🗎 121 |
|                    | Measuring interval value          | → 🗎 121 |
|                    |                                   |         |

|                   |                     | Energy budget intelligent adaption | → 🗎 121 |
|-------------------|---------------------|------------------------------------|---------|
|                   |                     | Factor pressure measuring interval | → 🗎 121 |
|                   | ► Calibration       |                                    | → 🗎 121 |
|                   |                     | Nominal diameter                   | → 🗎 121 |
|                   |                     | Calibration factor                 | → 🗎 121 |
|                   |                     | Zero point                         | → 🗎 121 |
|                   |                     | Conductivity calibration factor    | → 🗎 121 |
| ► Status input    |                     | ]                                  | → 🗎 121 |
|                   | Assign status input |                                    | → 🗎 121 |
|                   | Value status input  |                                    | → 🗎 121 |
|                   | Response time state | is input                           | → 🗎 121 |
| ► Pulse/switch ou | tput 1 to n         | ]                                  | → 🗎 122 |
|                   | Operating mode      |                                    | → 🗎 122 |
|                   | Assign pulse output | 1 to n                             | → 🗎 122 |
|                   | Measuring mode      |                                    | → 🗎 122 |
|                   | Switch output funct | ion                                | → 🗎 122 |
|                   | Assign diagnostic b | ehavior                            | → 🗎 122 |
|                   | Assign limit        |                                    | → 🗎 122 |
|                   | Assign status       |                                    | → 🗎 122 |
|                   | Value per pulse     |                                    | → 🗎 122 |
|                   | Pulse width         |                                    | → 🗎 122 |
|                   | Failure mode        |                                    | → 🗎 122 |
|                   | Switch-on value     |                                    | → 🗎 122 |
|                   | Switch-off value    |                                    | → 🗎 122 |
|                   | Failure mode        |                                    | → 🗎 122 |

| Assign                    | flow direction check            | → 🗎 123 |
|---------------------------|---------------------------------|---------|
| Switch                    | state 1 to n                    | → 🗎 123 |
| ► Communication           |                                 | → 🗎 123 |
| ► Mod                     | bus configuration               | → 🗎 123 |
|                           | Bus address                     | → 🗎 123 |
|                           | Baudrate                        | → 🗎 123 |
|                           | Parity                          | → 🗎 123 |
|                           | Byte order                      | → 🗎 123 |
|                           | Telegram delay                  | → 🗎 123 |
|                           | Failure mode                    | → 🗎 123 |
|                           | Fieldbus writing access         | → 🗎 123 |
| ► Mod                     | bus data map                    | → 🗎 124 |
|                           | Scan list register 0 to 15      | → 🗎 124 |
| ► Mod                     | bus information                 | → 🗎 124 |
|                           | Device ID                       | → 🗎 124 |
|                           | Device revision                 | → 🗎 124 |
| ► Data logging            |                                 | → 🗎 124 |
| Log inte                  | erval                           | → 🗎 124 |
| Referen                   | ice time log interval           | → 🗎 124 |
| ► Measured value supervis | sion                            | → 🗎 124 |
| Upper f                   | low limit value                 | → 🗎 124 |
| Lower f                   | low limit value                 | → 🗎 124 |
| Upper p                   | pressure limit value            | → 🗎 124 |
| Lower p                   | pressure limit value            | → 🗎 124 |
| Time-de                   | ependent upper flow limit value | → 🗎 125 |

|        |                  | Time-dependent lo   | wer flow limit value     | → 🖺 125 |
|--------|------------------|---------------------|--------------------------|---------|
|        |                  | Time-depen. upper   | pressure limit value     | → 🗎 125 |
|        |                  | Time-depen. lower   | pressure limit value     | → 🗎 125 |
|        |                  | Start time time-dep | pendent limit values     | → 🗎 125 |
|        |                  | End time time-depe  | endent limit values      | → 🗎 125 |
| System |                  |                     |                          | → 🗎 125 |
|        | ► Device manager | nent                |                          | → 🗎 125 |
|        |                  | Device tag          |                          | → 🗎 125 |
|        |                  | Locking status      |                          | → 🗎 125 |
|        |                  | Configuration coun  | ter                      | → 🖺 125 |
|        |                  | Device reset        |                          | → 🗎 125 |
|        | ► User manageme  | ent                 | ]                        | → 🗎 125 |
|        |                  | User role           |                          | → 🗎 125 |
|        |                  | Enter access code   |                          | → 🗎 125 |
|        |                  | Deget Maintenance   |                          | \ 🖳 17E |
|        |                  | Reset Maintenance   | code                     | 7 🖬 120 |
|        |                  | ► Define Mainten    | ance code                | → 🖺 126 |
|        |                  |                     | Define Maintenance code  | → 🖺 126 |
|        |                  |                     | Confirm Maintenance code | → 🖺 126 |
|        | ► Connectivity   |                     |                          | → 🗎 126 |
|        |                  | ► Bluetooth config  | guration                 | → 🗎 126 |
|        |                  |                     | Bluetooth                | → 🗎 126 |
|        | ► Date/time      |                     |                          | → 🗎 127 |
|        |                  | Set date/time       |                          | → 🗎 127 |
|        |                  | Time format         |                          | → 🗎 127 |
|        |                  | Time zone           |                          | → 🗎 127 |
|        |                  | L                   |                          |         |

| ► Geolocation   |                      | ]                     | → 🖺 127 |
|-----------------|----------------------|-----------------------|---------|
|                 | Location description | n                     | → 🖺 127 |
|                 | Longitude            |                       | → 🗎 127 |
|                 | Latitude             |                       | → 🗎 127 |
|                 | Altitude             |                       | → 🖺 128 |
|                 | Location method      |                       | → 🖺 128 |
| ► Power managen | nent                 |                       | → 🗎 128 |
|                 | Estimated battery li | ifetime               | → 🗎 128 |
|                 | Battery charge state | e                     | → 🗎 128 |
|                 | Confirm battery rep  | lacement              | → 🗎 128 |
|                 | Low battery diagnos  | stic message          | → 🖺 128 |
|                 | Capacity battery 1   |                       | → 🗎 128 |
|                 | Capacity battery 2   |                       | → 🖺 128 |
| ► Information   |                      | ]                     | → 🗎 128 |
|                 | ► Device             |                       | → 🗎 128 |
|                 |                      | Serial number         | → 🖺 128 |
|                 |                      | Order code            | → 🖺 128 |
|                 |                      | Firmware version      | → 🖴 120 |
|                 |                      | Entended ander rede 1 | > E 120 |
|                 |                      |                       | 7 🗐 120 |
|                 |                      | Extended order code 2 | → 🗎 128 |
|                 |                      | Extended order code 3 | → 🗎 128 |
|                 |                      | Device name           | → 🗎 128 |
|                 |                      | ENP version           | → 🗎 128 |
|                 |                      | Manufacturer          | → 🗎 128 |
|                          | Electronic module      | → 🗎 129 |
|--------------------------|------------------------|---------|
|                          | Firmware version       | → 🗎 129 |
|                          | Display module         | → 🗎 129 |
|                          | Firmware version       | → 🖺 129 |
| ► Display                |                        | → 🖺 129 |
| Va                       | lue 1 display          | → 🗎 129 |
| Va                       | lue 2 display          | → 🗎 129 |
| Va                       | lue 3 display          | → 🗎 129 |
| Va                       | lue 4 display          | → 🗎 129 |
| Dis                      | play damping           | → 🗎 129 |
| Bri                      | ghtness                | → 🗎 129 |
| Col                      | or scheme              | → 🗎 129 |
| Bac                      | cklight                | → 🗎 129 |
| Con                      | ntrast display         | → 🗎 130 |
| Rot                      | tation display         | → 🗎 130 |
| ► Software configuration | ion                    | → 🗎 130 |
| Act                      | tivate SW option       | → 🗎 130 |
| Sof                      | itware option overview | → 🗎 130 |

# 7.3 Register information

## 7.3.1 "Guidance" menu

### "Commissioning" wizard

| Navigation: Guidance $\rightarrow$ Commissioning |              |           |              |                                                                              |     |  |  |
|--------------------------------------------------|--------------|-----------|--------------|------------------------------------------------------------------------------|-----|--|--|
| Parameter                                        | Register     | Data type | Access       | Selection / User entry / User interface                                      | → 🗎 |  |  |
| Device tag                                       | 2026 to 2041 | String    | Read / Write | Character string comprising numbers,<br>letters and special characters (#32) | 7   |  |  |
| Serial number                                    | 7003 to 7008 | String    | Read         | Character string comprising numbers,<br>letters and special characters (#11) | 8   |  |  |

| Navigation: Guidance $\rightarrow$ Commissioning |              |           |        |                                                                              |     |  |  |
|--------------------------------------------------|--------------|-----------|--------|------------------------------------------------------------------------------|-----|--|--|
| Parameter                                        | Register     | Data type | Access | Selection / User entry / User interface                                      | → 🗎 |  |  |
| Firmware version                                 | 7277 to 7280 | String    | Read   | Character string comprising numbers,<br>letters and special characters (#8)  | 8   |  |  |
| Device name                                      | 7263 to 7270 | String    | Read   | Character string comprising numbers,<br>letters and special characters (#16) | 8   |  |  |

| Navigation: Guidance $\rightarrow$ Commissioning |          |           |              |                                                                                                    |   |  |  |
|--------------------------------------------------|----------|-----------|--------------|----------------------------------------------------------------------------------------------------|---|--|--|
| Parameter                                        | Register | Data type | Access       | Selection / User entry / User interface                                                                                                    | → |  |  |
| Volume flow unit                                 | 2103     | Integer   | Read / Write | Selection? User Entry? User Interface<br>$0 = cm^3/s$<br>$1 = cm^3/min$<br>$2 = cm^3/d$<br>$4 = dm^3/s$<br>$5 = dm^3/min$<br>$6 = dm^3/h$<br>$7 = dm^3/d$<br>$8 = m^3/s$<br>$9 = m^3/min$<br>$10 = m^3/h$<br>$11 = m^3/d$<br>12 = ml/s<br>13 = ml/min<br>14 = ml/h<br>15 = ml/d<br>16 = l/s<br>17 = l/min<br>18 = l/h<br>19 = l/d<br>20 = hl/s<br>21 = hl/min<br>22 = hl/h<br>23 = hl/d<br>24 = Ml/s<br>23 = hl/d<br>24 = Ml/s<br>23 = hl/d<br>24 = Ml/s<br>33 = af/s<br>33 = af/s<br>33 = af/sl $33 = af/sl33 = af/sl37 = ft^3/min34 = af/sl37 = ft^3/min38 = ft^3/h39 = ft^3/d40 = fl oz/s (us)41 = fl oz/min (us)42 = gal/min (us)42 = gal/min (us)43 = fl oz/d (us)44 = gal/s (us)45 = gal/min (us)46 = gal/h (us)47 = gal/d (us)48 = Mgal/s (us)49 = Mgal/min (us)50 = Mgal/min (us)51 = Mgal/d (us)51 = Mgal/d (us)51 = Mgal/d (us)51 = Mgal/d (us)51 = Mgal/d (us)51 = Mgal/d (us)51 = Mgal/d (us)51 = Mgal/d (us)52 = bbl/s (us;liq.)53 = bbl/min (us;liq.)54 = bbl/h (us;liq.)55 = bbl/d (us;liq.)56 = bbl/s (us;cil)61 = bbl/min (us;cil)62 = bbl/h (us;cil)63 = bbl/d (us;tank)66 = bbl/h (us;tank)66 = bbl/h (us;tank)66 = bbl/h (us;tank)66 = bbl/h (us;tank)66 = bbl/h (us;tank)66 = bbl/h (us;tank)66 = bbl/h (us;tank)66 = bbl/h (us;tank)66 = bbl/h (us;tank)66 = bbl/h (us;tank)67 = bbl/d (us;tank)67 = bbl/d (us;tank)68 = gal/s (imp)69 = gal/min (imp)$ | 8 |  |  |
|                                                  |          |           |              | 10 = gai/n (imp)                                                                                                    | 1 |  |  |

| Navigation: Guidance $\rightarrow$ Commissioning |          |           |              |                                                                                                    |    |  |  |
|--------------------------------------------------|----------|-----------|--------------|----------------------------------------------------------------------------------------------------|----|--|--|
| Parameter                                        | Register | Data type | Access       | Selection / User entry / User interface                                                                                                    | →  |  |  |
|                                                  |          |           |              | 71 = gal/d (imp)<br>72 = Mgal/s (imp)<br>73 = Mgal/min (imp)<br>74 = Mgal/h (imp)<br>75 = Mgal/d (imp)<br>76 = bbl/s (imp;beer)<br>77 = bbl/min (imp;beer)<br>78 = bbl/h (imp;beer)<br>80 = bbl/s (imp;oil)<br>81 = bbl/min (imp;oil)<br>82 = bbl/h (imp;oil)<br>83 = bbl/d (imp;oil)<br>83 = bbl/d (imp;oil)<br>88 = kgal/s (us)<br>89 = kgal/min (us)<br>90 = kgal/h (us)<br>91 = kgal/d (us)<br>92 = MMft <sup>3</sup> /s<br>93 = MMft <sup>3</sup> /h<br>96 = Mft <sup>3</sup> /d                                                                                                    |    |  |  |
| Volume unit                                      | 2104     | Integer   | Read / Write | $\begin{array}{l} 0 = cm^{3} \\ 1 = dm^{3} \\ 2 = m^{3} \\ 3 = ml \\ 4 = l \\ 5 = hl \\ 6 = Ml Mega \\ 8 = af \\ 9 = ft^{3} \\ 10 = fl oz (us) \\ 11 = gal (us) \\ 12 = Mgal (us) \\ 12 = Mgal (us) \\ 13 = bbl (us;liq.) \\ 14 = bbl (us;beer) \\ 15 = bbl (us;cer) \\ 15 = bbl (us;cer) \\ 15 = bbl (us;cer) \\ 15 = bbl (us;cer) \\ 15 = bbl (us;cer) \\ 15 = bbl (us;cer) \\ 15 = bbl (us;cer) \\ 15 = bbl (us;cer) \\ 15 = bbl (us;cer) \\ 15 = bbl (us;cer) \\ 15 = bbl (us;cer) \\ 15 = bbl (us;cer) \\ 15 = bbl (us;cer) \\ 15 = bbl (us;cer) \\ 20 = bbl (imp;cer) \\ 20 = bbl (imp;cer) \\ 20 = bbl (imp;cer) \\ 20 = bbl (imp;cer) \\ 20 = bbl (imp;cer) \\ 20 = bbl (us) \\ 23 = Mft^{3} \end{array}$ | 9  |  |  |
| Temperature unit                                 | 2109     | Integer   | Read / Write | 0 = °C<br>1 = K<br>2 = °F<br>3 = °R                                                                                                    | 10 |  |  |
| Pressure unit                                    | 2130     | Integer   | Read / Write | 0 = bar<br>1 = psi a<br>2 = bar g<br>3 = psi g<br>4 = Pa a<br>5 = kPa a<br>6 = MPa a<br>7 = Pa g<br>8 = kPa g<br>9 = MPa g                                                                                                    | 10 |  |  |
| Assign process variable                          | 2601     | Integer   | Read / Write | 0 = Off<br>1 = Volume flow                                                                                                    | 10 |  |  |

| Navigation: Guidance $\rightarrow$ Commissioning |                               |           |              |                                                                                                    |    |  |  |
|--------------------------------------------------|-------------------------------|-----------|--------------|----------------------------------------------------------------------------------------------------|----|--|--|
| Parameter                                        | Register                      | Data type | Access       | Selection / User entry / User interface                                                                                                    | →  |  |  |
| Unit totalizer 1 to n                            | 1: 4604<br>2: 4605<br>3: 4606 | Integer   | Read / Write | $\begin{array}{c} 0 = cm^{3}{}^{*} \\ 1 = dm^{3}{}^{*} \\ 2 = m^{3}{}^{*} \\ 3 = ml^{*} \\ 4 = l^{*} \\ 5 = hl^{*} \\ 6 = Ml Mega^{*} \\ 8 = af^{*} \\ 9 = ft^{3}{}^{*} \\ 10 = fl oz (us)^{*} \\ 11 = gal (us)^{*} \\ 12 = Mgal (us)^{*} \\ 13 = bbl (us;liq.)^{*} \\ 14 = bbl (us;beer)^{*} \\ 15 = bbl (us;oil)^{*} \\ 16 = bbl (us;tank)^{*} \\ 17 = gal (imp)^{*} \\ 18 = Mgal (imp)^{*} \\ 19 = bbl (imp;beer)^{*} \\ 20 = bbl (imp;coil)^{*} \\ 22 = kgal (us)^{*} \\ 23 = Mft^{3}{}^{*} \\ 251 = None^{*} \end{array}$ | 11 |  |  |
| Totalizer operation mode                         | 2605                          | Integer   | Read / Write | 0 = Net flow total<br>1 = Forward flow total<br>2 = Reverse flow total                                                                                                    | 11 |  |  |
| Failure mode                                     | 2606                          | Integer   | Read / Write | 0 = Stop<br>1 = Actual value<br>2 = Last valid value                                                                                                    | 12 |  |  |
| Low flow cut off                                 | 5101                          | Integer   | Read / Write | 0 = Off<br>1 = Volume flow                                                                                                    | 12 |  |  |
| On value low flow cutoff                         | 5138 to 5139                  | Float     | Read / Write | Positive floating-point number                                                                                                    | 13 |  |  |
| Off value low flow cutoff                        | 5104 to 5105                  | Float     | Read / Write | 0 to 100.0 %                                                                                                    | 13 |  |  |
| Empty pipe detection                             | 5106                          | Integer   | Read / Write | 0 = Off<br>1 = On                                                                                                    | 13 |  |  |
| Operating mode                                   | 4479                          | Integer   | Read / Write | 0 = Pulse<br>1 = Switch                                                                                                    | 13 |  |  |
| Assign pulse output 1 to n                       | 1: 2461<br>2: 2462<br>3: 4685 | Integer   | Read / Write | 0 = Off<br>1 = Volume flow                                                                                                    | 14 |  |  |
| Pulse width                                      | 2836 to 2837                  | Float     | Read / Write | 0.1 to 500 ms                                                                                                    | 14 |  |  |
| Value per pulse                                  | 3034 to 3035                  | Float     | Read / Write | Signed floating-point number                                                                                                    | 15 |  |  |
| Switch output function                           | 3022                          | Integer   | Read / Write | 0 = Off<br>1 = On<br>2 = Diagnostic behavior<br>3 = Flow direction check<br>4 = Limit<br>5 = Status                                                                                                    | 15 |  |  |
| Assign diagnostic behavior                       | 3096                          | Integer   | Read / Write | 0 = Alarm<br>1 = Warning<br>2 = Alarm or warning                                                                                                    | 16 |  |  |

| Parameter        | Register       | Data type | Access       | Selection / User entry / User interface                                                                                                    | → 🗎 |
|------------------|----------------|-----------|--------------|----------------------------------------------------------------------------------------------------|-----|
| Assign limit     | 3184           | Integer   | Read / Write | 0 = Off<br>1 = Volume flow<br>4 = Conductivity *<br>7 = Temperature *<br>10 = Battery state of charge<br>16 = Totalizer 1<br>17 = Totalizer 2<br>18 = Totalizer 3<br>37 = Flow velocity<br>66 = Pressure * | 16  |
| Switch-on value  | 3242 to 3243   | Float     | Read / Write | Signed floating-point number                                                                                                    | 16  |
| Switch-off value | 3234 to 3235   | Float     | Read / Write | Signed floating-point number                                                                                                    | 17  |
| Assign status    | 3374           | Integer   | Read / Write | 0 = Low flow cut off<br>1 = Empty pipe detection                                                                                                    | 17  |
| Failure mode     | 3384           | Integer   | Read / Write | 0 = Actual status<br>1 = Open<br>6 = Closed                                                                                                    | 17  |
| Value 1 display  | 34918          | Integer   | Read / Write | 1 = Volume flow<br>4 = Conductivity*<br>7 = Temperature<br>16 = Totalizer 1<br>17 = Totalizer 2<br>18 = Totalizer 3<br>66 = Pressure*                                                                      | 18  |
| Value 2 display  | 34919          | Integer   | Read / Write | 1 = Volume flow<br>4 = Conductivity*<br>7 = Temperature<br>16 = Totalizer 1<br>17 = Totalizer 2<br>18 = Totalizer 3<br>66 = Pressure*<br>251 = None                                                        | 18  |
| Value 3 display  | 34922          | Integer   | Read / Write | 1 = Volume flow<br>4 = Conductivity*<br>7 = Temperature<br>16 = Totalizer 1<br>17 = Totalizer 2<br>18 = Totalizer 3<br>66 = Pressure*<br>251 = None                                                        | 18  |
| Value 4 display  | 34923          | Integer   | Read / Write | 1 = Volume flow<br>4 = Conductivity*<br>7 = Temperature<br>16 = Totalizer 1<br>17 = Totalizer 2<br>18 = Totalizer 3<br>66 = Pressure*<br>251 = None                                                        | 19  |
| Display damping  | 27602 to 27603 | Float     | Read / Write | 0.0 to 999.9 s                                                                                                    | 12  |

## "Import / Export" submenu

## 7.3.2 "Diagnostics" menu

### "Active diagnostics" submenu

| Navigation: Diagnostics $\rightarrow$ Active diagnostics |          |           |        |                                               |     |  |  |
|----------------------------------------------------------|----------|-----------|--------|-----------------------------------------------|-----|--|--|
| Parameter                                                | Register | Data type | Access | Selection / User entry / User interface       | → 🗎 |  |  |
| Actual diagnostics                                       | 2732     | Integer   | Read   | Positive integer                              | 21  |  |  |
| Timestamp                                                | 29726    | Integer   | Read   | Days (d), hours (h), minutes (m), seconds (s) | 22  |  |  |
| Previous diagnostics                                     | 2734     | Integer   | Read   | Positive integer                              | 22  |  |  |
| Timestamp                                                | 29715    | Integer   | Read   | Days (d), hours (h), minutes (m), seconds (s) | 22  |  |  |
| Operating time from restart                              | 2624     | Integer   | Read   | Days (d), hours (h), minutes (m), seconds (s) | 22  |  |  |
| Operating time                                           | 2631     | Integer   | Read   | Days (d), hours (h), minutes (m), seconds (s) | 22  |  |  |

#### "Diagnostic list" submenu

| Navigation: Diagnostics $\rightarrow$ Diagnostic list |          |           |        |                                               |     |  |  |
|-------------------------------------------------------|----------|-----------|--------|-----------------------------------------------|-----|--|--|
| Parameter                                             | Register | Data type | Access | Selection / User entry / User interface       | → 🗎 |  |  |
| Diagnostics 1                                         | 2736     | Integer   | Read   | Positive integer                              | 23  |  |  |
| Timestamp                                             | 29704    | Integer   | Read   | Days (d), hours (h), minutes (m), seconds (s) | 23  |  |  |
| Diagnostics 2                                         | 2738     | Integer   | Read   | Positive integer                              | 24  |  |  |
| Timestamp                                             | 29693    | Integer   | Read   | Days (d), hours (h), minutes (m), seconds (s) | 24  |  |  |
| Diagnostics 3                                         | 2740     | Integer   | Read   | Positive integer                              | 24  |  |  |
| Timestamp                                             | 29682    | Integer   | Read   | Days (d), hours (h), minutes (m), seconds (s) | 24  |  |  |
| Diagnostics 4                                         | 2742     | Integer   | Read   | Positive integer                              | 24  |  |  |
| Timestamp                                             | 29671    | Integer   | Read   | Days (d), hours (h), minutes (m), seconds (s) | 25  |  |  |
| Diagnostics 5                                         | 2744     | Integer   | Read   | Positive integer                              | 25  |  |  |
| Timestamp                                             | 29489    | Integer   | Read   | Days (d), hours (h), minutes (m), seconds (s) | 25  |  |  |

### "Simulation" submenu

| Navigation: Diagnostics $\rightarrow$ Simulation |              |           |              |                                                                                                    |     |  |  |
|--------------------------------------------------|--------------|-----------|--------------|----------------------------------------------------------------------------------------------------|-----|--|--|
| Parameter                                        | Register     | Data type | Access       | Selection / User entry / User interface                                                                      | → 🗎 |  |  |
| Assign simulation process variable               | 6813         | Integer   | Read / Write | 0 = Off<br>1 = Volume flow<br>4 = Conductivity *<br>7 = Temperature *<br>37 = Flow velocity<br>66 = Pressure | 26  |  |  |
| Process variable value                           | 6814 to 6815 | Float     | Read / Write | Signed floating-point number                                                                                 | 26  |  |  |

| Navigation: Diagnostics $\rightarrow$ Simulation |                               |           |              |                                                       |     |  |  |  |
|--------------------------------------------------|-------------------------------|-----------|--------------|-------------------------------------------------------|-----|--|--|--|
| Parameter                                        | Register                      | Data type | Access       | Selection / User entry / User interface               | → 🗎 |  |  |  |
| Pulse output simulation 1 to n                   | 1: 6215<br>2: 6216<br>3: 6217 | Integer   | Read / Write | 0 = Off<br>1 = Down-counting value<br>2 = Fixed value | 26  |  |  |  |
| Pulse value 1 to n                               | 1:6219<br>2:6220<br>3:6221    | Integer   | Read / Write | 0 to 65 535                                           | 27  |  |  |  |
| Device alarm simulation                          | 6812                          | Integer   | Read / Write | 0 = Off<br>1 = On                                     | 27  |  |  |  |
| Diagnostic event simulation                      | 4259                          | Integer   | Read / Write | 0 = Off                                               | 28  |  |  |  |

### "Diagnostic settings" submenu

"Properties" submenu

| Navigation: Diagnostics $\rightarrow$ Diagnostic settings $\rightarrow$ Properties |              |           |              |                                         |     |  |
|------------------------------------------------------------------------------------|--------------|-----------|--------------|-----------------------------------------|-----|--|
| Parameter                                                                          | Register     | Data type | Access       | Selection / User entry / User interface | → 🗎 |  |
| Alarm delay                                                                        | 6808 to 6809 | Float     | Read / Write | 0 to 60 s                               | 28  |  |

## 7.3.3 "Application" menu

#### "Measured values" submenu

| Navigation: Application $\rightarrow$ Measured values |              |           |        |                                         |     |  |  |  |
|-------------------------------------------------------|--------------|-----------|--------|-----------------------------------------|-----|--|--|--|
| Parameter                                             | Register     | Data type | Access | Selection / User entry / User interface | → 🗎 |  |  |  |
| Volume flow                                           | 2009 to 2010 | Float     | Read   | Signed floating-point number            | 41  |  |  |  |
| Conductivity                                          | 2099 to 2100 | Float     | Read   | Positive floating-point number          | 41  |  |  |  |
| Flow velocity                                         | 5085 to 5086 | Float     | Read   | Signed floating-point number            | 41  |  |  |  |
| Pressure                                              | 5087 to 5088 | Float     | Read   | Signed floating-point number            | 41  |  |  |  |

#### "Totalizer" submenu

| Navigation: Application $\rightarrow$ Measured values $\rightarrow$ Totalizer |                                                       |           |        |                                         |     |  |  |  |
|-------------------------------------------------------------------------------|-------------------------------------------------------|-----------|--------|-----------------------------------------|-----|--|--|--|
| Parameter                                                                     | Register                                              | Data type | Access | Selection / User entry / User interface | → 🗎 |  |  |  |
| Totalizer value 1 to n                                                        | 1: 2610 to 2611<br>2: 2810 to 2811<br>3: 3010 to 3011 | Float     | Read   | Signed floating-point number            | 42  |  |  |  |
| Totalizer overflow 1 to n                                                     | 1: 2612 to 2613<br>2: 2812 to 2813<br>3: 3012 to 3013 | Float     | Read   | -32 000.0 to 32 000.0                   | 42  |  |  |  |

#### "System units" submenu

| Parameter        | Register | Data type | Access        | Selection / User entry / User interface          | → 🗎 |
|------------------|----------|-----------|---------------|--------------------------------------------------|-----|
| Volume flow unit | 2103     | Integer   | Read / Write  | $0 = cm^3/s$                                     | /12 |
|                  | 2105     | linceger  | itedu / witte | $1 = cm^3/min$                                   | 10  |
|                  |          |           |               | $2 = cm^3/b$                                     |     |
|                  |          |           |               | $3 = \text{cm}^3/\text{d}$                       |     |
|                  |          |           |               | $4 = dm^3/s$                                     |     |
|                  |          |           |               | $5 = dm^3/min$                                   |     |
|                  |          |           |               | $6 = dm^3/h$                                     |     |
|                  |          |           |               | $7 = dm^3/d$                                     |     |
|                  |          |           |               | $8 = m^3/s$                                      |     |
|                  |          |           |               | $9 = m^3/min$                                    |     |
|                  |          |           |               | $10 = m^{3}/h$                                   |     |
|                  |          |           |               | $11 = m^3/d$                                     |     |
|                  |          |           |               | 12 = ml/s                                        |     |
|                  |          |           |               | 13 = ml/min                                      |     |
|                  |          |           |               | 14 = ml/h                                        |     |
|                  |          |           |               | 15 = ml/d                                        |     |
|                  |          |           |               | 16 = 1/s                                         |     |
|                  |          |           |               | 17 = 1/min                                       |     |
|                  |          |           |               | 18 = 1/h                                         |     |
|                  |          |           |               | 19 = 1/d                                         |     |
|                  |          |           |               | 20 = hl/s                                        |     |
|                  |          |           |               | 2.1 = hl/min                                     |     |
|                  |          |           |               | 22 = hl/h                                        |     |
|                  |          |           |               | 23 = hl/d                                        |     |
|                  |          |           |               | 24 = M1/s                                        |     |
|                  |          |           |               | 25 = Ml/min                                      |     |
|                  |          |           |               | 26 = Ml/h                                        |     |
|                  |          |           |               | 27 = M1/d                                        |     |
|                  |          |           |               | 32 = af/s                                        |     |
|                  |          |           |               | 33 = af/min                                      |     |
|                  |          |           |               | 3/4 = af/b                                       |     |
|                  |          |           |               | 35 = af/d                                        |     |
|                  |          |           |               | $36 = ft^3/s$                                    |     |
|                  |          |           |               | $37 = ft^3/min$                                  |     |
|                  |          |           |               | $38 = ft^3/h$                                    |     |
|                  |          |           |               | $39 = ft^3/d$                                    |     |
|                  |          |           |               | $40 = f \log(s)$                                 |     |
|                  |          |           |               | 41 = fl oz/min (us)                              |     |
|                  |          |           |               | $42 = fl_{0} cz/h (us)$                          |     |
|                  |          |           |               | 43 = fl oz/d (us)                                |     |
|                  |          |           |               | 44 = aal/s (us)                                  |     |
|                  |          |           |               | 45 = aal/min (us)                                |     |
|                  |          |           |               | 46 = gal/h (us)                                  |     |
|                  |          |           |               | $40^{\circ}$ gal/fi (us)                         |     |
|                  |          |           |               | 48 = Mnal/s (us)                                 |     |
|                  |          |           |               | 49 = Mgal/min (us)                               |     |
|                  |          |           |               | 50 = Mgal/h (us)                                 |     |
|                  |          |           |               | 51 = Mgal/d (us)                                 |     |
|                  |          |           |               | 52 = hbl/s (usilia)                              |     |
|                  |          |           |               | 53 = bbl/min(usclid)                             |     |
|                  |          |           |               | 54 = hbl/h (usclig)                              |     |
|                  |          |           |               | 55 = bbl/d (usilia)                              |     |
|                  |          |           |               | 56 = bbl/s(us:beer)                              |     |
|                  |          |           |               | 57 = bbl/min (us; beer)                          |     |
|                  |          |           |               | 58 = hbl/h (us;heer)                             |     |
|                  |          |           |               | 59 = bbl/d (uscher)                              |     |
|                  |          |           |               | 60 = bbl/s (us oil)                              |     |
|                  |          |           |               | 61 = hbl/min (uscoil)                            |     |
|                  |          |           |               | 62 = bbl/h (uscoil)                              |     |
|                  |          |           |               | 63 = hbl/d (us oil)                              |     |
|                  |          |           |               | 6/1 = bbl/s (ustanb)                             |     |
|                  |          |           |               | 04 = 001/3 (US, (dIIK)<br>65 = bbl/min (us tank) |     |
|                  |          |           |               | 66 = bbl/h (ustapk)                              |     |
|                  |          |           |               | 67 = bbl/d (ustank)                              |     |
|                  |          |           |               | $68 = a_2/s (imp)$                               |     |
|                  |          |           |               | 00 – yan's (milip)                               | 1   |

| Navigation: Application $\rightarrow$ System units |          |           |              |                                                                                                    |    |  |  |
|----------------------------------------------------|----------|-----------|--------------|----------------------------------------------------------------------------------------------------|----|--|--|
| Parameter                                          | Register | Data type | Access       | Selection / User entry / User interface                                                                                                    | →  |  |  |
|                                                    |          |           |              | 69 = gal/min (imp)<br>70 = gal/h (imp)<br>71 = gal/d (imp)<br>72 = Mgal/s (imp)<br>73 = Mgal/min (imp)<br>74 = Mgal/h (imp)<br>75 = Mgal/d (imp)<br>76 = bbl/s (imp;beer)<br>77 = bbl/min (imp;beer)<br>78 = bbl/h (imp;beer)<br>80 = bbl/s (imp;oil)<br>81 = bbl/min (imp;oil)<br>82 = bbl/h (imp;oil)<br>83 = bbl/d (imp;oil)<br>83 = bbl/d (imp;oil)<br>84 = kgal/s (us)<br>89 = kgal/min (us)<br>90 = kgal/h (us)<br>91 = kgal/d (us)<br>92 = MMft <sup>3</sup> /h<br>96 = Mft <sup>3</sup> /d                                                                                                    |    |  |  |
| Volume unit                                        | 2104     | Integer   | Read / Write | $\begin{array}{l} 0 = {\rm cm}^3 \\ 1 = {\rm dm}^3 \\ 2 = {\rm m}^3 \\ 3 = {\rm ml} \\ 4 = {\rm l} \\ 5 = {\rm hl} \\ 6 = {\rm Ml}  {\rm Mega} \\ 8 = {\rm af} \\ 9 = {\rm ft}^3 \\ 10 = {\rm fl}  {\rm oz}  ({\rm us}) \\ 11 = {\rm gal}  ({\rm us}) \\ 12 = {\rm Mgal}  ({\rm us}) \\ 13 = {\rm bbl}  ({\rm us}; {\rm liq.}) \\ 14 = {\rm bbl}  ({\rm us}; {\rm beer}) \\ 15 = {\rm bbl}  ({\rm us}; {\rm oil}) \\ 16 = {\rm bbl}  ({\rm us}; {\rm tank}) \\ 17 = {\rm gal}  ({\rm imp}) \\ 18 = {\rm Mgal}  ({\rm imp}) \\ 19 = {\rm bbl}  ({\rm imp}; {\rm beer}) \\ 20 = {\rm bbl}  ({\rm imp}; {\rm oil}) \\ 22 = {\rm kgal}  ({\rm us}) \\ 23 = {\rm Mft}^3 \end{array}$ | 44 |  |  |
| Conductivity unit                                  | 2121     | Integer   | Read / Write | 1 = MS/m<br>2 = kS/m<br>3 = S/m<br>4 = S/cm<br>5 = mS/m<br>6 = mS/cm<br>7 = µS/m<br>8 = µS/cm<br>9 = µS/mm<br>10 = nS/cm                                                                                                    | 45 |  |  |

| Navigation: Application $\rightarrow$ System units |          |           |              |                                                                                                    |     |  |  |  |  |
|----------------------------------------------------|----------|-----------|--------------|----------------------------------------------------------------------------------------------------|-----|--|--|--|--|
| Parameter                                          | Register | Data type | Access       | Selection / User entry / User interface                                                                                    | → 🗎 |  |  |  |  |
| Temperature unit                                   | 2109     | Integer   | Read / Write | 0 = °C<br>1 = K<br>2 = °F<br>3 = °R                                                                                        | 45  |  |  |  |  |
| Pressure unit                                      | 2130     | Integer   | Read / Write | 0 = bar<br>1 = psi a<br>2 = bar g<br>3 = psi g<br>4 = Pa a<br>5 = kPa a<br>6 = MPa a<br>7 = Pa g<br>8 = kPa g<br>9 = MPa g | 45  |  |  |  |  |

#### "Totalizers" submenu

### "Totalizer handling" submenu

| Navigation: Application $\rightarrow$ Totalizers $\rightarrow$ Totalizer handling |          |           |              |                                         |     |  |  |  |
|-----------------------------------------------------------------------------------|----------|-----------|--------------|-----------------------------------------|-----|--|--|--|
| Parameter                                                                         | Register | Data type | Access       | Selection / User entry / User interface | → 🗎 |  |  |  |
| Reset all totalizers                                                              | 2609     | Integer   | Read / Write | 0 = Cancel<br>1 = Reset + totalize      | 46  |  |  |  |

#### "Totalizer 1 to n" submenu

| Navigation: Application $\rightarrow$ Totalizers $\rightarrow$ Totalizer 1 to n |                               |           |              |                                                                                                    |    |  |  |  |
|---------------------------------------------------------------------------------|-------------------------------|-----------|--------------|----------------------------------------------------------------------------------------------------|----|--|--|--|
| Parameter                                                                       | Register                      | Data type | Access       | Selection / User entry / User interface                                                                                                    | →  |  |  |  |
| Assign process variable                                                         | 1:2601<br>2:2801<br>3:3001    | Integer   | Read / Write | 0 = Off<br>1 = Volume flow                                                                                                    | 47 |  |  |  |
| Unit totalizer 1 to n                                                           | 1: 4604<br>2: 4605<br>3: 4606 | Integer   | Read / Write | 0 = cm <sup>3</sup> *<br>1 = dm <sup>3</sup> *<br>2 = m <sup>3</sup> *<br>3 = ml*<br>4 = 1*<br>5 = hl*<br>6 = Ml Mega*<br>8 = af*<br>9 = ft <sup>3</sup> *<br>10 = fl oz (us)*<br>11 = gal (us)*<br>12 = Mgal (us)*<br>13 = bbl (us;liq.)*<br>14 = bbl (us;leer)*<br>15 = bbl (us;cil)*<br>16 = bbl (us;tank)*<br>17 = gal (imp)*<br>18 = Mgal (imp)*<br>19 = bbl (imp;cleer)*<br>20 = bbl (imp;cleer)*<br>20 = bbl (imp;cleer)*<br>20 = bbl (imp;cleer)*<br>20 = bbl (imp;cleer)*<br>21 = Mone* | 47 |  |  |  |
| Totalizer operation mode                                                        | 1: 2605<br>2: 2805<br>3: 3005 | Integer   | Read / Write | 0 = Net flow total<br>1 = Forward flow total<br>2 = Reverse flow total                                                                                                    | 48 |  |  |  |

| Navigation: Application $\rightarrow$ Totalizers $\rightarrow$ Totalizer 1 to n |                                                       |           |              |                                                                                           |     |  |  |  |  |
|---------------------------------------------------------------------------------|-------------------------------------------------------|-----------|--------------|-------------------------------------------------------------------------------------------|-----|--|--|--|--|
| Parameter                                                                       | Register                                              | Data type | Access       | Selection / User entry / User interface                                                   | → 🗎 |  |  |  |  |
| Control Totalizer 1 to n                                                        | 1: 2608<br>2: 2808<br>3: 3008                         | Integer   | Read / Write | 0 = Totalize<br>1 = Reset + totalize<br>2 = Preset + hold<br>3 = Reset + hold<br>5 = Hold | 48  |  |  |  |  |
| Preset value 1 to n                                                             | 1: 2590 to 2591<br>2: 2592 to 2593<br>3: 2594 to 2595 | Float     | Read / Write | Signed floating-point number                                                              | 49  |  |  |  |  |
| Failure mode                                                                    | 1:2606<br>2:2806<br>3:3006                            | Integer   | Read / Write | 0 = Stop<br>1 = Actual value<br>2 = Last valid value                                      | 49  |  |  |  |  |

#### "Sensor" submenu

### "Process parameters" submenu

| Navigation: Application $\rightarrow$ Sensor $\rightarrow$ Process parameters |                |           |              |                                         |     |  |  |  |  |
|-------------------------------------------------------------------------------|----------------|-----------|--------------|-----------------------------------------|-----|--|--|--|--|
| Parameter                                                                     | Register       | Data type | Access       | Selection / User entry / User interface | → 🗎 |  |  |  |  |
| Flow damping                                                                  | 2274           | Integer   | Read / Write | 0 to 15                                 | 51  |  |  |  |  |
| Flow damping time                                                             | 35954 to 35955 | Float     | Read / Write | 0 to 99.9 s                             | 51  |  |  |  |  |
| Flow override                                                                 | 5503           | Integer   | Read / Write | 0 = Off<br>1 = On                       | 51  |  |  |  |  |
| Conductivity measurement                                                      | 2268           | Integer   | Read / Write | 0 = Off<br>1 = On                       | 52  |  |  |  |  |
| Conductivity damping time                                                     | 35969 to 35970 | Float     | Read / Write | 0 to 999.9 s                            | 52  |  |  |  |  |

## "Low flow cut off" submenu

| Navigation: Application $\rightarrow$ Sensor $\rightarrow$ Low flow cut off |              |           |              |                                         |     |  |  |  |  |
|-----------------------------------------------------------------------------|--------------|-----------|--------------|-----------------------------------------|-----|--|--|--|--|
| Parameter                                                                   | Register     | Data type | Access       | Selection / User entry / User interface | → 🗎 |  |  |  |  |
| Low flow cut off                                                            | 5101         | Integer   | Read / Write | 0 = Off<br>1 = Volume flow              | 53  |  |  |  |  |
| On value low flow cutoff                                                    | 5138 to 5139 | Float     | Read / Write | Positive floating-point number          | 53  |  |  |  |  |
| Off value low flow cutoff                                                   | 5104 to 5105 | Float     | Read / Write | 0 to 100.0 %                            | 53  |  |  |  |  |

#### "Empty pipe detection" submenu

| Navigation: Application $\rightarrow$ Sensor $\rightarrow$ Empty pipe detection |              |           |              |                                                             |     |  |  |  |
|---------------------------------------------------------------------------------|--------------|-----------|--------------|-------------------------------------------------------------|-----|--|--|--|
| Parameter                                                                       | Register     | Data type | Access       | Selection / User entry / User interface                     | → 🗎 |  |  |  |
| Empty pipe detection                                                            | 5106         | Integer   | Read / Write | 0 = Off<br>1 = On                                           | 54  |  |  |  |
| Switch point empty pipe detection                                               | 2890 to 2891 | Float     | Read / Write | 0 to 100 %                                                  | 54  |  |  |  |
| New adjustment                                                                  | 2335         | Integer   | Read / Write | 0 = Cancel<br>1 = Empty pipe adjust<br>2 = Full pipe adjust | 54  |  |  |  |
| Progress                                                                        | 2336         | Integer   | Read         | 0 = Not ok<br>6 = Ok<br>8 = Busy                            | 55  |  |  |  |

| Navigation: Application $\rightarrow$ Sensor $\rightarrow$ Empty pipe detection |              |           |        |                                         |    |  |  |  |  |
|---------------------------------------------------------------------------------|--------------|-----------|--------|-----------------------------------------|----|--|--|--|--|
| Parameter                                                                       | Register     | Data type | Access | Selection / User entry / User interface | →  |  |  |  |  |
| Empty pipe adjust value                                                         | 2181 to 2182 | Float     | Read   | Positive floating-point number          | 55 |  |  |  |  |
| Full pipe adjust value                                                          | 2832 to 2833 | Float     | Read   | Positive floating-point number          | 55 |  |  |  |  |
| Measured value EPD                                                              | 2298 to 2299 | Float     | Read   | Positive floating-point number          | 55 |  |  |  |  |

### "Sensor adjustment" submenu

| Navigation: Application $\rightarrow$ Sensor $\rightarrow$ Sensor adjustment |                |           |              |                                                |     |  |  |  |  |
|------------------------------------------------------------------------------|----------------|-----------|--------------|------------------------------------------------|-----|--|--|--|--|
| Parameter                                                                    | Register       | Data type | Access       | Selection / User entry / User interface        | → 🖺 |  |  |  |  |
| Installation direction                                                       | 5501           | Integer   | Read / Write | 0 = Forward flow<br>1 = Reverse flow           | 56  |  |  |  |  |
| Integration time                                                             | 2260 to 2261   | Float     | Read         | 1 to 65 ms                                     | 56  |  |  |  |  |
| Measuring period                                                             | 2852 to 2853   | Float     | Read         | 0 to 1000 ms                                   | 57  |  |  |  |  |
| Measuring interval mode                                                      | 9674           | Integer   | Read / Write | 1 = Intelligent adaptation<br>11 = Fixed value | 57  |  |  |  |  |
| Current measuring interval                                                   | 26573 to 26574 | Float     | Read         | Positive floating-point number                 | 57  |  |  |  |  |
| Measuring interval value                                                     | 26274 to 26275 | Float     | Read / Write | 0 to 60 s                                      | 58  |  |  |  |  |
| Energy budget intelligent adaption                                           | 27173          | Integer   | Read / Write | 1 to 100 %                                     | 58  |  |  |  |  |
| Factor pressure measuring interval                                           | 32005          | Integer   | Read / Write | 0 to 65 535                                    | 58  |  |  |  |  |

#### "Calibration" submenu

| Navigation: Application $\rightarrow$ Sensor $\rightarrow$ Calibration |                |           |        |                                                                              |     |  |  |  |  |
|------------------------------------------------------------------------|----------------|-----------|--------|------------------------------------------------------------------------------|-----|--|--|--|--|
| Parameter                                                              | Register       | Data type | Access | Selection / User entry / User interface                                      | → 🗎 |  |  |  |  |
| Nominal diameter                                                       | 2048 to 2057   | String    | Read   | Character string comprising numbers,<br>letters and special characters (#20) | 59  |  |  |  |  |
| Calibration factor                                                     | 2313 to 2314   | Float     | Read   | Positive floating-point number                                               | 59  |  |  |  |  |
| Zero point                                                             | 2870 to 2871   | Float     | Read   | Signed floating-point number                                                 | 59  |  |  |  |  |
| Conductivity calibration factor                                        | 19806 to 19807 | Float     | Read   | 0.01 to 10 000                                                               | 60  |  |  |  |  |

### "Status input" submenu

| Navigation: Application $\rightarrow$ Status input |              |           |              |                                                                                                    |    |  |  |  |  |
|----------------------------------------------------|--------------|-----------|--------------|----------------------------------------------------------------------------------------------------|----|--|--|--|--|
| Parameter                                          | Register     | Data type | Access       | Selection / User entry / User interface                                                                                                    | →  |  |  |  |  |
| Assign status input                                | 2506         | Integer   | Read / Write | 0 = Off<br>2 = Reset all totalizers<br>3 = Reset totalizer 1<br>4 = Reset totalizer 2<br>5 = Reset totalizer 3<br>7 = Generate logbook entry | 61 |  |  |  |  |
| Value status input                                 | 2746         | Integer   | Read         | 9 = Low<br>10 = High                                                                                                    | 62 |  |  |  |  |
| Response time status input                         | 3404 to 3405 | Float     | Read / Write | 50 to 200 ms                                                                                                    | 62 |  |  |  |  |

#### "Pulse/switch output 1 to n" submenu

| Navigation: Application $\rightarrow$ Pulse/switch output 1 to n |                                                       |           |              |                                                                                                    |    |  |
|------------------------------------------------------------------|-------------------------------------------------------|-----------|--------------|----------------------------------------------------------------------------------------------------|----|--|
| Parameter                                                        | Register                                              | Data type | Access       | Selection / User entry / User interface                                                                                                    | →  |  |
| Operating mode                                                   | 1: 4479<br>2: 4480<br>3: 9907                         | Integer   | Read / Write | 0 = Pulse<br>1 = Switch                                                                                                    | 63 |  |
| Assign pulse output 1 to n                                       | 1:2461<br>2:2462<br>3:4685                            | Integer   | Read / Write | 0 = Off<br>1 = Volume flow                                                                                                    | 64 |  |
| Measuring mode                                                   | 1:2394<br>2:2395<br>3:4683                            | Integer   | Read / Write | 0 = Forward flow<br>1 = Reverse flow<br>13 = Forward/Reverse flow                                                                                                    | 64 |  |
| Switch output function                                           | 1: 3022<br>2: 3023<br>3: 9914                         | Integer   | Read / Write | 0 = Off<br>1 = On<br>2 = Diagnostic behavior<br>3 = Flow direction check<br>4 = Limit<br>5 = Status                                                                                                    | 65 |  |
| Assign diagnostic behavior                                       | 1:3096<br>2:3097<br>3:9913                            | Integer   | Read / Write | 0 = Alarm<br>1 = Warning<br>2 = Alarm or warning                                                                                                    | 65 |  |
| Assign limit                                                     | 1: 3184<br>2: 3185<br>3: 4722                         | Integer   | Read / Write | 0 = Off<br>1 = Volume flow<br>4 = Conductivity *<br>7 = Temperature *<br>10 = Battery state of charge<br>16 = Totalizer 1<br>17 = Totalizer 2<br>18 = Totalizer 3<br>37 = Flow velocity<br>66 = Pressure * | 66 |  |
| Assign status                                                    | 1: 3374<br>2: 3375<br>3: 4734                         | Integer   | Read / Write | 0 = Low flow cut off<br>1 = Empty pipe detection                                                                                                    | 66 |  |
| Value per pulse                                                  | 1: 3034 to 3035<br>2: 3036 to 3037<br>3: 4714 to 4715 | Float     | Read / Write | Signed floating-point number                                                                                                    | 66 |  |
| Pulse width                                                      | 1: 2836 to 2837<br>2: 2838 to 2839<br>3: 4702 to 4703 | Float     | Read / Write | 0.1 to 500 ms                                                                                                    | 67 |  |
| Failure mode                                                     | 1:2948<br>2:2949<br>3:4708                            | Integer   | Read / Write | 0 = Actual value<br>1 = No pulses                                                                                                    | 67 |  |
| Switch-on value                                                  | 1: 3242 to 3243<br>2: 3244 to 3245<br>3: 4728 to 4729 | Float     | Read / Write | Signed floating-point number                                                                                                    | 68 |  |
| Switch-off value                                                 | 1: 3234 to 3235<br>2: 3236 to 3237<br>3: 4724 to 4725 | Float     | Read / Write | Signed floating-point number                                                                                                    | 68 |  |
| Failure mode                                                     | 1: 3384<br>2: 3385<br>3: 9912                         | Integer   | Read / Write | 0 = Actual status<br>1 = Open<br>6 = Closed                                                                                                    | 68 |  |

| Navigation: Application $\rightarrow$ Pulse/switch output 1 to n |                               |           |              |                                         |     |  |  |  |
|------------------------------------------------------------------|-------------------------------|-----------|--------------|-----------------------------------------|-----|--|--|--|
| Parameter                                                        | Register                      | Data type | Access       | Selection / User entry / User interface | → 🗎 |  |  |  |
| Assign flow direction check                                      | 1: 3363<br>2: 3364<br>3: 4732 | Integer   | Read / Write | 0 = Off<br>1 = Volume flow              | 69  |  |  |  |
| Switch state 1 to n                                              | 1: 2485<br>2: 2486<br>3: 9917 | Integer   | Read         | 1 = Open<br>6 = Closed                  | 69  |  |  |  |

### "Communication" submenu

### "Modbus configuration" submenu

| Navigation: Application $\rightarrow$ Communication $\rightarrow$ Modbus configuration |              |           |              |                                                                                                    |    |  |  |  |
|----------------------------------------------------------------------------------------|--------------|-----------|--------------|----------------------------------------------------------------------------------------------------|----|--|--|--|
| Parameter                                                                              | Register     | Data type | Access       | Selection / User entry / User interface                                                                                                   | →  |  |  |  |
| Bus address                                                                            | 4910         | Integer   | Read / Write | 1 to 247                                                                                                    | 70 |  |  |  |
| Baudrate                                                                               | 4912         | Integer   | Read / Write | 0 = 1200 BAUD<br>1 = 2400 BAUD<br>2 = 4800 BAUD<br>3 = 9600 BAUD<br>4 = 19200 BAUD<br>5 = 38400 BAUD<br>6 = 57600 BAUD<br>7 = 115200 BAUD | 70 |  |  |  |
| Parity                                                                                 | 4914         | Integer   | Read / Write | 0 = Even<br>1 = Odd<br>2 = None / 2 stop bits<br>3 = None / 1 stop bit                                                                    | 71 |  |  |  |
| Byte order                                                                             | 4915         | Integer   | Read / Write | 0 = 0 - 1 - 2 - 3<br>1 = 3 - 2 - 1 - 0<br>2 = 2 - 3 - 0 - 1<br>3 = 1 - 0 - 3 - 2                                                          | 71 |  |  |  |
| Telegram delay                                                                         | 4916 to 4917 | Float     | Read / Write | 0 to 100 ms                                                                                                    | 71 |  |  |  |
| Failure mode                                                                           | 4920         | Integer   | Read / Write | 1 = Last valid value<br>255 = NaN value                                                                                                   | 72 |  |  |  |
| Fieldbus writing access                                                                | 6807         | Integer   | Read / Write | 0 = Read + write<br>1 = Read only                                                                                                    | 72 |  |  |  |

#### "Modbus data map" submenu

| Navigation: Application $\rightarrow$ Communication $\rightarrow$ Modbus data map |                                                                                                    |           |              |                                         |     |  |  |  |
|-----------------------------------------------------------------------------------|----------------------------------------------------------------------------------------------------|-----------|--------------|-----------------------------------------|-----|--|--|--|
| Parameter                                                                         | Register                                                                                                    | Data type | Access       | Selection / User entry / User interface | → 🗎 |  |  |  |
| Scan list register 0 to 15                                                        | $\begin{array}{l} 0:5001\\ 1:5002\\ 2:5003\\ 3:5004\\ 4:5005\\ 5:5006\\ 6:5007\\ 7:5008\\ 8:5009\\ 9:5010\\ 10:5011\\ 11:5012\\ 12:5013\\ 13:5014\\ 14:5015\\ 15:5016 \end{array}$ | Integer   | Read / Write | 0 to 65 535                             | 73  |  |  |  |

#### "Modbus information" submenu

| Navigation: Application $\rightarrow$ Communication $\rightarrow$ Modbus information |          |           |        |                                         |     |  |  |  |
|--------------------------------------------------------------------------------------|----------|-----------|--------|-----------------------------------------|-----|--|--|--|
| Parameter                                                                            | Register | Data type | Access | Selection / User entry / User interface | → 🗎 |  |  |  |
| Device ID                                                                            | 2547     | Integer   | Read   | 0 to 65 535                             | 73  |  |  |  |
| Device revision                                                                      | 4481     | Integer   | Read   | 0 to 65 535                             | 73  |  |  |  |

#### "Data logging" submenu

| Navigation: Application $\rightarrow$ Data logging |          |           |              |                                                                                                    |     |  |  |  |  |
|----------------------------------------------------|----------|-----------|--------------|----------------------------------------------------------------------------------------------------|-----|--|--|--|--|
| Parameter                                          | Register | Data type | Access       | Selection / User entry / User interface                                                                                                    | → 🖺 |  |  |  |  |
| Log interval                                       | 35064    | Integer   | Read / Write | 24 = 15  minutes<br>25 = 15  seconds<br>26 = 5  minutes<br>27 = 4  hours<br>30 = 1  hour<br>31 = 1  minute<br>37 = 6  hours<br>44 = 10  minutes<br>45 = 10  seconds<br>46 = 30  minutes<br>47 = 30  seconds<br>48 = 12  hours<br>49 = 24  hours<br>50 = 2  hours | 74  |  |  |  |  |
| Reference time log interval                        | 27440    | Integer   | Read / Write | Positive integer                                                                                                    | 74  |  |  |  |  |

#### "Measured value supervision" submenu

| Navigation: Application → Measured value supervision |                |           |              |                                         |     |  |  |  |  |
|------------------------------------------------------|----------------|-----------|--------------|-----------------------------------------|-----|--|--|--|--|
| Parameter                                            | Register       | Data type | Access       | Selection / User entry / User interface | → 🗎 |  |  |  |  |
| Upper flow limit value                               | 31264 to 31265 | Float     | Read / Write | Signed floating-point number            | 75  |  |  |  |  |
| Lower flow limit value                               | 31266 to 31267 | Float     | Read / Write | Signed floating-point number            | 75  |  |  |  |  |
| Upper pressure limit value                           | 31272 to 31273 | Float     | Read / Write | Positive floating-point number          | 76  |  |  |  |  |
| Lower pressure limit value                           | 31274 to 31275 | Float     | Read / Write | Positive floating-point number          | 76  |  |  |  |  |

| Navigation: Application $\rightarrow$ Measured value supervision |                |           |              |                                         |        |  |  |  |  |
|------------------------------------------------------------------|----------------|-----------|--------------|-----------------------------------------|--------|--|--|--|--|
| Parameter                                                        | Register       | Data type | Access       | Selection / User entry / User interface | ↓<br>∭ |  |  |  |  |
| Time-dependent upper flow limit value                            | 31268 to 31269 | Float     | Read / Write | Signed floating-point number            | 76     |  |  |  |  |
| Time-dependent lower flow limit value                            | 31270 to 31271 | Float     | Read / Write | Signed floating-point number            | 76     |  |  |  |  |
| Time-depen. upper pressure limit value                           | 31276 to 31277 | Float     | Read / Write | Positive floating-point number          | 77     |  |  |  |  |
| Time-depen. lower pressure limit value                           | 31278 to 31279 | Float     | Read / Write | Positive floating-point number          | 77     |  |  |  |  |
| Start time time-dependent limit values                           | 27429          | Integer   | Read / Write | Positive integer                        | 77     |  |  |  |  |
| End time time-dependent limit values                             | 27434          | Integer   | Read / Write | Positive integer                        | 77     |  |  |  |  |

# 7.3.4 "System" menu

### "Device management" submenu

| Navigation: System $\rightarrow$ Device management |              |           |              |                                                                                                    |     |  |
|----------------------------------------------------|--------------|-----------|--------------|----------------------------------------------------------------------------------------------------|-----|--|
| Parameter                                          | Register     | Data type | Access       | Selection / User entry / User interface                                                                                                    | → 🗎 |  |
| Device tag                                         | 2026 to 2041 | String    | Read / Write | Character string comprising numbers,<br>letters and special characters (#32)                                                                                                    | 79  |  |
| Locking status                                     | 4918         | Integer   | Read         | 256 = Hardware locked<br>512 = Temporarily locked<br>2048 = CT active - defined parameters<br>32768 = CT active - all parameters                                                                                                    | 79  |  |
| Configuration counter                              | 4818         | Integer   | Read         | 0 to 65 535                                                                                                    | 79  |  |
| Device reset                                       | 6817         | Integer   | Read / Write | 0 = Cancel<br>1 = Restart device<br>2 = To delivery settings<br>5 = Delete powerfail data<br>21 = Delete T-DAT<br>22 = Reset faulty parameters<br>23 = Delete delivery settings<br>24 = Delete flash file system<br>25 = Restore S-DAT backup <sup>*</sup><br>30 = Shut down device<br>35 = Restore T-DAT backup <sup>*</sup><br>36 = Create T-DAT backup | 80  |  |

\* Visibility depends on order options or device settings

#### "User management" submenu

| Navigation: System $\rightarrow$ User management |              |           |              |                                                                                     |     |  |  |  |
|--------------------------------------------------|--------------|-----------|--------------|-------------------------------------------------------------------------------------|-----|--|--|--|
| Parameter                                        | Register     | Data type | Access       | Selection / User entry / User interface                                             | → 🗎 |  |  |  |
| User role                                        | 2178         | Integer   | Read         | 0 = Operator<br>1 = Maintenance<br>2 = Service<br>3 = Production<br>4 = Development | 81  |  |  |  |
| Enter access code                                | 2177         | Integer   | Read / Write | 0 to 9 999                                                                          | 82  |  |  |  |
| Reset Maintenance code                           | 8880 to 8895 | String    | Read / Write | Character string comprising numbers,<br>letters and special characters (#32)        | 82  |  |  |  |

#### "Define Maintenance code" wizard

| Navigation: System $\rightarrow$ User management $\rightarrow$ Define Maintenance code |          |           |              |                                         |     |  |  |  |
|----------------------------------------------------------------------------------------|----------|-----------|--------------|-----------------------------------------|-----|--|--|--|
| Parameter                                                                              | Register | Data type | Access       | Selection / User entry / User interface | → 🗎 |  |  |  |
| Define Maintenance code                                                                | 29482    | Integer   | Read / Write | 0 to 9 999                              | 83  |  |  |  |
| Confirm Maintenance code                                                               | 29481    | Integer   | Read / Write | 0 to 9 999                              | 83  |  |  |  |

### "Connectivity" submenu

"Bluetooth configuration" submenu

| Navigation: System $\rightarrow$ Connectivity $\rightarrow$ Bluetooth configuration |          |           |              |                                                   |     |  |  |
|-------------------------------------------------------------------------------------|----------|-----------|--------------|---------------------------------------------------|-----|--|--|
| Parameter                                                                           | Register | Data type | Access       | Selection / User entry / User interface           | → 🗎 |  |  |
| Bluetooth                                                                           | 27662    | Integer   | Read / Write | 1 = Enable<br>2 = On touch<br>4 = Not available * | 83  |  |  |

\* Visibility depends on order options or device settings

| Navigation: System → Date/time |          |           |              |                                                                                                    |     |  |
|--------------------------------|----------|-----------|--------------|----------------------------------------------------------------------------------------------------|-----|--|
| Parameter                      | Register | Data type | Access       | Selection / User entry / User interface                                                                                                    | → 🗎 |  |
| Set date/time                  | 29652    | Integer   | Read / Write | Positive integer                                                                                                    | 84  |  |
| Time format                    | 2150     | Integer   | Read / Write | 12 = 12 h AM/PM<br>24 = 24 h                                                                                                    | 84  |  |
| Time zone                      | 27339    | Integer   | Read / Write | $\begin{array}{l} 0 = \text{UTC } 00:00\\ 1 = \text{UTC } +01:00\\ 2 = \text{UTC } +02:00\\ 3 = \text{UTC } +03:00\\ 4 = \text{UTC } +04:00\\ 5 = \text{UTC } +05:00\\ 6 = \text{UTC } +06:00\\ 7 = \text{UTC } +07:00\\ 8 = \text{UTC } +08:00\\ 9 = \text{UTC } +09:00\\ 10 = \text{UTC } +10:00\\ 11 = \text{UTC } +12:00\\ 13 = \text{UTC } +12:00\\ 13 = \text{UTC } +13:00\\ 14 = \text{UTC } +13:00\\ 14 = \text{UTC } +03:30\\ 45 = \text{UTC } +03:30\\ 45 = \text{UTC } +03:30\\ 55 = \text{UTC } +05:30\\ 57 = \text{UTC } +05:45\\ 65 = \text{UTC } +06:30\\ 87 = \text{UTC } +09:30\\ 105 = \text{UTC } +10:30\\ 127 = \text{UTC } +12:45\\ 135 = \text{UTC } -03:30\\ 195 = \text{UTC } -09:30\\ 201 = \text{UTC } -03:00\\ 202 = \text{UTC } -03:00\\ 203 = \text{UTC } -03:00\\ 204 = \text{UTC } -04:00\\ 205 = \text{UTC } -06:00\\ 207 = \text{UTC } -08:00\\ 209 = \text{UTC } -09:00\\ 210 = \text{UTC } -11:00\\ 211 = \text{UTC } -12:00\\ \end{array}$ | 85  |  |

#### "Date/time" submenu

### "Geolocation" submenu

| Navigation: System $\rightarrow$ Geolocation |                |           |              |                                                                              |     |  |  |  |
|----------------------------------------------|----------------|-----------|--------------|------------------------------------------------------------------------------|-----|--|--|--|
| Parameter                                    | Register       | Data type | Access       | Selection / User entry / User interface                                      | → 🗎 |  |  |  |
| Location description                         | 36061 to 36076 | String    | Read / Write | Character string comprising numbers,<br>letters and special characters (#32) | 86  |  |  |  |
| Longitude                                    | 26743 to 26744 | Float     | Read / Write | -180 to 180°                                                                 | 86  |  |  |  |
| Latitude                                     | 26745 to 26746 | Float     | Read / Write | -90 to 90 °                                                                  | 86  |  |  |  |

| Navigation: System → Geolocation |                |           |              |                                                                                                    |     |  |  |  |
|----------------------------------|----------------|-----------|--------------|----------------------------------------------------------------------------------------------------|-----|--|--|--|
| Parameter                        | Register       | Data type | Access       | Selection / User entry / User interface                                                                                                    | → 🗎 |  |  |  |
| Altitude                         | 26748 to 26749 | Float     | Read / Write | Signed floating-point number                                                                                                    | 87  |  |  |  |
| Location method                  | 26747          | Integer   | Read / Write | 0 = No fix<br>1 = GPS or Standard Positioning Service<br>fix<br>2 = Differential GPS fix<br>3 = Precise positioning service (PPS) fix<br>4 = Real Time Kinetic (RTK) fixed<br>solution<br>5 = Real Time Kinetic (RTK) float solution<br>6 = Estimated dead reckoning<br>7 = Manual input mode<br>8 = Simulation Mode | 87  |  |  |  |

#### "Power management" submenu

| Navigation: System $\rightarrow$ Power management |                |           |              |                                                  |     |  |  |  |
|---------------------------------------------------|----------------|-----------|--------------|--------------------------------------------------|-----|--|--|--|
| Parameter                                         | Register       | Data type | Access       | Selection / User entry / User interface          | → 🖺 |  |  |  |
| Estimated battery lifetime                        | 9772 to 9773   | Float     | Read         | Positive floating-point number                   | 88  |  |  |  |
| Battery charge state                              | 9872 to 9873   | Float     | Read         | 0 to 100 %                                       | 88  |  |  |  |
| Confirm battery replacement                       | 31975          | Integer   | Read / Write | 0 = Cancel<br>71 = Battery 1<br>72 = Battery 2 * | 88  |  |  |  |
| Low battery diagnostic message                    | 9663 to 9664   | Float     | Read / Write | Positive floating-point number                   | 88  |  |  |  |
| Capacity battery 1                                | 32880 to 32881 | Float     | Read / Write | Positive floating-point number                   | 89  |  |  |  |
| Capacity battery 2                                | 32882 to 32883 | Float     | Read / Write | Positive floating-point number                   | 89  |  |  |  |

\* Visibility depends on order options or device settings

#### "Information" submenu

"Device" submenu

| Navigation: System $\rightarrow$ Information $\rightarrow$ Device |              |           |        |                                                                              |     |  |  |  |
|-------------------------------------------------------------------|--------------|-----------|--------|------------------------------------------------------------------------------|-----|--|--|--|
| Parameter                                                         | Register     | Data type | Access | Selection / User entry / User interface                                      | → 🗎 |  |  |  |
| Serial number                                                     | 7003 to 7008 | String    | Read   | Character string comprising numbers, letters and special characters (#11)    | 90  |  |  |  |
| Order code                                                        | 2058 to 2067 | String    | Read   | Character string comprising numbers, letters and special characters (#20)    | 90  |  |  |  |
| Firmware version                                                  | 7277 to 7280 | String    | Read   | Character string comprising numbers, letters and special characters (#8)     | 90  |  |  |  |
| Extended order code 1                                             | 2212 to 2221 | String    | Read   | Character string comprising numbers, letters and special characters (#20)    | 91  |  |  |  |
| Extended order code 2                                             | 2222 to 2231 | String    | Read   | Character string comprising numbers, letters and special characters (#20)    | 91  |  |  |  |
| Extended order code 3                                             | 2232 to 2241 | String    | Read   | Character string comprising numbers, letters and special characters (#20)    | 91  |  |  |  |
| Device name                                                       | 7263 to 7270 | String    | Read   | Character string comprising numbers, letters and special characters (#16)    | 92  |  |  |  |
| ENP version                                                       | 4003 to 4010 | String    | Read   | Character string comprising numbers, letters and special characters (#16)    | 92  |  |  |  |
| Manufacturer                                                      | 8001 to 8016 | String    | Read   | Character string comprising numbers,<br>letters and special characters (#32) | 92  |  |  |  |

#### Endress+Hauser

#### "Electronic module" submenu

| Navigation: System $\rightarrow$ Information $\rightarrow$ Electronic module |          |           |        |                                         |     |  |  |  |
|------------------------------------------------------------------------------|----------|-----------|--------|-----------------------------------------|-----|--|--|--|
| Parameter                                                                    | Register | Data type | Access | Selection / User entry / User interface | → 🖺 |  |  |  |
| Firmware version                                                             | 7039     | Integer   | Read   | Positive integer                        | 92  |  |  |  |

### "Display module" submenu

| Navigation: System $\rightarrow$ Information $\rightarrow$ Display module |          |           |        |                                         |    |  |  |  |
|---------------------------------------------------------------------------|----------|-----------|--------|-----------------------------------------|----|--|--|--|
| Parameter                                                                 | Register | Data type | Access | Selection / User entry / User interface | →  |  |  |  |
| Firmware version                                                          | 7039     | Integer   | Read   | Positive integer                        | 93 |  |  |  |

#### "Display" submenu

| Navigation: System $\rightarrow$ Display |                |           |              |                                                                                                    |    |  |  |
|------------------------------------------|----------------|-----------|--------------|----------------------------------------------------------------------------------------------------|----|--|--|
| Parameter                                | Register       | Data type | Access       | Selection / User entry / User interface                                                                                                    | →  |  |  |
| Value 1 display                          | 34918          | Integer   | Read / Write | 1 = Volume flow<br>4 = Conductivity *<br>7 = Temperature<br>16 = Totalizer 1<br>17 = Totalizer 2<br>18 = Totalizer 3<br>66 = Pressure *               | 95 |  |  |
| Value 2 display                          | 34919          | Integer   | Read / Write | 1 = Volume flow<br>4 = Conductivity *<br>7 = Temperature<br>16 = Totalizer 1<br>17 = Totalizer 2<br>18 = Totalizer 3<br>66 = Pressure *<br>251 = None | 95 |  |  |
| Value 3 display                          | 34922          | Integer   | Read / Write | 1 = Volume flow<br>4 = Conductivity *<br>7 = Temperature<br>16 = Totalizer 1<br>17 = Totalizer 2<br>18 = Totalizer 3<br>66 = Pressure *<br>251 = None | 95 |  |  |
| Value 4 display                          | 34923          | Integer   | Read / Write | 1 = Volume flow<br>4 = Conductivity *<br>7 = Temperature<br>16 = Totalizer 1<br>17 = Totalizer 2<br>18 = Totalizer 3<br>66 = Pressure *<br>251 = None | 96 |  |  |
| Display damping                          | 27602 to 27603 | Float     | Read / Write | 0.0 to 999.9 s                                                                                                    | 96 |  |  |
| Brightness                               | 36768 to 36769 | Float     | Read / Write | 0 to 100 %                                                                                                    | 96 |  |  |
| Color scheme                             | 30228          | Integer   | Read / Write | 1 = Light<br>2 = Dark                                                                                                    | 96 |  |  |
| Backlight                                | 6447           | Integer   | Read / Write | 0 = Disable<br>1 = Enable                                                                                                    | 97 |  |  |

| Navigation: System $\rightarrow$ Display |                |           |              |                                                                                 |     |  |  |
|------------------------------------------|----------------|-----------|--------------|---------------------------------------------------------------------------------|-----|--|--|
| Parameter                                | Register       | Data type | Access       | Selection / User entry / User interface                                         | → 🗎 |  |  |
| Contrast display                         | 30226 to 30227 | Float     | Read / Write | 20 to 80 %                                                                      | 97  |  |  |
| Rotation display                         | 36770          | Integer   | Read / Write | 0 = 0 degree<br>8 = Auto<br>9 = 90 degree<br>18 = 180 degree<br>27 = 270 degree | 97  |  |  |

### "Software configuration" submenu

| Navigation: System $\rightarrow$ Software con | figuration |           |              |                                                                                                    |     |
|-----------------------------------------------|------------|-----------|--------------|----------------------------------------------------------------------------------------------------|-----|
| Parameter                                     | Register   | Data type | Access       | Selection / User entry / User interface                                                                                 | → 🗎 |
| Activate SW option                            | 2795       | Integer   | Read / Write | Positive integer                                                                                                    | 98  |
| Software option overview                      | 2902       | Integer   | Read         | 128 = Custody transfer<br>2048 = Extended data logger<br>16384 = Heartbeat Monitoring<br>32768 = Heartbeat Verification | 98  |

# Index

## A

| л                                                    |
|------------------------------------------------------|
| Activate SW option (Parameter) 98                    |
| Active diagnostics (Submenu) 21                      |
| Actual diagnostics (Parameter) 21                    |
| Alarm delay (Parameter) 28                           |
| Altitude (Parameter) 87                              |
| Application (Menu)                                   |
| Assign behavior of diagnostic no. 376 (Parameter) 30 |
| Assign behavior of diagnostic no. 443 (Parameter) 30 |
| Assign behavior of diagnostic no. 832 (Parameter) 32 |
| Assign behavior of diagnostic no. 833 (Parameter) 32 |
| Assign behavior of diagnostic no. 842 (Parameter) 33 |
| Assign behavior of diagnostic no. 938 (Parameter) 33 |
| Assign behavior of diagnostic no. 955 (Parameter) 34 |
| Assign behavior of diagnostic no. 956 (Parameter) 35 |
| Assign behavior of diagnostic no. 957 (Parameter) 36 |
| Assign behavior of diagnostic no. 958 (Parameter) 36 |
| Assign behavior of diagnostic no. 959 (Parameter) 37 |
| Assign behavior of diagnostic no. 960 (Parameter) 37 |
| Assign behavior of diagnostic no. 961 (Parameter) 34 |
| Assign behavior of diagnostic no. 962 (Parameter) 35 |
| Assign diagnostic behavior (Parameter) 16, 65        |
| Assign flow direction check (Parameter) 69           |
| Assign limit (Parameter)                             |
| Assign process variable (Parameter) 10, 47           |
| Assign pulse output 1 to n (Parameter) 14, 64        |
| Assign simulation process variable (Parameter) 26    |
| Assign status (Parameter)                            |
| Assign status input (Parameter) 61                   |

## В

| Backlight (Parameter) 97               |
|----------------------------------------|
| Battery charge state (Parameter)       |
| Baudrate (Parameter) 70                |
| Bluetooth (Parameter)                  |
| Bluetooth configuration (Submenu) 83   |
| Bootloader revision (Parameter) 93, 94 |
| Brightness (Parameter) 96              |
| Build no. software (Parameter)         |
| Bus address (Parameter) 70             |
| Byte order (Parameter) 71              |

## С

| Calibration (Submenu)                       | 59  |
|---------------------------------------------|-----|
| Calibration factor (Parameter)              | 59  |
| Capacity battery 1 (Parameter)              | 89  |
| Capacity battery 2 (Parameter)              | 89  |
| Color scheme (Parameter)                    | 96  |
| Commissioning (Wizard)                      | . 6 |
| Communication (Submenu)                     | 69  |
| Conductivity (Parameter)                    | 60  |
| Conductivity calibration factor (Parameter) | 60  |
| Conductivity damping time (Parameter)       | 52  |
| Conductivity measurement (Parameter)        | 52  |
| Configuration (Submenu) 29,                 | 30  |
| Configuration counter (Parameter)           | 79  |
|                                             |     |

| Confirm battery replacement (Parameter) | 88 |
|-----------------------------------------|----|
| Connectivity (Submenu)                  | 83 |
| Contrast display (Parameter)            | 97 |
| Control Totalizer 1 to n (Parameter)    | 48 |
| Current measuring interval (Parameter)  | 57 |

## D

| Data logging (Submenu)Date/time (Submenu)Define access code (Wizard)Device (Submenu)Device (Submenu)Device alarm simulation (Parameter)Device ID (Parameter)Device information (Menu)Device management (Submenu)Device name (Parameter)Device reset (Parameter)Device revision (Parameter)Device tag (Parameter)Device tag (Parameter)Diagnostic event category (Parameter)Diagnostic settings (Submenu)Diagnostics 1 (Parameter)Diagnostics 1 (Parameter)Diagnostics 3 (Parameter)Diagnostics 4 (Parameter)Diagnostics 4 (Parameter)Diagnostics 5 (Parameter) | 74<br>82<br>89<br>27<br>73<br>20<br>78<br>92<br>80<br>73<br>27<br>28<br>23<br>28<br>21<br>23<br>24<br>24<br>24<br>25 |
|----------------------------------------------------------------------------------------------------|----------------------------------------------------------------------------------------------------|
| Diagnostics 5 (Parameter)                                                                                                    | 24<br>25                                                                                                    |
| Diagliostics 5 (Falaliteter)                                                                                                    | ر ک<br>۵/۱                                                                                                    |
| Display damning (Parameter)                                                                                                    | 96                                                                                                    |
| Display module (Submenu)                                                                                                    | 93                                                                                                    |
| Document                                                                                                    | ))                                                                                                    |
| Function                                                                                                    | /1                                                                                                    |
|                                                                                                    | 4                                                                                                    |
| Idiyet yivup                                                                                                    | 4                                                                                                    |
|                                                                                                    | . 4                                                                                                    |
| Document function                                                                                                    | . 4                                                                                                    |

## Ε

| —                                                |    |
|--------------------------------------------------|----|
| Electronic module (Submenu)                      | 92 |
| Electronics (Submenu)                            | 29 |
| Electronics temperature (Submenu)                | 38 |
| Empty pipe adjust value (Parameter)              | 55 |
| Empty pipe detection (Parameter) 13,             | 54 |
| Empty pipe detection (Submenu)                   | 53 |
| End time time-dependent limit values (Parameter) | 77 |
| Energy budget intelligent adaption (Parameter)   | 58 |
| ENP version (Parameter)                          | 92 |
| Enter access code (Parameter)                    | 82 |
| EPD electrode existing (Parameter)               | 61 |
| Estimated battery lifetime (Parameter)           | 88 |
| Extended order code 1 (Parameter)                | 91 |
| Extended order code 2 (Parameter)                | 91 |
| Extended order code 3 (Parameter)                | 91 |
|                                                  |    |

## F

Factor pressure measuring interval (Parameter) . . . . . 58

| Failure mode (Parameter) 12, 17, 49, 67, 68, 72 |
|-------------------------------------------------|
| Fieldbus writing access (Parameter)             |
| Firmware version (Parameter) 8, 90, 92, 93      |
| Flow damping (Parameter) 51                     |
| Flow damping time (Parameter)                   |
| Flow override (Parameter) 51                    |
| Flow velocity (Parameter)                       |
| Full pipe adjust value (Parameter)              |

## G

| Geolocation (Submenu) | 36 |
|-----------------------|----|
| Guidance (Menu)       | 6  |

## I

| Import / Export (Submenu)          | 19 |
|------------------------------------|----|
| Information (Submenu)              | 89 |
| Installation direction (Parameter) | 56 |
| Integration time (Parameter)       | 56 |

## L

| Latitude (Parameter)                          |
|-----------------------------------------------|
| Location description (Parameter)              |
| Location method (Parameter) 87                |
| Locking status (Parameter)                    |
| Log interval (Parameter) 74                   |
| Longitude (Parameter) 86                      |
| Low battery diagnostic message (Parameter) 88 |
| Low flow cut off (Parameter)                  |
| Low flow cut off (Submenu)                    |
| Lower flow limit value (Parameter)            |
| Lower pressure limit value (Parameter) 76     |

## Μ

| Manufacturer (Parameter)92Maximum value (Parameter)39Measured value EPD (Parameter)55Measured value supervision (Submenu)75Measured values (Submenu)40Measuring interval mode (Parameter)57Measuring interval value (Parameter)58Measuring mode (Parameter)64 |
|----------------------------------------------------------------------------------------------------|
| Measuring period (Parameter)                                                                                                    |
| Menu                                                                                                    |
| Application40Device information20Diagnostics21                                                                                                    |
| Guidance                                                                                                    |
| System78Minimum value (Parameter)39Modbus configuration (Submenu)69Modbus data map (Submenu)72Modbus information (Submenu)73                                                                                                    |

## N

| New adjustment (Parameter)   | 54 |
|------------------------------|----|
| Nominal diameter (Parameter) | 59 |
|                              |    |

## 0

| Off value low flow cutoff (Parameter) | 13, 53 |
|---------------------------------------|--------|
| On value low flow cutoff (Parameter)  | 13, 53 |

| Operating mode (Parameter) 13,          | 63 |
|-----------------------------------------|----|
| Operating time (Parameter)              | 22 |
| Operating time from restart (Parameter) | 22 |
| Order code (Parameter)                  | 90 |
|                                         |    |

# Ρ

| 1                                          |    |
|--------------------------------------------|----|
| Parity (Parameter)                         | 71 |
| Power management (Submenu)                 | 87 |
| Preset value 1 to n (Parameter)            | 49 |
| Pressure (Parameter)                       | 41 |
| Pressure unit (Parameter)                  | 10 |
| Previous diagnostics (Parameter)           | 22 |
| Process (Submenu)                          | 31 |
| Process parameters (Submenu)               | 50 |
| Process pressure (Parameter)               | 60 |
| Process variable value (Parameter)         | 26 |
| Progress (Parameter)                       | 55 |
| Properties (Submenu) 28,                   | 61 |
| Pulse output simulation 1 to n (Parameter) | 26 |
| Pulse value 1 to n (Parameter)             | 27 |
| Pulse width (Parameter) 14,                | 67 |
| Pulse/switch output 1 to n (Submenu)       | 62 |

## R

| Reference time log interval (Parameter) | 74 |
|-----------------------------------------|----|
| Reset all totalizers (Parameter)        | 46 |
| Reset Maintenance code (Parameter)      | 82 |
| Reset min/max values (Parameter)        | 38 |
| Reset minimum/maximum values (Submenu)  | 38 |
| Response time status input (Parameter)  | 62 |
| Rotation display (Parameter)            | 97 |

## S

| Scan list register () to 15 (Parameter)            | 73  |
|----------------------------------------------------|-----|
| Scall list register 0 to 19 (1 arameter)           | 50  |
| Sensor adjustment (Submenu)                        |     |
| Seriel augustifient (Subinenu)                     | 20  |
| Serial number (Parameter)                          | 90  |
|                                                    | 84  |
| Simulation (Submenu)                               | 25  |
| Software configuration (Submenu)                   | 97  |
| Software option overview (Parameter)               | 98  |
| Start time time-dependent limit values (Parameter) | 77  |
| Status input (Submenu)                             | 61  |
| Status signal (Parameter)                          | 20  |
| Submenu                                            |     |
| Active diagnostics                                 | 21  |
| Bluetooth configuration                            | 83  |
| Calibration                                        | 59  |
| Communication                                      | 69  |
| Configuration                                      | 30  |
| Connectivity                                       | 83  |
| Data logging                                       | 74  |
| Date/time                                          | 84  |
| Device                                             | 89  |
| Device management                                  | 78  |
| Diagnostic list                                    | 23  |
| Diagnostic settings                                | 28  |
| Display                                            | 94  |
| Display module                                     | 93  |
| - opraj module                                     | ~ ~ |

| Electronic module                             |        | 92 |
|-----------------------------------------------|--------|----|
| Electronics                                   |        | 29 |
| Electronics temperature                       | • •    | 38 |
| Empty pipe detection                          | ••     | 53 |
| Geolocation                                   | ••     | 86 |
| Import / Export                               | •••    | 19 |
| Information                                   |        | 89 |
| Low flow cut off                              |        | 52 |
| Measured value supervision                    |        | 75 |
| Measured values                               |        | 40 |
| Modbus configuration                          |        | 69 |
| Modbus data map                               |        | 72 |
| Modbus information                            |        | 73 |
| Power management                              |        | 87 |
| Process                                       |        | 31 |
| Process parameters                            |        | 50 |
| Properties                                    | 28,    | 61 |
| Pulse/switch output 1 to n                    |        | 62 |
| Reset minimum/maximum values                  |        | 38 |
| Sensor                                        |        | 50 |
| Sensor adjustment                             |        | 56 |
| Simulation                                    |        | 25 |
| Software configuration                        |        | 97 |
| Status input                                  |        | 61 |
| Supervision                                   |        | 60 |
| Totalizer                                     |        | 42 |
| Totalizer 1 to n                              |        | 47 |
| Totalizer handling                            |        | 46 |
| Totalizers                                    |        | 46 |
| Tracking pointer                              |        | 38 |
| Units                                         |        | 43 |
| User management                               |        | 81 |
| Supervision (Submenu)                         |        | 60 |
| Switch output function (Parameter)            | <br>15 | 65 |
| Switch point empty pipe detection (Parameter) | 17,    | 54 |
| Switch state 1 to n (Parameter)               | •••    | 69 |
| Switch-off value (Parameter)                  | <br>17 | 68 |
| Switch-on value (Parameter)                   | 16     | 68 |
| System (Monii)                                | то,    | 78 |
|                                               | ••     | /0 |
|                                               |        |    |

# Т

## U

| Unit totalizer 1 to n (Parameter)      | 47 |
|----------------------------------------|----|
| Units (Submenu)                        | 43 |
| Upper flow limit value (Parameter)     | 75 |
| Upper pressure limit value (Parameter) | 76 |
| User management (Submenu)              | 81 |
| User role (Parameter)                  | 81 |

## V

| •                                  |
|------------------------------------|
| Value 1 display (Parameter)        |
| Value 2 display (Parameter)        |
| Value 3 display (Parameter)        |
| Value 4 display (Parameter)        |
| Value per pulse (Parameter) 15, 66 |
| Value status input (Parameter)     |
| Volume flow (Parameter) 41         |
| Volume flow unit (Parameter) 8     |
| Volume unit (Parameter)            |

## W

| Wizard                 |    |
|------------------------|----|
| Commissioning          | 6  |
| Define access code     | 82 |
| Z                      |    |
| Zero point (Parameter) | 59 |

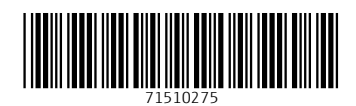

www.addresses.endress.com

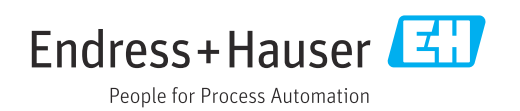